# Contents

| 1.1  | Revision History                         | 1  |
|------|------------------------------------------|----|
| 2 De | emo Topology                             | 2  |
| 7 Gu | uest Access Configuration                | 3  |
| 7.1  | MM Guest Wireless Configuration          | 3  |
| 7.2  | ClearPass Guest policy Configuration     | 6  |
| 7.3  | ClearPass Guest Portal Configuration     | 11 |
| 7.4  | Guest Testing                            | 15 |
| 7.5  | Captive Portal Server Certificate for MD | 20 |
| 7.6  | General Operation                        | 23 |
| 8 Gu | uest Access with Terms of use            | 24 |
| 9 Gu | Jest Operator                            |    |
| 9.1  | ClearPass Guest Operator Configuration   |    |
| 10   | Managed Network Dashboard                | 37 |

# 1.1 Revision History

| DATE        | VERSION | EDITOR            | CHANGES             |
|-------------|---------|-------------------|---------------------|
| 02 Feb 2021 | 0.1     | Ariya Parsamanesh | Initial creation    |
| 11 Feb 2021 | 0.2     | Ariya Parsamanesh | Added section 9-10  |
| 15 Feb 2021 | 0.3     | Ariya Parsamanesh | Minor modifications |
|             |         |                   |                     |

# 2 Demo Topology

Here is the topology we'll be implementing. The aim here is to provide the starting point to put together a solution that include the Mobility conductor (formally known as mobility master), controllers, APs, ClearPass and Airwave.

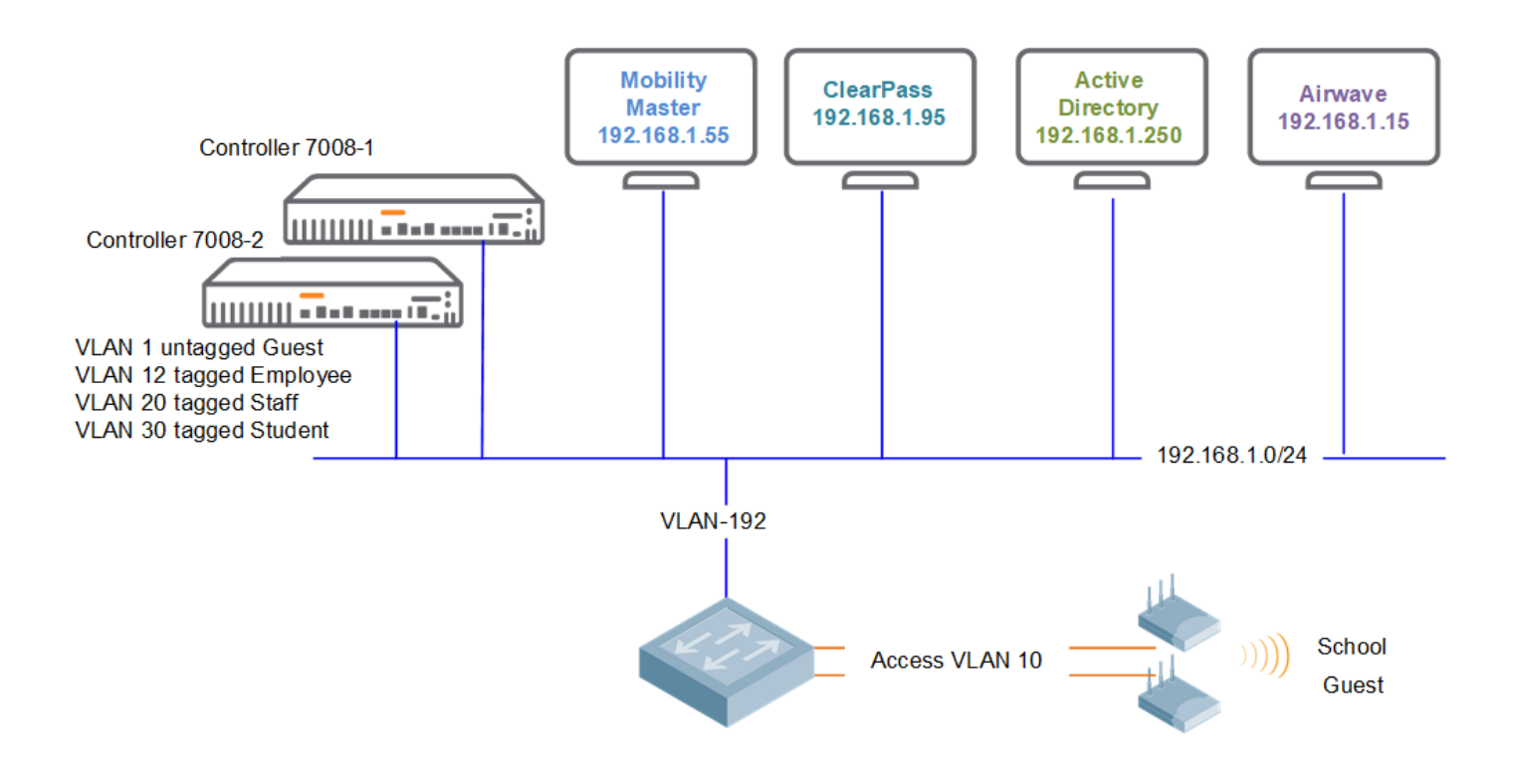

This is the part 2 of the three parts series.

# **7 Guest Access Configuration**

Here we'll start with MM configuration followed by ClearPass.

# 7.1 MM Guest Wireless Configuration

We'll go through the Tasks wizard

| lanaged Network > Lab > |                  |                                                                                                    |                                                                                     |                                                                                                    |                                                                                                    |
|-------------------------|------------------|----------------------------------------------------------------------------------------------------|-------------------------------------------------------------------------------------|----------------------------------------------------------------------------------------------------|----------------------------------------------------------------------------------------------------|
|                         | Q Dashboard      | New WLAN                                                                                                    |                                                                                     |                                                                                                    |                                                                                                    |
| obility Master          |                  |                                                                                                    |                                                                                     |                                                                                                    |                                                                                                    |
| anaged Network (2)      | WLANs            | General                                                                                                    | VLANs                                                                               | Securit                                                                                                    | ty                                                                                                    |
|                         | Roles & Policies |                                                                                                    |                                                                                     |                                                                                                    |                                                                                                    |
|                         | Access Points    | Name (SSID): Guest                                                                                                    |                                                                                     |                                                                                                    |                                                                                                    |
|                         | AP Groups        | Primary usage: Employee                                                                                                    | Guest                                                                               |                                                                                                    |                                                                                                    |
|                         | Authentication   | Broadcast on: All APs                                                                                                    | <ul> <li>✓</li> </ul>                                                               |                                                                                                    |                                                                                                    |
|                         |                  | Forwarding mode: Tunnel                                                                                                    |                                                                                     |                                                                                                    |                                                                                                    |
|                         |                  | Torwarding mode.                                                                                                    |                                                                                     |                                                                                                    |                                                                                                    |
|                         |                  |                                                                                                    |                                                                                     |                                                                                                    |                                                                                                    |
|                         |                  |                                                                                                    |                                                                                     |                                                                                                    |                                                                                                    |
|                         |                  |                                                                                                    |                                                                                     |                                                                                                    |                                                                                                    |
|                         |                  | New WLAN                                                                                                    |                                                                                     |                                                                                                    |                                                                                                    |
|                         |                  |                                                                                                    |                                                                                     |                                                                                                    |                                                                                                    |
|                         |                  | General                                                                                                    | VLANs                                                                               | Security                                                                                                    | Access                                                                                                    |
|                         |                  |                                                                                                    |                                                                                     |                                                                                                    |                                                                                                    |
|                         |                  | VLAN: 1 🗸                                                                                                    |                                                                                     |                                                                                                    |                                                                                                    |
|                         |                  | Character and share the                                                                                                    |                                                                                     |                                                                                                    |                                                                                                    |
|                         |                  | New WLAN                                                                                                    |                                                                                     |                                                                                                    |                                                                                                    |
|                         |                  | New WLAN                                                                                                    | VLANS                                                                               | Security                                                                                                    | Access                                                                                                    |
|                         |                  | New WLAN                                                                                                    | VLANS                                                                               | Security<br>Captive Portal (                                                                                                    | Access                                                                                                    |
|                         |                  | New WLAN<br>General                                                                                                    | VLANS                                                                               | Security                                                                                                    | Access<br>Dptions:                                                                                                    |
|                         |                  | ClearPass or other exter                                                                                                    | VLANS                                                                               | Security<br>Captive Portal (                                                                                                    | Access<br>Options:<br>ClearPass                                                                                                    |
|                         |                  | New WLAN<br>General                                                                                                    | VLANS                                                                               | Security                                                                                                    | Access<br>Dptions:<br>ClearPass                                                                                                    |
|                         |                  | New WLAN<br>General<br>ClearPass or other exter<br>Internal Captive Portal wit<br>Internal Captive Portal wit                                                     | VLANS nal Captive Portal                                                            | Security Captive Portal of Auth servers:                                                                                               | Access<br>Options:<br>ClearPass                                                                                                    |
|                         |                  | New WLAN<br>General<br>ClearPass or other exter<br>Internal Captive Portal wit<br>Internal Captive Portal wit                                                     | VLANS nal Captive Portal h authentication h email registration                      | Security Captive Portal of Auth servers:                                                                                               | Access<br>Options:                                                                                                    |
|                         |                  | New WLAN<br>General<br>ClearPass or other exter<br>Internal Captive Portal wit<br>Internal Captive Portal, no                                                     | VLANS nal Captive Portal h authentication h email registration auth or registration | Security<br>Captive Portal of<br>Auth servers:                                                                                         | Access Dptions: ClearPass                                                                                                    |
|                         |                  | New WLAN<br>General<br>ClearPass or other exter<br>Internal Captive Portal wit<br>Internal Captive Portal wit<br>Internal Captive Portal, no<br>No Captive Portal | VLANS                                                                               | Security<br>Captive Portal of<br>Auth servers:                                                                                         | Access Deptions: ClearPass +                                                                                                    |
|                         |                  | New WLAN<br>General<br>ClearPass or other exter<br>Internal Captive Portal wit<br>Internal Captive Portal wit<br>Internal Captive Portal, no<br>No Captive Portal | VLANS nal Captive Portal h authentication h email registration auth or registration | Security<br>Captive Portal of<br>Auth servers:<br>Host addressing:                                                                     | Access Dptions: ClearPass + Interpretation Description Description |
|                         |                  | New WLAN<br>General<br>ClearPass or other exter<br>Internal Captive Portal wit<br>Internal Captive Portal wit<br>Internal Captive Portal, no<br>No Captive Portal | VLANS nal Captive Portal h authentication h email registration auth or registration | Security<br>Captive Portal of<br>Auth servers:<br>Host addressing:<br>Host:                                                            | Access Dptions: ClearPass  I Pv4 IPv6 Victory.clearpass.inft                                                                                                    |
|                         |                  | New WLAN<br>General<br>ClearPass or other exter<br>Internal Captive Portal wit<br>Internal Captive Portal wit<br>Internal Captive Portal, no<br>No Captive Portal | VLANS nal Captive Portal h authentication h email registration auth or registration | Security<br>Captive Portal of<br>Auth servers:<br>Host addressing:<br>Host:<br>Page:                                                   | Access Dptions: ClearPass  I Pv4 IPv6 Victory.clearpass.infc /guest/school phn                                                                                                    |
|                         |                  | New WLAN<br>General<br>ClearPass or other exter<br>Internal Captive Portal with<br>Internal Captive Portal with<br>Internal Captive Portal                        | VLANS                                                                               | Security<br>Captive Portal of<br>Auth servers:<br>Host addressing:<br>Host:<br>Page:                                                   | Access Dptions: ClearPass  I Pv4 IPv6 Victory.clearpass.infr /guest/school.php                                                                                                    |
|                         |                  | New WLAN<br>General<br>ClearPass or other exter<br>Internal Captive Portal wit<br>Internal Captive Portal wit<br>No Captive Portal                                | VLANS                                                                               | Security<br>Captive Portal of<br>Auth servers:<br>Host addressing:<br>Host:<br>Page:<br>Redirect URL:                                  | Access Deptions: ClearPass  ClearPass  IPv4 IPv6 Victory.clearpass.infc /guest/school.php http://www.network;                                                                                                    |
|                         |                  | New WLAN<br>General<br>ClearPass or other exter<br>Internal Captive Portal wit<br>Internal Captive Portal, no<br>No Captive Portal                                | VLANS                                                                               | Security<br>Captive Portal of<br>Auth servers:<br>Host addressing:<br>Host:<br>Page:<br>Redirect URL:<br>Use purple wi-fi:             | Access Deptions: ClearPass  Prove Prove Pr |
|                         |                  | New WLAN<br>General<br>ClearPass or other exter<br>Internal Captive Portal wit<br>Internal Captive Portal, no<br>No Captive Portal                                | VLANS                                                                               | Security<br>Captive Portal of<br>Auth servers:<br>Host addressing:<br>Host:<br>Page:<br>Redirect URL:<br>Use purple wi-fi:             | Access Deptions: ClearPass  Prove Prove Pr |
|                         |                  | New WLAN<br>General<br>ClearPass or other exter<br>Internal Captive Portal wit<br>Internal Captive Portal wit<br>Internal Captive Portal mit                      | VLANS                                                                               | Security<br>Captive Portal of<br>Auth servers:<br>Host addressing:<br>Host:<br>Page:<br>Redirect URL:<br>Use purple wi-fi:             | Access                                                                                                    |
|                         |                  | New WLAN<br>General<br>ClearPass or other exter<br>Internal Captive Portal wit<br>Internal Captive Portal wit<br>Internal Captive Portal nor<br>No Captive Portal | VLANS                                                                               | Security<br>Captive Portal of<br>Auth servers:<br>Host addressing:<br>Host:<br>Page:<br>Redirect URL:<br>Use purple wi-fi:<br>Security | Access                                                                                                    |

### So, once you deploy the configurations, the wizard created a authentication server group.

| Managed Network > Lab >    |                             |                       |                           |               |              | ¢                       |
|----------------------------|-----------------------------|-----------------------|---------------------------|---------------|--------------|-------------------------|
| Dashboard<br>Configuration | Auth Servers AAA Profile:   | 5 L2 Authentication L | 3 Authentication User Ru  | ules Advanced |              |                         |
| WLANs                      | Server Groups 4             |                       |                           |               |              |                         |
| Roles & Policies           | NAME                        | SERVERS               | FAIL THROUGH              | LOAD BALANCE  | SERVER RULES | <b>=</b>                |
| Access Points              | default                     | 2                     |                           |               | 1            | A                       |
| AP Groups                  | internal                    | 1                     | -                         | -             | 1            |                         |
|                            | school_dot1_svg             | 1                     |                           |               | 1            |                         |
| Authentication             | Guest_dot1_svg              | 1                     | -                         | -             | 0            | <u> </u>                |
| Services                   | +                           |                       |                           |               |              |                         |
| Interfaces                 |                             |                       |                           |               |              |                         |
| Controllers                | Server Group > Guest_dot1_s | svg Servers Options   | Server Rules              |               |              | i Drag rows to re-order |
| System                     | NAME                        | TYPE                  | IP ADDRESS                | TRIM FQDN     | MATCH RULES  |                         |
| Tasks                      | ClearPass                   | RADIUS                | <mark>192.168.1.95</mark> | -             | 0            |                         |

It also created an AAA profile with initial user role as "Guest-guest-logon". This user role will only provide access to DHCP, DNS and redirection to ClearPass

| Managed Network > Lab > |                                 |                                                   |                   |
|-------------------------|---------------------------------|---------------------------------------------------|-------------------|
| ashboard                | Auth Servers AAA Profiles L2 Au | thentication L3 Authentication User Rules Advance | ced               |
| onfiguration            |                                 |                                                   |                   |
| WLANs                   | AAA Profiles                    | AAA Profile: Guest_aaa_prof                       |                   |
| Roles & Policies        |                                 | Initial role:                                     | Guest-guest-logon |
| Access Points           | ⊖ 🕞 Guest_aaa_prof              | MAC Authentication Default Role:                  |                   |
| AP Groups               | 802.1X Authentication           |                                                   | Bacar             |
| Authentication          | 🕒 802.1X Authentication S       | Server Group 802.1X Authentication Default Role:  | guest 🗸           |
| Services                | MAC Authentication              | Download Role from CPPM:                          |                   |
| Interfaces              | MAC Authentication Ser          | rver Group Set username from dhcp option 12:      |                   |
| Controllers             | 🕞 RADIUS Accounting Ser         | ver Group                                         |                   |
| Svstem                  | RFC 3576 server                 | with the server Accounting.                       |                   |
| Tasks                   | TML API server                  | User lale timeout:                                | seconds           |
| Redundancy              | ⊕                               | Max IPv4 for wireless user:                       | 2                 |
| InT                     | 🕀 🖻 default                     | RADIUS Roaming Accounting:                        |                   |
|                         | ⊕  default-dot1x                | RADIUS Interim Accounting:                        |                   |
| Intenance               | ⊕  default-dot1x-psk            | RADIUS Acct-Session-Id In Access-Request          | t:                |
|                         | 🕀 📑 default-iap-aaa-prof        | User derivation rules:                            | -None- 💙          |

Now because we want to also enable MAC caching for the guest users, we need to add a MAC Authentication profile along with Auth server and accounting server groups for it. The aim of this workflow is that a new guest user gets redirected to captive portal on ClearPass and will use username/password or accepts term and conditions and gets in. Then for a specific period of time, if the same guest users disconnects and reconnects, will not get the captive portal again and will be MAC authenticated.

| Managed Network > Lab > |                                             |                                                |           |     |
|-------------------------|---------------------------------------------|------------------------------------------------|-----------|-----|
| Dashboard A             | Auth Servers AAA Profiles L2 Authentication | L3 Authentication User Rules Advanced          |           |     |
| Configuration           |                                             |                                                |           |     |
| WLANs                   | AAA Profiles                                | MAC Authentication Profile: default            |           |     |
| Roles & Policies        |                                             |                                                |           |     |
| Access Points           | ⊖ 📑 Guest_aaa_prof                          | MAC Authentication Profile:                    |           |     |
| AP Groups               | 802.1X Authentication                       | Delimiter:                                     | none 🗸    |     |
| Authentication          | 802.1X Authentication Server Group          | Carrie                                         | lauran bi |     |
| Services                | G MAC Authentication                        | Case.                                          | lower 🗸   | 7   |
| Interfaces              | MAC Authentication Server Group             | Max Authentication failures:                   | 0         |     |
| Controllers             | RADIUS Accounting Server Group              | Reauthentication:                              |           |     |
| System                  | RFC 3576 server                             | Reauthentication Interval:                     | 86400     | sec |
| Tasks                   | TML API server                              | Use Server provided Reauthentication Interval: |           |     |
|                         | O NoAuthAAAProfile                          |                                                |           |     |

| Dathband Auf. Srove AAA Porlies 2. Authonication Server Group: Gener, Gener, Gene                                                                                                    | Managed Network > Lab > |                                                                                     |
|----------------------------------------------------------------------------------------------------|-------------------------|-------------------------------------------------------------------------------------|
| Configuration MA frontis:   WLANs AA frontis:   ALL Server Group: Guest dott seg   A Groups Baile & Fallence   A Groups Baile & Controllers   Server Group Guest dott seg   Controllers   System   Tasks                                                                                                    | Dashboard               | Auth Servers AAA Profiles 1.2 Authentication 1.3 Authentication User Rules Advanced |
| WLAIS AM Frofile:   Roles & Policies   Access Policies   Access Policies   Access Policies   Ar Groups   Ant Controllers   System   Controllers   System   Tatks                                                                                                    | Configuration           |                                                                                     |
| Roles & Policies   Access Policies   Access Policies   Active Configuration   Banaged Network > Lab >                                                                                                    | WLANs                   | AAA Profiles Server Group: Guest_dot1_svg                                           |
| Access Points   ACcess Points   Arcess Points   Arcess Points                                                                                                    | Roles & Policies        |                                                                                     |
| A P Groups A P Groups Services Controllers System Controllers System Controllers System Controllers System Controllers System Controllers System Controllers System Controllers Controllers System Controllers Controllers Con                                                                                                    | Access Points           | ⊘ 	Guest_aaa_prof                                                                   |
| Authentication   Services   Interfaces   Controllers   System   Tasks                                                                                                    | AP Groups               | 802.1X Authentication     Fail Through:                                             |
| Services McAuthentication   McCathentication   WCAthentication   System   Tasks     Managed Network > Lab >     Dashboard   McAthentication   WLANs   Roles & Policies   Access Polints   Access Polints   Access Polints   Services   Bothboard   Authentication   Services   Bothboard   Authentication   WLANs   Roles & Polints   Access Polints   Access Polints   Authentication   Services   Bothboard   Authentication   Services   Managed Network > Lab >      Services System System Southentication Services Southentication Services Southentication Services Southentication Services Southentication Services Southentication Services Southentication Services Southentication Services Southentication Services Southentication Services Southentication Services Southentication Services Southentication Services Southentication Services Southentication Southentication Services Southentication Southentication Southentication Southentication Southentication Southentication Southentication Southentication Southentication Southentication Southentication Southentication Southentication Southentication Southentication Southentica                                                                                                    | Authentication          | 802.1X Authentication Server Group Load Balance:                                    |
| Interfaces <ul> <li>Managed Network &gt; Lab &gt;</li> </ul> Dashboard <ul> <li>Auth Servers</li> <li>AAA Profile:</li> <li>Controuters:</li> <li>Managed Network &gt; Lab &gt;</li> </ul> Dashboard <ul> <li>Auth Servers</li> <li>AAA Profile:</li> <li>Controuters:</li> <li>Managed Network &gt; Lab &gt;</li> </ul> Dashboard <ul> <li>Auth Servers</li> <li>AAA Profile:</li> <li>Controuters:</li> <li>Managed Network &gt; Lab &gt;</li> </ul> WLANS <ul> <li>Configuration</li> <li>Configuration</li> <li>Controuters:</li> <li>Servers:</li> <li>Managed Network &gt; Lab &gt;</li> </ul>                                                                                                    | Services                | MAC Authentication                                                                  |
| Controllers<br>System<br>Tasks<br>Controllers<br>Managed Network > Lab ><br>Dashbaard<br>Configuration<br>WLANS<br>Roles & Policies<br>A AA Profiles<br>Roles & Policies<br>A AA Profiles<br>Configuration<br>Services<br>Interfaces<br>Controllers<br>System<br>Tasks<br>Configuration<br>Managed Network > Lab ><br>Dashbaard<br>Auth Servers<br>MAA Profiles<br>Configuration<br>Services<br>Interfaces<br>Controllers<br>System<br>Tasks<br>Configuration<br>Managed Network > Lab ><br>Dashbaard<br>Auth Servers<br>Configuration<br>Managed Network > Lab ><br>Dashbaard<br>Managed Network > Lab ><br>Dashbaard<br>Managed Network > Lab ><br>Dashbaard<br>Managed Network > Lab ><br>Dashbaard<br>Managed Network > Lab ><br>Dashbaard<br>Managed Network > Lab ><br>Dashbaard<br>Managed Network > Lab ><br>Dashbaard<br>Managed Network > Lab ><br>Dashbaard<br>Auth Servers<br>AAA Profiles<br>Configuration<br>Managed Network > Lab ><br>Dashbaard<br>Auth Servers<br>AAA Profiles<br>Configuration<br>Managed Network > Lab ><br>Dashbaard<br>Auth Servers<br>AAA Profiles<br>Configuration<br>Managed Network > Lab ><br>Dashbaard<br>Auth Servers<br>AAA Profiles<br>Configuration<br>Managed Network > Lab ><br>Dashbaard<br>Auth Servers<br>AAA Profiles<br>Configuration<br>Managed Network > Lab ><br>Dashbaard<br>Auth Servers<br>AAA Profiles<br>Configuration<br>Managed Network > Lab ><br>Dashbaard<br>Auth Servers<br>Auth Servers<br>Auth Servers<br>Auth Servers<br>Auth Servers<br>Auth Servers<br>Auth Servers<br>Auth Servers<br>Configuration<br>Managed Network > Lab ><br>Dashbaard<br>Auth Servers<br>Auth Servers<br>Auth Servers<br>Configuration<br>Managed Network > Lab ><br>Dashbaard<br>Auth Servers<br>Auth Servers<br>Auth Servers<br>Configuration<br>Managed Network > Lab ><br>Dashbaard<br>Auth Servers<br>Auth Servers<br>Auth Servers<br>Configuration<br>Auth Servers<br>Configuration<br>Configuration<br>Auth Servers<br>Configuration<br>Configuration<br>Auth Servers<br>Configuration<br>Configuration<br>Configu      | Interfaces              | G MAC Authentication Server Group                                                   |
| System<br>Tasks<br>Managed Network > Lab ><br>Dashboard<br>Mul API server<br>Mul API server<br>Mul API ser                    | Controllers             | RADIUS Accounting Server Group                                                      |
| Tasks     Managed Network > Lab >     Dashboard     Configuration     VLANs   Access Points   AP Groups   Interfaces   Controllers   System   Tasks     Managed Network > Lab >     Managed Network > Lab >     Auth Servers   AAA Profiles   Interfaces   Controllers   System   Tasks     Managed Network > Lab >     Managed Network > Lab >     Managed Network > Lab >     Controllers   System   Tasks     Managed Network > Lab >     Mathematication   Services   Auth Servers   AAA Profiles   Interfaces   Controllers   System   Tasks     Managed Network > Lab >     Managed Network > Lab >     MuthArritation Server Group     Managed Network > Lab >     Controllers   System   Tasks     Managed Network > Lab >     Deshboard     Auth Servers   AAA Profiles   La Authentication   Services   Auth Servers   AAA Profiles   La Authentication   Services   Managed Network > Lab =     MuthArritation                                                                                                    | System                  | 🕒 RFC 3576 server                                                                   |
| Managed Network > Lab >     Dashboard   Configuration   WLANS   Roles & Policies   Access Points   Arth Servers   Authentication Server Group:   Controllers   System   Tasks        Managed Network > Lab >        Auth Servers        Auth Servers        Services   Interfaces   Controllers   System   Tasks                    Managed Network > Lab >        Managed Network > Lab >        Managed Network > Lab >        Managed Network > Lab >        Managed Network > Lab >        Auth Servers   AAA Profiles   L2 Authentication Server Group:   Managed Network > Lab >           Auth Servers   AAA Profiles   L2 Authentication   Managed Network > Lab >        Auth Servers   AAA Profiles   L2 Authentication   Managed Network > Lab >        Auth Servers   RC 3576 Server   Services   Managed Network > Lab > <td>Tasks</td> <td>C XML API server</td>                                                                                                    | Tasks                   | C XML API server                                                                    |
| Dashboard   Configuration   WLANS   Roles & Policies   Access Points   AP Groups   Services   Interfaces   Configuration   Services   Interfaces   MAAP Pofilies   L2 Authentication Server Group   MAAP configuration                                                                                                    | Managed Network > Lab > |                                                                                     |
| Auth Servers AAA Profiles L2 Authentication USer Rules     WLANs   Roles & Policies   Access Points   Access Points   Ar Groups   B02.1X Authentication   Services   Interfaces   Controllers   System   Tasks     Managed Network > Lab >     Deshboard   AAA Profiles   AAA Profiles     Configuration     Managed Network > Lab >     Managed Network > Lab >     Deshboard   MLANs   Access Points   AAA Profiles   L2 Authentication   System   Tasks     Auth Servers   AAA Profiles     L2 Authentication     Services   Managed Network > Lab >     AAA Profiles     Auth Servers     AAA Profiles     L2 Authentication        Services   Interfaces   O   Auth Servers   AAA Profiles   L2 Authentication   Services   Interfaces   O   Authentication   Services   Interfaces   O   Managed Network > Lab >                                                                                                    | Dashboard               |                                                                                     |
| WLAN   WLAN   Roles & Policies   Access Points   Access Points   Access Points   Botter & Botter & B                                                                                                    | Configuration           | Auth Servers AAA Profiles L2 Authentication L3 Authentication User Rules Advanced   |
| Roles & Policies   Access Politis   Access Politis   Access Politis   Access Politis   Access Politis   Access Politis   Below Resource   Below Resource   Bel                                                                                                    | WIANC                   | AAA Profiles Server Group: Guest dot1 svg                                           |
| Access Points Access Points Ac                                                                                                    | Roles & Policies        |                                                                                     |
| AP Groups<br>AP Groups<br>Authentication<br>Services<br>Interfaces<br>Controllers<br>System<br>Tasks<br>Managed Network > Lab ><br>Dashboard<br>Configuration<br>WLANS<br>Roles & Policies<br>Access Points<br>Access Points<br>Access | Access Points           | O     ☐     Guest_daaa prof   Server Group: Guest_dot1_svg ✓                        |
| Authentication   Services   Interfaces   Controllers   System   Tasks                                                                                                    | AP Groups               | South Authentication     South Authentication     South Authentication              |
| Services   Interfaces   Interfaces   Interfaces   Interfaces   Interfaces   Interfaces   Interfaces   Interfaces   Interfaces   Interfaces   Interfaces   Interfaces   Interfaces   Interfaces   Interfaces   Interfaces   Interfaces   Interfaces   Interfaces   Interfaces   Interfaces   Interfaces                                                                                                    | Authentication          | 802.1X Authentication Server Group                                                  |
| Jervites   Interfaces   Controllers   System   Tasks                                                                                                    | Services                | MAC Authentication                                                                  |
| Interfaces   Controllers   System   Tasks                                                                                                    | Interfaces              | AC Authentication Server Group                                                      |
| System   Tasks     Managed Network > Lab >     Dashboard   Configuration     MLANs   Roles & Policies   Access Points   Access Points   Access Points   AP Groups   Authentication   Services   Interfaces     MAC Authentication     MAC Authentication     MAC Authentication     MAC Authentication     MAC Authentication     MAC Authentication Server Group     MAC Authentication                                                                                                    | Controllers             | 🕞 RADIUS Accounting Server Group                                                    |
| Tasks     Managed Network > Lab >     Dashboard     Auth Servers     AAA Profiles     L2 Authentication     User Rules     Advanced     AAA Profiles     L2 Authentication     WLANs     AAA Profiles     AAA Profiles     L2 Authentication     User Rules     Advanced     RFC 3576 Server:     Image: Caster and Caster and Cas                                                                                                    | System                  | 🕞 RFC 3576 server                                                                   |
| Managed Network > Lab >     Dashboard     Auth Servers     AAA Profiles     L2 Authentication     ULANS     AAA Profiles     AAA Profiles     Configuration     WLANS     AAA Profiles     Configuration     WLANS     AAA Profiles     Configuration     WLANS     AAA Profiles     Configuration     WLANS     AAA Profiles     Configuration     WLANS     AAA Profiles     Configuration     WLANS     AAA Profiles     Configuration     WLANS     AAA     Configuration     Configuration <td< td=""><td>Tasks</td><td>C XML API server</td></td<>                                                                                                    | Tasks                   | C XML API server                                                                    |
| Dashboard Auth Servers AAA Profiles L2 Authentication L3 Authentication User Rules Advanced     Configuration   WLANs   Roles & Policies   Access Points   Access Points   Access Points   B02.1X Authentication   B02.1X Authentication   B02.1X Authentication   Services   MAC Authentication   MAC Authentication Server Group   RFC 3576 server:   +                                                                                                    |                         |                                                                                     |
| Auth Servers AAA Profiles   L2 Authentication   WLANs   AAA Profiles   Roles & Policies   Access Points   ACcess Points   B02.1X Authentication   B02.1X Authentication   B02.1X Authentication   B02.1X Authentication   Services   MAC Authentication   Interfaces                                                                                                    |                         |                                                                                     |
| MLANS     AAA Profiles     RFC 3576 Server       Roles & Policies     Image: AAA     Image: RFC 3576 Server       Access Points     Image: RFC 3576 Server     Image: RFC 3576 Server       A Groups     Image: RFC 3576 Server     Image: RFC 3576 Server       Authentication     Image: RFC 3576 Server     Image: RFC 3576 Server       Services     Image: RFC 3576 Server     Image: RFC 3576 Server       Interfaces     Image: RFC 3576 Server     Image: RFC 3576 Server                                                                                                    | Castiguration           | Auth Servers AAA Profiles L2 Authentication L3 Authentication User Rules Advanced   |
| Roles     AAA     FFC 3576 SERVER       Access Points     Image: Bool 1X Authentication       AP Groups     Bool 1X Authentication       Authentication     Bool 1X Authentication       Services     Image: MAC Authentication Server Group       Interfaces     Image: MAC Authentication Server Group                                                                                                    | WIANS                   | AAA Profiles RFC 3576 Server                                                        |
| Note of Folders     O is MAX     RFC 3576 SERVER       Access Points <ul> <li></li></ul>                                                                                                    | Roles & Policies        |                                                                                     |
| ALCESS Folints     O C I Structure price       AP Groups <ul> <li>                  802.1X Authentication</li> <li>                  802.1X Authentication Server Group</li> </ul> RFC 3576 server:            Authentication           Services           Interfaces                                                                                                    | Access Boints           | C I STORE REC 3576 SERVER                                                           |
| Authentication     Image: Boole Boole Bo                                                                                                    | AR Groups               | Solution                                                                            |
| Services  MAC Authentication Interfaces                                                                                                    | Authentication          | RFC 3576 server:                                                                    |
| Interfaces MAC Authentication Server Group +                                                                                                    | Somisos                 | G MAC Authentication                                                                |
| Interfaces                                                                                                    | Jetovfesos              | MAC Authentication Server Group                                                     |
| Controllars                                                                                                    | Controllers             | RADIUS Accounting Server Group                                                      |
| Controllers Controllers                                                                                                    | Controllers             | 🕒 RFC 3576 server                                                                   |
| System<br>Table                                                                                                    | System                  | TML API server                                                                      |

Next, we'll do some fine tuning on Captive portal profile that was created by the wizard. We'll reduce the redirect pause to 1 sec fand uncheck "logout popup window"

| ■ Managed Network > Lab > |                                             |                                                   |         |
|---------------------------|---------------------------------------------|---------------------------------------------------|---------|
|                           | Auth Servers AAA Profiles L2 Authentication | L3 Authentication User Rules Advanced             |         |
|                           |                                             |                                                   |         |
|                           | L3 Authentication                           | Captive Portal Authentication Profile: Guest_cppn | n_prof  |
| Roles & Policies          | ⊖ 🕒 Captive Portal Authentication           | Default Role:                                     | guest 🗸 |
|                           | ⊖ 🗗 Guest_cppm_prof                         | Default Guest Pole:                               | guost V |
|                           | 🕒 Server Group                              | Deladit Gdest Kole.                               | guesi   |
|                           | 🕀 🖻 default                                 | Redirect Pause:                                   | 1 sec   |
|                           | Stateful Kerberos Authentication            | User Login:                                       |         |
|                           | ⊕                                           | Guest Login:                                      |         |
|                           | ⊕                                           | Logout popup window:                              |         |
|                           | ⊕                                           | Ose HTTP for authentication:                      | _       |
|                           | ⊕                                           | Logon wait minimum wait:                          | 5 sec   |
|                           | VPN Authentication                          | Logon wait maximum wait:                          | 10 sec  |
| loT                       | ⊕                                           | logon wait CPU utilization threshold:             | 60 %    |
|                           |                                             | Max Authentication failures:                      | 0       |

Lastly, note that we have not use a publicly signed HTTPS server certificate for the controllers and hence the redirection of a web page will issue a warning on the client's web browser. In all deployment it is highly recommended to have a public cert for the controllers as well as ClearPass nodes.

# 7.2 ClearPass Guest policy Configuration

We'll go through the guest confirmation needed on ClearPass. There are two part to it, one is the web pages that the client redirects to and the other is the policy service we need to create. We'll start with the policy service.

Here we are using the following template. This creates 2x services one is MAC authentication and the second one is Guest redirection to captive portal page.

| aruba                                                                | ClearPass Policy Manager                                                                                                    |
|----------------------------------------------------------------------|----------------------------------------------------------------------------------------------------|
| Dashboard                                                            | To authenticate users logging in via captive portal with their cloud identity or social media accounts. Guests must re-authenticate after their session ends.           |
| Monitoring  Configuration  Service Templates & Wizards               | To authenticate guest devices based on their MAC address.                                                                                                    |
| Services     Authentication     Q Identity                           | EDUROAM service<br>Service template for roaming users to connect to campus networks that are part of the eduroam federation.                                            |
| - Control of the sign-On (SSO)                                       | Encrypted Wireless Access via 802.1X Public PEAP method<br>Service Template for providing encrypted wireless access to (guest) users via fixed 802.1X PEAP credentials. |
| Static Host Lists                                                    | Guest Access           To authenticate guest users logging in via captive portal. Guests must re-authenticate after their session ends.                                 |
| Role Mappings     Posture     School State                           | Guest Access - Web Login To authenticate guest users logging in via guest portal.                                                                                       |
| Policies     Profiles                                                | <b>Guest Authentication with MAC Caching</b><br>To authenticate users once using captive portal and later to allow logins using cached MAC Address of the device.       |
| Devices     Device Groups     Proxy Targets                          | Service template for API clients authenticating with username and password (OAuth2 grant type "password").                                                              |
| -      -      Event Sources      Network Scan      Policy Simulation | Onboard<br>Service template for authorizing device credential provisioning and onboarding.                                                                              |
| 🖓 Administration 🛛 🛛 🖉                                               | Onboard Services Only     Service template for authorizing device credential and onboarding                                                                             |

Configuration » Service Templates & Wizards

### Service Templates - Guest Authentication with MAC Caching

| General                                         | Wireless Networ                                                                                                    | k Settings  | MAC Caching Settings | Posture Settings | Access Restrictions |        |                             |             |        |
|-------------------------------------------------|----------------------------------------------------------------------------------------------------|-------------|----------------------|------------------|---------------------|--------|-----------------------------|-------------|--------|
| Name Prefix                                     | x <b>*</b> :                                                                                                    | G           |                      |                  |                     |        |                             |             |        |
|                                                 | Description                                                                                                    |             |                      |                  |                     |        |                             |             |        |
| Users fira<br>access ca<br>vary acc<br>enabled, | Users first login via captive portal and their MAC addresses are cached. Subsequent logins will use MAC authentication and bypass the captive portal. Network access can be restricted based on day of the week, bandwidth limit or number of unique devices used by the User. The cache lifetime of the MAC address can vary according to the user's role (Guest, Employee or Contractor) and after that the user will have to re-authenticate via captive portal. Posture checks can be enabled, optionally, to validate the client device for antivirus, anti-spyware, firewall status. These results will determine the enforcement for the device. |             |                      |                  |                     |        |                             |             |        |
| <b>K</b> Back to S                              | Service Template                                                                                                    | s & Wizard  | s                    |                  |                     | Delete | Next $\rightarrow$          | Add Service | Cancel |
|                                                 |                                                                                                    |             |                      |                  |                     |        |                             |             |        |
| General                                         | Wireless Netwo                                                                                                    | k Settings  | MAC Caching Settings | Posture Settings | Access Restrictions |        |                             |             |        |
| Select NAD                                      | Client: MD-1                                                                                                    |             | ~                    |                  |                     |        |                             |             |        |
| Wireless SS                                     | SID*: Guest                                                                                                    |             |                      |                  |                     |        |                             |             |        |
| < Back to a                                     | Service Template                                                                                                    | es & Wizard | ls                   |                  |                     | Delete | Next $\rightarrow$          | Add Service | Cancel |
|                                                 |                                                                                                    |             |                      |                  |                     |        |                             |             |        |
| General                                         | Wireless Networ                                                                                                    | k Settings  | MAC Caching Settings | Posture Settings | Access Restrictions |        |                             |             |        |
| Enter MAC                                       | Enter MAC Caching duration for the users. After this time expires, users will have to re-authenticate via captive portal                                                                                                    |             |                      |                  |                     |        |                             |             |        |
| Cache dura                                      | tion for Employee:                                                                                                    | One Month   | ı ~                  |                  |                     |        |                             |             |        |
| Cache dura                                      | tion for Guest:                                                                                                    | One Day     | ~                    |                  |                     |        |                             |             |        |
| Cache dura                                      | tion for Contractor                                                                                                    | : One Week  | ~                    |                  |                     |        |                             |             |        |
| < Back to s                                     | Service Template                                                                                                    | es & Wizard | ls                   |                  |                     | Delete | $\textbf{Next} \rightarrow$ | Add Service | Cancel |

| General     | Wireless Net | work Settings  | MAC Caching Settings    | Posture Settings | Access Restrictions |
|-------------|--------------|----------------|-------------------------|------------------|---------------------|
| Enable Pos  | ture Checks  | to perform hea | alth checks after authe | entication.      |                     |
| Enable Post | ure Checks:  | Configure G    | uest Web Login page     |                  |                     |
|             |              |                |                         |                  |                     |
|             |              |                |                         |                  |                     |

| <b>K</b> Back to S              | ervice Templates & Wizards                                                                                                    | Delete     Next →     Add Service     Car                              | cel  |  |  |  |  |
|---------------------------------|----------------------------------------------------------------------------------------------------|------------------------------------------------------------------------|------|--|--|--|--|
| General                         | Wireless Network Settings                                                                                                    | MAC Caching Settings Posture Settings Access Restrictions              |      |  |  |  |  |
| • Enfor<br>• Captiv<br>• At lea | <ul> <li>Enforcement Type applies to the Captive Portal Access, Employee Access, Guest Access, and Contractor Access fields.</li> <li>Captive Portal Access is used for unauthenticated users and after the MAC caching duration has expired.</li> <li>At least one of Employee, Guest, and Contractor Access must be provided.</li> </ul> |                                                                        |      |  |  |  |  |
| Enforcement                     | t Type <mark>*</mark> :                                                                                                    | Aruba Role Enforcement                                                 |      |  |  |  |  |
| Captive Port                    | al Access*:                                                                                                    | Guest-guest-logon                                                      |      |  |  |  |  |
| Days allowe                     | d for access <u>*</u> :                                                                                                    | 🗹 Monday 🗹 Tuesday 🗹 Wednesday 🖾 Thursday 🖾 Friday 🖾 Saturday 🖾 Sunday |      |  |  |  |  |
| Maximum n                       | umber of devices allowed per u                                                                                                    | er <u>*</u> : 5                                                        |      |  |  |  |  |
| Maximum ba                      | andwidth allowed per user*:                                                                                                    | 0 MB (For unlimited bandwidth, set value to 0)                         |      |  |  |  |  |
| Employee A                      | ccess:                                                                                                    | Employee-Guest                                                         |      |  |  |  |  |
| Guest Acces                     | s:                                                                                                    | Guest                                                                  |      |  |  |  |  |
| Contractor A                    | Access:                                                                                                    | Contractor                                                             |      |  |  |  |  |
| K Back to S                     | ervice Templates & Wizards                                                                                                    |                                                                        | icel |  |  |  |  |

#### Services

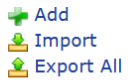

- Added 15 Enforcement Profile(s)
- Added 2 Enforcement Policies
- Added 2 Role Mapping Policies
- Added 2 service(s)

This page shows the current list and order of services that ClearPass follows during authentication and authorization.

| Filter: | Name |         | <ul> <li>✓ contains </li> </ul>              | + Go Clear Filter |                                  | Show 20 v records |
|---------|------|---------|----------------------------------------------|-------------------|----------------------------------|-------------------|
| #       |      | Order 🛦 | Name                                         | Туре              | Template                         | Status            |
| 1.      |      | 1       | [Policy Manager Admin Network Login Service] | TACACS            | TACACS+ Enforcement              | 0                 |
| 2.      |      | 2       | [AirGroup Authorization Service]             | RADIUS            | RADIUS Enforcement ( Generic )   |                   |
| 3.      |      | 3       | [Aruba Device Access Service]                | TACACS            | TACACS+ Enforcement              | $\bigcirc$        |
| 4.      |      | 4       | [Guest Operator Logins]                      | Application       | Aruba Application Authentication | $\bigcirc$        |
| 5.      |      | 5       | [Insight Operator Logins]                    | Application       | Aruba Application Authentication | <b>O</b>          |
| 6.      |      | 6       | [Device Registration Disconnect]             | WEBAUTH           | Web-based Authentication         | $\bigcirc$        |
| 7.      |      | 7       | AA Aruba 802.1X Wireless                     | RADIUS            | Aruba 802.1X Wireless            | $\bigcirc$        |
| 8.      |      | 8       | GG MAC Authentication                        | RADIUS            | MAC Authentication               | $\bigcirc$        |
| 9.      |      | 9       | GG User Authentication with MAC Caching      | RADIUS            | RADIUS Enforcement ( Generic )   |                   |

### We'll look at the MAC authentication service

### Services - GG MAC Authentication

Note: This Service is created by Service Template

| Summary                                                         | Service                                                                                | Authentication | Authorization    | Roles     | 5 Enforcement      |  |  |  |
|-----------------------------------------------------------------|----------------------------------------------------------------------------------------|----------------|------------------|-----------|--------------------|--|--|--|
| Name: GG MAC Authentication                                     |                                                                                        |                |                  |           |                    |  |  |  |
| Description: MAC Authentication bypass for captive portal users |                                                                                        |                |                  |           |                    |  |  |  |
| Type: MAC Authentication                                        |                                                                                        |                |                  |           |                    |  |  |  |
| Status:                                                         |                                                                                        | Enabled        |                  |           |                    |  |  |  |
| Monitor Mode                                                    | :                                                                                      | Enable to m    | onitor network a | ccess wit | ithout enforcement |  |  |  |
| More Options:                                                   | More Options: 🛛 Authorization 🗋 Audit End-hosts 🗋 Profile Endpoints 🗋 Accounting Proxy |                |                  |           |                    |  |  |  |
| Service Rule                                                    |                                                                                        |                |                  |           |                    |  |  |  |
| Matches O A                                                     | Matches 🔿 ANY or 🖲 ALL of the following conditions:                                    |                |                  |           |                    |  |  |  |
|                                                                 |                                                                                        |                |                  |           |                    |  |  |  |

|    | Туре         | Name               | Operator | Value                    |   |
|----|--------------|--------------------|----------|--------------------------|---|
| 1. | Connection   | Client-Mac-Address | EQUALS   | %{Radius:IETF:User-Name} | Ť |
| 2. | Radius:Aruba | Aruba-Essid-Name   | EQUALS   | Guest                    | Ť |
| 3. | Click to add |                    |          |                          |   |

| Summary                                                                                                    | Service                           | Authentication                   | Authorization        | Roles                        | Enforcement                 |                                                      |
|----------------------------------------------------------------------------------------------------|-----------------------------------|----------------------------------|----------------------|------------------------------|-----------------------------|------------------------------------------------------|
| Authentication                                                                                                    | n Methods:                        | [Allow All MAC                   | AUTH]                | ^                            |                             | Add New Authentication Method                        |
|                                                                                                    |                                   |                                  |                      |                              | Move Up ↑                   |                                                      |
|                                                                                                    |                                   |                                  |                      |                              | Move Down ↓                 |                                                      |
|                                                                                                    |                                   |                                  |                      |                              | Remove                      |                                                      |
|                                                                                                    |                                   |                                  |                      |                              | View Details                |                                                      |
|                                                                                                    |                                   |                                  |                      |                              | Modity                      |                                                      |
|                                                                                                    |                                   | Select to Add                    |                      | ~                            |                             |                                                      |
| Authenticatio                                                                                                    | n Sources:                        | [Endpoints Ren                   | ository] [Local SOL  |                              | ]                           | Add New Authentication Source                        |
|                                                                                                    |                                   | [Endpoints Rep                   |                      | 00]                          | Move Up ↑                   | ]                                                    |
|                                                                                                    |                                   |                                  |                      |                              | Move Down ↓                 |                                                      |
|                                                                                                    |                                   |                                  |                      |                              | Remove                      |                                                      |
|                                                                                                    |                                   |                                  |                      |                              | View Details                |                                                      |
|                                                                                                    |                                   |                                  |                      |                              | Modify                      |                                                      |
|                                                                                                    |                                   | Select to Add                    |                      | $\vee$                       | ~                           |                                                      |
|                                                                                                    |                                   |                                  |                      |                              |                             |                                                      |
| Summary                                                                                                    | Service                           | Authentication                   | Authorization        | Roles                        | Enforcement                 |                                                      |
| Authorization                                                                                                    | Details:                          | Authorization s                  | sources from whic    | h role ma                    | pping attributes ar         | e fetched (for each Authentication Source)           |
|                                                                                                    |                                   | Authent                          | ication Source       |                              |                             | Attributes Fetched From                              |
|                                                                                                    |                                   | 1. [Endpoin                      | ts Repository] [Lo   | ocal SQL D                   | •B]                         | [Endpoints Repository] [Local SQL DB]                |
|                                                                                                    |                                   | Additional auth                  | orization sources    | from which                   | ch to fetch role-ma         | pping attributes -                                   |
|                                                                                                    |                                   | [Time Source] [                  | Local SQL DB]        | ^                            | Remove                      | Add New Authentication Source                        |
|                                                                                                    |                                   | [Guest User Rep                  | ository] [Local SQL  | DB]                          | View Details                |                                                      |
|                                                                                                    |                                   |                                  |                      | ~                            | Modify                      |                                                      |
|                                                                                                    |                                   | Select to Add-                   | -                    |                              | ~                           |                                                      |
| Summary                                                                                                    | Service                           | Authentication                   | Authorization        | Roles                        | Enforcement                 |                                                      |
| Role Mapping                                                                                                    | Policy:                           | GG MAC Authent                   | ication Role Mapping | 9                            | <ul> <li>✓ Modif</li> </ul> | Add New Role Mapping Policy                          |
|                                                                                                    |                                   | L                                |                      | Ro                           | le Mapping Policy D         | etails                                               |
| Description:                                                                                                    |                                   |                                  |                      |                              |                             |                                                      |
| Default Role:                                                                                                    |                                   | [Other]                          |                      |                              |                             |                                                      |
| Rules Evaluati                                                                                                    | on Algorithn                      | n: evaluate-all                  |                      |                              |                             |                                                      |
| Conditio                                                                                                    | ons                               |                                  |                      |                              |                             | Role                                                 |
| AND (                                                                                                    | Authorizatio                      | n:[Time Source]:                 | Now DT LESS_TH       | ount <i>EXIS</i><br>IAN %{Er | ndpoint:MAC-Auth            |                                                      |
| 1. Expiry})                                                                                                    | Authorizatio                      | n:[Guest User Rei                | pository1:Account    | Expired <i>E</i>             | OUALS false)                | [MAC Caching]                                        |
| AND (                                                                                                    | Authorizatio                      | n:[Guest User Re                 | pository]:Account    | Enabled E                    | QUALS true)                 |                                                      |
| 2. (Endpoir                                                                                                    | t:Guest Role                      | E ID EQUALS 1)                   |                      |                              |                             | [Contractor]                                         |
| 4. (Endpoir                                                                                                    | t:Guest Role                      | e ID EQUALS 2)                   |                      |                              |                             | [Guest]<br>[Employee]                                |
|                                                                                                    |                                   |                                  |                      |                              |                             | []                                                   |
| Summary                                                                                                    | Service                           | Authentication                   | Authorization        | Roles                        | nforcement                  |                                                      |
| Use Cached Re                                                                                                    | esults:                           | Use cached R                     | oles and Posture a   | attributes f                 | from previous sess          | ions                                                 |
| Enforcement P                                                                                                    | olicy:                            | GG MAC Authenti                  | cation Enforcement   | Policy                       | ~ M                         | odify Add New Enforcement Policy                     |
| <b>D</b>                                                                                                    |                                   |                                  |                      | Enf                          | forcement Policy De         | tails                                                |
| Description:                                                                                                    |                                   |                                  | Profile]             |                              |                             |                                                      |
| Rules Evaluati                                                                                                    | on Algorithm                      | 1: first-applicable              | ronicj               |                              |                             |                                                      |
| Conditio                                                                                                    | ons                               |                                  |                      |                              |                             | Enforcement Profiles                                 |
| (Tips:R<br>1. [Guest]                                                                                                    | ole MATCHE                        | S_ALL [MAC Cac                   | hing]                |                              |                             | [Allow Access Profile], GG Guest Device Profile      |
| [User Au<br>(Tips:R<br>2 [Employ:                                                                                                    | thenticated]<br>ole MATCHE        | )<br><mark>S_ALL</mark> [MAC Cac | hing]                |                              |                             | [Allow Acress Profile] GG Employee Davice Profile    |
| [User Au                                                                                                    | thenticated]                      |                                  | hinal                |                              |                             | pairon Access Fromes, do Employee Device Prome       |
| 3. [Contrac<br>[User Au                                                                                                    | tor]<br>thenticated]              | )                                |                      |                              |                             | [Allow Access Profile], GG Contractor Device Profile |
| (Tips:R<br>4. [Contrac<br>[Employe                                                                                                    | ole <i>MATCHE</i><br>tor]<br>ee]) | S_ANY [Guest]                    |                      |                              |                             | [Allow Access Profile], GG Captive Portal Profile    |
|                                                                                                    |                                   |                                  |                      |                              |                             |                                                      |
| Sack to Second Second Secon | ervices                           |                                  |                      |                              |                             | Disable Copy Save Cancel                             |

## And here are the enforcement profiles that are used here.

| Summary Profile                                                                                                    | Attributes |                              |                |           |
|----------------------------------------------------------------------------------------------------|------------|------------------------------|----------------|-----------|
| Profile:                                                                                                    |            |                              |                |           |
| Name:                                                                                                    | GG Guest I | Device Profile               |                |           |
| Description:                                                                                                    | Role/VLAN  | enforcement for Guest        |                |           |
| Type:                                                                                                    | RADIUS     |                              |                |           |
| Action:                                                                                                    | Accept     |                              |                |           |
| Device Group List:                                                                                                    | -          |                              |                |           |
| Attributes:                                                                                                    |            |                              |                |           |
| Туре                                                                                                    |            | Name                         | Value          |           |
| 1. Radius:Aruba                                                                                                    |            | Aruba-User-Role              | = Guest        |           |
| 2. Radius:IETF                                                                                                    |            | User-Name                    | = %{Endpoint:U | sername}  |
|                                                                                                    |            |                              |                |           |
| Summary Profile                                                                                                    | Attributes |                              |                |           |
| Profile:                                                                                                    |            |                              |                |           |
| Name:                                                                                                    | GG Employ  | ee Device Profile            |                |           |
| Description:                                                                                                    | Role/VLAN  | enforcement for Employee     |                |           |
| Туре:                                                                                                    | RADIUS     |                              |                |           |
| Action:                                                                                                    | Accept     |                              |                |           |
| Device Group List:                                                                                                    | -          |                              |                |           |
| Attributes:                                                                                                    |            |                              |                |           |
| Туре                                                                                                    |            | Name                         | Value          |           |
| 1. Radius:Aruba                                                                                                    |            | Aruba-User-Role              | = Employee-Gu  | iest      |
| 2. Radius:IETF                                                                                                    |            | User-Name                    | = %{Endpoint:  | Username} |
|                                                                                                    | A          |                              |                |           |
| Summary Profile                                                                                                    | Attributes |                              |                |           |
| Profile:                                                                                                    |            |                              |                |           |
| Name:                                                                                                    | GG Contrac | tor Device Profile           |                |           |
| Description:                                                                                                    | Role/VLAN  | enforcement for Contractor   |                |           |
| Type:                                                                                                    | RADIUS     |                              |                |           |
| Action:                                                                                                    | Ассерг     |                              |                |           |
| Device Group List.                                                                                                    |            |                              |                |           |
| Attributes:                                                                                                    |            |                              | × 1            |           |
| I ype                                                                                                    |            | Name                         | Value          |           |
| 2 Radius: IETE                                                                                                    |            | Aruba-User-Role              | = Contractor   | sername}  |
| 2. Radius.iem                                                                                                    |            | User Name                    |                | semaney   |
| Summary Profile                                                                                                    | Attributes |                              |                |           |
| Profile:                                                                                                    |            |                              |                |           |
| Name:                                                                                                    | GG Capt    | ive Portal Profile           |                |           |
| Description:                                                                                                    | Captive    | Portal Role/VLAN enforcement |                |           |
| Type:                                                                                                    | RADIUS     |                              |                |           |
| Action:                                                                                                    | Accept     |                              |                |           |
| Device Group List:                                                                                                    | -          |                              |                |           |
| Attributes                                                                                                    |            |                              |                |           |
| Attributes:                                                                                                    |            |                              |                |           |
| The second second secon |            |                              |                |           |
| Type                                                                                                    |            | Aruba User Dela              |                | uppt long |

## Next, we'll look at the User Authentication with MAC caching service

#### Services - GG User Authentication with MAC Caching

|       | Note: This Service is created by Service Template           |                     |                               |           |                  |               |                          |   |   |
|-------|-------------------------------------------------------------|---------------------|-------------------------------|-----------|------------------|---------------|--------------------------|---|---|
| Su    | mmary Service                                               | Authentication      | Authorization                 | Roles     | Enforcement      |               |                          |   |   |
| Nam   | Name: GG User Authentication with MAC Caching               |                     |                               |           |                  |               |                          |   |   |
| Desc  | Description: Captive Portal authentication with MAC Caching |                     |                               |           |                  |               |                          |   |   |
| Туре  |                                                             | RADIUS Enforce      | ement ( Generic               | )         |                  |               |                          |   |   |
| State | us:                                                         | Enabled             |                               |           |                  |               |                          |   |   |
| Moni  | itor Mode:                                                  | Enable to me        | onitor network a              | ccess wit | hout enforcement |               |                          |   |   |
| More  | Options:                                                    | Authorizatio        | n 🗆 Posture Co                | mpliance  | Audit End-host   | Profile Endpo | oints 🗆 Accounting Proxy |   |   |
|       |                                                             |                     |                               |           | Service Rule     |               |                          |   |   |
| Matc  | hes 🔿 ANY or 🖲 A                                            | LL of the following | conditions:                   |           |                  |               |                          |   |   |
|       | Туре                                                        |                     | Name                          | _         | Оре              | rator         | Value                    |   |   |
| 1.    | Radius:IETF                                                 |                     | Calling-Station               | -Id       | EXI              | STS           |                          | B | Ť |
| 2.    | Connection                                                  |                     | Client-Mac-Ade                | lress     | NOT              | _EQUALS       | %{Radius:IETF:User-Name} |   | Ť |
| 3.    | Radius:Aruba                                                |                     | Aruba-Essid-Name EQUALS Guest |           | ß                | Ť             |                          |   |   |
| 4.    | Click to add                                                |                     |                               |           |                  |               |                          |   |   |

| Summary Service                                                                                                    | Authentication Authorization Roles En                                                                                                    |                                                                                                    |                                                                                                    |
|----------------------------------------------------------------------------------------------------|----------------------------------------------------------------------------------------------------|----------------------------------------------------------------------------------------------------|----------------------------------------------------------------------------------------------------|
| Authentication Methods:                                                                                                    | [PAP]                                                                                                    |                                                                                                    | Add New Authentication Method                                                                                                    |
|                                                                                                    | [MSCHAP]                                                                                                    | Move Up ↑                                                                                                    |                                                                                                    |
|                                                                                                    | [CHAP]                                                                                                    | Nove Down                                                                                                    |                                                                                                    |
|                                                                                                    |                                                                                                    | Remove                                                                                                    |                                                                                                    |
|                                                                                                    |                                                                                                    | View Details                                                                                                    |                                                                                                    |
|                                                                                                    |                                                                                                    | Modify                                                                                                    |                                                                                                    |
|                                                                                                    |                                                                                                    |                                                                                                    |                                                                                                    |
|                                                                                                    | Select to Add ~                                                                                                    |                                                                                                    |                                                                                                    |
| Authentication Sources:                                                                                                    |                                                                                                    |                                                                                                    | Add New Authentication Source                                                                                                    |
|                                                                                                    | [duest oser Repository] [Local SQL DD]                                                                                                    | Maria IIa A                                                                                                    |                                                                                                    |
|                                                                                                    |                                                                                                    |                                                                                                    |                                                                                                    |
|                                                                                                    |                                                                                                    |                                                                                                    |                                                                                                    |
|                                                                                                    |                                                                                                    | View Details                                                                                                    |                                                                                                    |
|                                                                                                    |                                                                                                    | Modify                                                                                                    |                                                                                                    |
|                                                                                                    |                                                                                                    | mouny                                                                                                    |                                                                                                    |
|                                                                                                    | Soloct to Add                                                                                                    |                                                                                                    |                                                                                                    |
|                                                                                                    | Select to Ada                                                                                                    |                                                                                                    |                                                                                                    |
| Summary Service                                                                                                    | Authentication Authorization Roles Enf                                                                                                    | orcement                                                                                                    |                                                                                                    |
| uthorization Details:                                                                                                    | Authorization sources from which role mappin                                                                                                    | g attributes are fetched (for each Authenticatio                                                                                                    | n Source)                                                                                                    |
|                                                                                                    | Authentication Source                                                                                                    | Attributes Fetched F                                                                                                    | rom                                                                                                    |
|                                                                                                    | 1. [Guest User Repository] [Local SQL DB]                                                                                                    | [Guest User Repository                                                                                                    | /] [Local SQL DB]                                                                                                    |
|                                                                                                    |                                                                                                    |                                                                                                    |                                                                                                    |
|                                                                                                    | Additional authorization sources from which to                                                                                                    | o fetch role-mapping attributes -                                                                                                    | Add New Authentication Source                                                                                                    |
|                                                                                                    | [Endpoints Repository] [Local SQL DB]                                                                                                    | move                                                                                                    | Add New Addiendcation Source                                                                                                    |
|                                                                                                    | Vie                                                                                                    | w Details                                                                                                    |                                                                                                    |
|                                                                                                    | Dia Contractione de la contractione de la contractica de la contractica de la con                                                                                                    |                                                                                                    |                                                                                                    |
|                                                                                                    | V MO                                                                                                    | dify                                                                                                    |                                                                                                    |
|                                                                                                    | Select to Add                                                                                                    | dify                                                                                                    |                                                                                                    |
|                                                                                                    | Select to Add                                                                                                    | dify                                                                                                    |                                                                                                    |
| Summary Service                                                                                                    | -Select to Add- Authorization Roles Enformation                                                                                                    | orcement                                                                                                    |                                                                                                    |
| Summary Service                                                                                                    | Authentication Authorization Roles Enfo<br>GG User Authentication with MAC Caching Role Map                                                                                                    | orcement<br>pping ~ Modify                                                                                                    | Add New Role Mapping Policy                                                                                                    |
| Summary Service<br>kole Mapping Policy:                                                                                                    | Authentication Authorization Roles Enfo<br>GG User Authentication with MAC Caching Role Map<br>Role Map                                                                                                    | orcement<br>ping  Modify Apping Policy Details                                                                                                    | Add New Role Mapping Policy                                                                                                    |
| Summary Service<br>tole Mapping Policy:<br>Description:                                                                                                    | Authentication Authorization Roles Enfo<br>GG User Authentication with MAC Caching Role Map<br>Role M                                                                                                    | orcement<br>pping ~ Modify<br>Mapping Policy Details                                                                                                    | Add New Role Mapping Policy                                                                                                    |
| Summary Service<br>tole Mapping Policy:<br>Description:<br>Default Role:                                                                                                    | Authentication Authorization Roles Enfr<br>GG User Authentication with MAC Caching Role Map<br>Role M<br>[Other]                                                                                                    | orcement<br>pping ~ Modify<br>Mapping Policy Details                                                                                                    | Add New Role Mapping Policy                                                                                                    |
| Summary Service<br>ole Mapping Policy:<br>Description:<br>Default Role:<br>ules Evaluation Algorithm                                                                                                    | Authentication Authorization Roles Enfr<br>GG User Authentication with MAC Caching Role Map<br>Role Map<br>(Other)<br>n: evaluate-all                                                                                                    | orcement<br>pping ~ Modify<br>Mapping Policy Details                                                                                                    | Add New Role Mapping Policy                                                                                                    |
| Summary Service<br>ole Mapping Policy:<br>Description:<br>Default Role:<br>ules Evaluation Algorithm<br>Conditions                                                                                                    | Authentication Authorization Roles Enf<br>GG User Authentication with MAC Caching Role Map<br>Role Map<br>(Other)<br>n: evaluate-all                                                                                                    | orcement<br>pping  Modify<br>Mapping Policy Details<br>Role                                                                                                    | Add New Role Mapping Policy                                                                                                    |
| Summary Service<br>ole Mapping Policy:<br>Pescription:<br>Pefault Role:<br>Lules Evaluation Algorithm<br>Conditions<br>(GuestUser:Role ID                                                                                                    | Authentication Authorization Roles Enfr<br>GG User Authentication with MAC Caching Role Map<br>Role M<br>[Other]<br>m: evaluate-all<br>EQUALS 1)                                                                                                    | orcement opping  Modify Apping Policy Details Role [Contractor]                                                                                                    | Add New Role Mapping Policy                                                                                                    |
| Summary Service<br>ole Mapping Policy:<br>Pescription:<br>Pefault Role:<br>Lules Evaluation Algorithm<br>Conditions<br>(GuestUser:Role ID<br>(GuestUser:Role ID                                                                                                    | Authentication Authorization Roles Enfo<br>GG User Authentication with MAC Caching Role Map<br>Role Map<br>Role  | orcement  pping  Modify  Apping Policy Details  Role  [Contractor] [Guest]                                                                                                    | Add New Role Mapping Policy                                                                                                    |
| Summary Service<br>iole Mapping Policy:<br>Description:<br>Default Role:<br>tules Evaluation Algorithm<br>Conditions<br>(GuestUser:Role ID<br>(GuestUser:Role ID<br>(GuestUser:Role ID)                                                                                                    | Authentication Authorization Roles Enfo<br>GG User Authentication with MAC Caching Role Mag<br>Role Mag<br>Role  | orcement  pping  Modify  Apping Policy Details  Role  [Contractor] [Guest] [Employee]                                                                                                    | Add New Role Mapping Policy                                                                                                    |
| Summary Service<br>tole Mapping Policy:<br>Description:<br>Default Role:<br>Lules Evaluation Algorithm<br>Conditions<br>(GuestUser:Role ID<br>(GuestUser:Role ID<br>(GuestUser:Role ID                                                                                                    | Authentication Authorization Roles Enfr<br>GG User Authentication with MAC Caching Role Map<br>Role M<br>[Other]<br>m: evaluate-all<br>EQUALS 1)<br>EQUALS 2)<br>EQUALS 3)                                                                                                    | orcement  pping  Modify  Apping Policy Details  Role  [Contractor] [Guest] [Employee]                                                                                                    | Add New Role Mapping Policy                                                                                                    |
| Summary         Service           iole Mapping Policy:           Description:           Default Role:           Utues Evaluation Algorithm           Conditions           (GuestUser:Role ID           (GuestUser:Role ID           (GuestUser:Role ID           (GuestUser:Role ID           (GuestUser:Role ID           (GuestUser:Role ID           (GuestUser:Role ID)                                                                                                    | Authentication Authorization Roles Enf<br>GG User Authentication with MAC Caching Role Map<br>Role Map<br>Role M | orcement  pping  Modify  Mapping Policy Details  Role  [Contractor] [Guest] [Employee]  orcement                                                                                                    | Add New Role Mapping Policy                                                                                                    |
| Summary Service befault Role: Conditions (GuestUser:Role ID (GuestUser:Role ID (GuestUser:Role ID (Summary Service) Jse Cached Results: Efformance Role Role                                                                                                    | Authentication Authorization Roles Enf<br>GG User Authentication with MAC Caching Role Map<br>Role N<br>[Other]<br>n: evaluate-all<br>EQUALS 1)<br>EQUALS 2)<br>EQUALS 3)<br>Authentication Authorization Roles Enf<br>Use cached Roles and Posture attributes from                                                                                                    | orcement  pping  Modify  Mapping Policy Details  Role  [Contractor] [Guest] [Employee]  orcement  m previous sessions                                                                                                    | Add New Role Mapping Policy                                                                                                    |
| Summary Service<br>ole Mapping Policy:<br>befault Role:<br>tules Evaluation Algorithm<br>(GuestUser:Role ID<br>(GuestUser:Role ID<br>(GuestUser:Role ID<br>(GuestUser:Role ID<br>Summary Service<br>Jse Cached Results:<br>inforcement Policy:                                                                                                    | Authentication       Authorization       Roles       Enf         GG User Authentication with MAC Caching Role Map       Role Map       Role Map         [Other]                                                                                                    | orcement  pping  Modify  Mapping Policy Details  Role  [Contractor] [Guest] [Employee]  orcement  m previous sessions ment Policy  Modify                                                                                                    | Add New Role Mapping Policy                                                                                                    |
| Summary Service<br>Lole Mapping Policy:<br>Description:<br>Default Role:<br>tutes Evaluation Algorithm<br>(GuestUser:Role ID<br>(GuestUser:Role ID<br>(GuestUser:Role ID<br>(GuestUser:Role ID<br>Summary Service<br>Jse Cached Results:<br>Enforcement Policy:                                                                                                    | Authentication Authorization Roles Enf<br>GG User Authentication with MAC Caching Role Map<br>Role N<br>(Other]<br>n: evaluate-all<br>EQUALS 1)<br>EQUALS 2)<br>EQUALS 3)<br>Authentication Authorization Roles Enf<br>Use cached Roles and Posture attributes from<br>GG User Authentication with MAC Caching Enforcem<br>Enfor                                                                                                    | orcement  pping  Modify  Apping Policy Details  Role  [Contractor] [Guest] [Employee]  orcement  m previous sessions net Policy Details                                                                                                    | Add New Role Mapping Policy                                                                                                    |
| Summary     Service       tole Mapping Policy:       Description:       Default Role:       tules Evaluation Algorithm       Conditions       (GuestUser:Role ID<br>(GuestUser:Role ID<br>(GuestUser:Role ID)       Summary     Service       Jse Cached Results:       Enforcement Policy:       Description:                                                                                                    | Authentication Authorization Roles Enf<br>GG User Authentication with MAC Caching Role Map<br>Role N<br>[Other]<br>n: evaluate-all<br>EQUALS 1)<br>EQUALS 2)<br>EQUALS 2)<br>EQUALS 3)<br>Authentication Authorization Roles Enf<br>Use cached Roles and Posture attributes from<br>GG User Authentication with MAC Caching Enforcem<br>Enfor                                                                                                    | orcement  pping  Modify  Apping Policy Details  Role  [Contractor] [Guest] [Employee]  orcement m previous sessions ment Policy Vetails                                                                                                    | Add New Role Mapping Policy                                                                                                    |
| Summary     Service       iole Mapping Policy:       bescription:       vescription:       vescription:       vescription:       Conditions       (GuestUser:Role ID       (GuestUser:Role ID       (GuestUser:Role ID       (GuestUser:Role ID       Summary     Service       Ise Cached Results:       inforcement Policy:       Description:       Description:                                                                                                    | Authentication       Authorization       Roles       Enf         GG User Authentication with MAC Caching Role Map       Role N       Role N         [Other]                                                                                                    | orcement  pping  Modify  Apping Policy Details  Role  [Contractor] [Guest] [Employee]  orcement  m previous sessions ment Policy V Modify cement Policy Details                                                                                           | Add New Role Mapping Policy                                                                                                    |
| Summary     Service       tole Mapping Policy:       bescription:       >efault Role:       tules Evaluation Algorithm       Conditions       (GuestUser:Role ID       (GuestUser:Role ID       (GuestUser:Role ID       Summary     Service       Jse Cached Results:       inforcement Policy:       Description:       Description:       Default Profile:       Rules Evaluation Algorithm                                                                                                    | Authentication Authorization Roles Enf<br>GG User Authentication with MAC Caching Role Map<br>Role N<br>(Other]<br>m: evaluate-all<br>EQUALS 1)<br>EQUALS 2)<br>EQUALS 2)<br>EQUALS 3)<br>Authentication Authorization Roles Enf<br>Use cached Roles and Posture attributes from<br>GG User Authentication with MAC Caching Enforcem<br>Enform<br>[Allow Access Profile]<br>m: first-applicable                                                                                                    | orcement  ping  Modify  Apping Policy Details  Role  [Contractor] [Guest] [Employee]  orcement  m previous sessions nent Policy Vetails  cement Policy Details                                                                                            | Add New Role Mapping Policy                                                                                                    |
| Summary Service<br>ole Mapping Policy:<br>Description:<br>Default Role:<br>Utels Evaluation Algorithm<br>Conditions<br>(GuestUser:Role ID<br>(GuestUser:Role ID<br>(GuestUser:Role ID<br>(GuestUser:Role ID<br>(GuestUser:Role ID<br>Summary Service<br>Dise Cached Results:<br>Enforcement Policy:<br>Description:<br>Default Profile:<br>Rules Evaluation Algorithm<br>Conditions                                                                                                    | Authentication Authorization Roles Enf<br>GG User Authentication with MAC Caching Role Map<br>Role N<br>(Other]<br>m: evaluate-all<br>EQUALS 1)<br>EQUALS 2)<br>EQUALS 2)<br>EQUALS 3)<br>Authentication Authorization Roles Enf<br>Use cached Roles and Posture attributes from<br>GG User Authentication with MAC Caching Enforcem<br>Enform<br>(Allow Access Profile)<br>m: first-applicable                                                                                                    | orcement ping  Modify Apping Policy Details  Role  [Contractor] [Guest] [Employee]  orcement m previous sessions ment Policy Details  Enforcement Policy Details                                                                                          | Add New Role Mapping Policy                                                                                                    |
| Summary     Service       Role Mapping Policy:       Description:       Default Role:       Rules Evaluation Algorithm       Conditions       (GuestUser:Role ID       (GuestUser:Role ID       (GuestUser:Role ID       (GuestUser:Role ID       Summary     Service       Jse Cached Results:       Enforcement Policy:       Description:       Default Profile:       Rules Evaluation Algorithm       Conditions       1.                                                                                                    | Authentication Authorization Roles Enf<br>GG User Authentication with MAC Caching Role Map<br>Role N<br>[Other]<br>m: evaluate-all<br>EQUALS 1)<br>EQUALS 2)<br>EQUALS 2)<br>EQUALS 3)<br>Authentication Authorization Roles Enf<br>Use cached Roles and Posture attributes fro<br>GG User Authentication with MAC Caching Enforcem<br>Enfor<br>[Allow Access Profile]<br>m: first-applicable                                                                                                    | orcement         pping ~       Modify         Aapping Policy Details         Role         [Contractor]         [Guest]         [Employee]         orcement         m previous sessions         nent Policy ~         Modify         cement Policy Details | Add New Role Mapping Policy                                                                                                    |
| Summary     Service       tole Mapping Policy:       Description:       Default Role:       Utules Evaluation Algorithm       Conditions       (GuestUser:Role ID       (GuestUser:Role ID       (GuestUser:Role ID       (GuestUser:Role ID       (GuestUser:Role ID       Summary     Service       Jse Cached Results:       Enforcement Policy:       Description:       Default Profile:       Rules Evaluation Algorithm       Conditions       1.     (Authorization:[Er       (Tips:Role E0UMI                                                                                                    | Authentication Authorization Roles Enf<br>GG User Authentication with MAC Caching Role Map<br>Role N<br>(Other]<br>m: evaluate-all<br>EQUALS 1)<br>EQUALS 2)<br>EQUALS 2)<br>EQUALS 3)<br>Authentication Authorization Roles Enf<br>Use cached Roles and Posture attributes fro<br>GG User Authentication with MAC Caching Enforcem<br>Enfor<br>[Allow Access Profile]<br>m: first-applicable<br>Authorization GREA<br>S [Employee])                                                                                                    | orcement  ping  Modify  Apping Policy Details                                                                                                    | Add New Role Mapping Policy Add New Enforcement Policy Add New Enforcement Policy Contemporation of the second second sec |
| Summary Service Lole Mapping Policy: Description: Default Role: Conditions (GuestUser:Role ID (GuestUser:Role ID (GuestUser:Role ID) (GuestUser:Role ID) Summary Service Description: Default Profile: Rules Evaluation Algorith Conditions 1. (Authorization:[Er 2. ANO (Date:Day)                                                                                                    | Authentication Authorization Roles Enf<br>GG User Authentication with MAC Caching Role Mag<br>Role 1<br>[Other]<br>m: evaluate-all<br>EQUALS 1)<br>EQUALS 2)<br>EQUALS 2)<br>EQUALS 3)<br>Authentication Authorization Roles Enf<br>GG User Authentication with MAC Caching Enforcem<br>Enfor<br>[Allow Access Profile]<br>m: first-applicable<br>dpoints Repository]:Unique-Device-Count GREA<br>S [Employee])<br>of-Week BELONGS_TO                                                                                                    | orcement  pping  ✓ Modify  4apping Policy Details                                                                                                    | Add New Role Mapping Policy Add New Role Mapping Policy Add New Enforcement Policy Add New Enforcement Policy meout, GG MAC Caching Bandwidth Limit, mit, GG Employee MAC Caching, [Update Taching Do Fynire, GG MAC Caching, Evpire                                                                                                    |
| Summary Service<br>lole Mapping Policy:<br>Description:<br>Default Role:<br>tules Evaluation Algorithi<br>Conditions<br>(GuestUser:Role ID<br>(GuestUser:Role ID<br>(GuestUser:Role ID<br>Summary Service<br>Use Cached Results:<br>Enforcement Policy:<br>Description:<br>Default Profile:<br>Rules Evaluation Algorith<br>Conditions<br>1. (Authorization:[Er<br>2. ANO (Date:Day<br>Monday,Tuesday,We                                                                                                    | Authentication Authorization Roles Enf<br>GG User Authentication with MAC Caching Role Mag<br>Role N<br>(Other]<br>m: evaluate-all<br>EQUALS 1)<br>EQUALS 2)<br>EQUALS 2)<br>EQUALS 3)<br>Authentication Authorization Roles Enf<br>GG User Authentication with MAC Caching Enforcen<br>Enfor<br>(Allow Access Profile]<br>m: first-applicable<br>Authorita Repository]:Unique-Device-Count GREA<br>S [Employee])<br>of-Week BELONGS_TO<br>denesday,Thursday,Friday,Saturday,Sunday)                                                                                                    | orcement  pping  ✓ Modify  4apping Policy Details                                                                                                    | Add New Role Mapping Policy Add New Role Mapping Policy Add New Enforcement Policy Add New Enforcement Policy neout, GG MAC Caching Bandwidth Limit, mit, GG Employee MAC Caching, [Update Caching Do Expire, GG MAC Caching Expire Ofile                                                                                                    |
| Summary         Service           ole Mapping Policy:                                                                                                    | Authentication Authorization Roles Enf<br>GG User Authentication with MAC Caching Role Mag.<br>Role N<br>(Other]<br>m: evaluate-all<br>EQUALS 1)<br>EQUALS 2)<br>EQUALS 2)<br>EQUALS 3)<br>Authentication Authorization Roles Enf<br>Use cached Roles and Posture attributes fro<br>GG User Authentication with MAC Caching Enforcen<br>Enfor<br>[Allow Access Profile]<br>m: first-applicable<br>dipoints Repository]:Unique-Device-Count GREA<br>S [Employee]]<br>of-Week BELONGS_TO<br>denesday,Thursday,Friday,Saturday,Sunday)<br>S [Contractor]]                                                                                                    | orcement  pping ▼ Modify  Apping Policy Details                                                                                                    | Add New Role Mapping Policy Add New Role Mapping Policy Add New Enforcement Policy Add New Enforcement Policy Reout, GG MAC Caching Bandwidth Limit, Mit, GG Employee MAC Caching, [Update Caching Do Expire, GG MAC Caching Expire ofile Reout, GG MAC Caching Bandwidth Limit,                                                                                                    |
| Summary         Service           bole Mapping Policy:                                                                                                    | Authentication Authorization Roles Enf<br>GG User Authentication with MAC Caching Role Mag<br>Role N<br>(GG User Authentication with MAC Caching Role Mag<br>Role N<br>(Other]<br>: evaluate-all<br>EQUALS 1)<br>EQUALS 2)<br>EQUALS 2)<br>EQUALS 3)<br>Authentication Authorization Roles Enf<br>Use cached Roles and Posture attributes fro<br>GG User Authentication with MAC Caching Enforcem<br>Enfort<br>[Allow Access Profile]<br>m: first-applicable<br>:<br>Authonis Repository]:Unique-Device-Count GREA<br>S [Employee])<br>-of-Week BELONGS_TO<br>divesday,Friday,Saturday,Sunday)<br>S [Contractor])<br>-of-Week BELONGS_TO                                                                                                    | orcement  pping ▼ Modify  Apping Policy Details                                                                                                    | Add New Role Mapping Policy Add New Role Mapping Policy Add New Enforcement Policy Add New Enforcement Policy Comparison of the second state of the second state of th |
| Summary     Service       lole Mapping Pollcy:       befault Role:       befault Role:       tules Evaluation Algorithi       Conditions       (GuestUser:Role ID       (GuestUser:Role ID       (GuestUser:Role ID       (GuestUser:Role ID       Summary     Service       Jse Cached Results:       Enforcement Pollcy:       Description:       Default Profile:       Rules Evaluation Algorithi       1.     (Authorization:[Er       2.     AND       Monday, Tuesday, We       3.     AND                                                                                                    | Authentication       Authorization       Roles       Enf         GG User Authentication with MAC Caching Role Mag       Role N       Role N         [GG User Authentication with MAC Caching Role Mag       Role N       Role N         [Other]                                                                                                    | orcement pping ▼ Modify  Aapping Policy Details                                                                                                    | Add New Role Mapping Policy Add New Role Mapping Policy Add New Enforcement Policy Add New Enforcement Policy Comparison of the second second  |
| Summary       Service         Role Mapping Policy:         Description:         Default Role:         Utes Evaluation Algoritht         Conditions         (GuestUser:Role ID         (GuestUser:Role ID         (GuestUser:Role ID         (GuestUser:Role ID         (GuestUser:Role ID         Summary       Service         Jse Cached Results:         Enforcement Policy:         Description:         Default Profile:         Rules Evaluation Algorith         Conditions         1.       (Authorization:[Er         1.       (Authorization;[Er         2.       ANO         Monday,Tuesday,We         (Tips:Role EQUAL         3.       ANO         Conditions                                    | Authentication       Authorization       Roles       Enf         GG User Authentication with MAC Caching Role Map       Role N       Role N         [GG User Authentication with MAC Caching Role Map       Role N       Role N         [Other]                                                                                                    | orcement  ping ♥ Modify  Aapping Policy Details                                                                                                    | Add New Role Mapping Policy Add New Role Mapping Policy Add New Enforcement Policy Add New Enforcement Policy Add New Enforcement Policy Caching Do Expire, GG MAC Caching Expire Ofile neout, GG MAC Caching Bandwidth Limit, nit, GG Contractor MAC Caching Expire ofile neout, GG MAC Caching Bandwidth Limit, nit, GG Contractor MAC Caching Expire ofile neout, GG MAC Caching Bandwidth Limit,                                                                                                    |
| Summary     Service       Lole Mapping Policy:       Description:       Default Role:       Utles Evaluation Algorithin       Conditions       (GuestUser:Role ID       (GuestUser:Role ID       (GuestUser:Role ID       (GuestUser:Role ID       (GuestUser:Role ID       Summary       Service       Jse Cached Results:       Enforcement Policy:       Description:       Description:       Default Profile:       Rules Evaluation Algorithin       Conditions       1.     (Authorization:[Er       1.     (Authorization:[Er       2.     AND       (Date:Day<br>Monday,Tuesday,We       3.     AND       (Tips:Role EQUAL       3.     AND       (Date:Day       Monday,Tuesday,We       4.     ANO | Authentication       Authorization       Roles       Enf         GG User Authentication with MAC Caching Role Map       Role N       Role N         [GG User Authentication with MAC Caching Role Map       Role N       Role N         [Other]       n:       evaluate-all       Role N         [QUALS 1)       EQUALS 2)       EQUALS 3)       Roles       Enf         Authentication       Authorization       Roles       Enf         Use cached Roles and Posture attributes fro       GG User Authentication with MAC Caching Enforcem         [Authentication       Authorization       Roles       Enfor         [Allow Access Profile]       m:       first-applicable       Enfor         [Allow Access Profile]       m:       first-applicable       S         S       [Contractor])       of-Week BELONCS_TO       Meesday,Thursday,Friday,Saturday,Sunday)       S         S       [Contractor])       of-Week BELONCS_TO       Meesday,Thursday,Friday,Saturday,Sunday)       S         S       [Guest])       of-Week BELONCS_TO       Meesday,Thursday,Friday,Saturday,Sunday)       S                                                                                                    | orcement                                                                                                    | Add New Role Mapping Policy Add New Role Mapping Policy Add New Enforcement Policy Add New Enforcement Policy Add New Enforcement Policy Caching Do Expire, GG MAC Caching Expire ofile neout, GG MAC Caching Bandwidth Limit, mit, GG Contractor MAC Caching, [Update Caching Do Expire, GG MAC Caching Expire ofile neout, GG MAC Caching Bandwidth Limit, mit, GG Contractor MAC Caching, [Update Caching Do Expire, GG MAC Caching Expire ofile neout, GG MAC Caching Bandwidth Limit, mit, GG Guest MAC Caching Bandwidth Limit, mit, GG Guest MAC Caching Expire ofile                                                                                                    |

## The enforcement profiles

| Summ                                            | ary Profile | Attributes |                 |   |                |
|-------------------------------------------------|-------------|------------|-----------------|---|----------------|
| Profile:                                        |             |            |                 |   |                |
| Name:                                           |             | GG Empl    | oyee Profile    |   |                |
| Description: Role/VLAN enforcement for Employee |             |            |                 |   |                |
| Type:                                           |             | RADIUS     |                 |   |                |
| Action:                                         |             | Accept     |                 |   |                |
| Device 0                                        | Group List: | -          |                 |   |                |
| Attribut                                        | es:         |            |                 |   |                |
| Ту                                              | ре          |            | Name            |   | Value          |
| 1. Ra                                           | dius:Aruba  |            | Aruba-User-Role | = | Employee-Guest |

| Summary          | Profile | Attributes |                            |             |
|------------------|---------|------------|----------------------------|-------------|
| Profile:         |         |            |                            |             |
| Name:            |         | GG Gues    | Profile                    |             |
| Description:     |         | Role/VLA   | N enforcement for Guest    |             |
| Type:            |         | RADIUS     |                            |             |
| Action:          |         | Accept     |                            |             |
| Device Group     | ) List: | -          |                            |             |
| Attributes:      |         |            |                            |             |
| Туре             |         |            | Name                       | Value       |
| 1. Radius:       | Aruba   |            | Aruba-User-Role            | = Guest     |
| Summary Profile: | Profile | Attributes |                            |             |
| Name:            |         | GG Contra  | ctor Profile               |             |
| Description:     |         | Role/VLAN  | enforcement for Contractor |             |
| Type:            |         | RADIUS     |                            |             |
| Action: Accept   |         |            |                            |             |
| Device Group     | List:   | -          |                            |             |
| Attributes:      |         |            |                            |             |
| Туре             |         |            | Name                       | Value       |
| 1. Radius:       | Aruba   |            | Aruba-User-Role            | = Contracto |

# 7.3 ClearPass Guest Portal Configuration

Here we'll configure the captive portal pages.

| aruba                                                                |               |                                                                                                    | ClearPass                          | Policy Manager  |                       |                                       | Menu 📕      |
|----------------------------------------------------------------------|---------------|----------------------------------------------------------------------------------------------------|------------------------------------|-----------------|-----------------------|---------------------------------------|-------------|
| Dashboard                                                            | -             |                                                                                                    |                                    |                 |                       |                                       | Default 🗸   |
| Alerts<br>Latest Alerts                                              | Clust         | er Status<br>s Host Name                                                                                                    | Management IPv4                    | Management IPv6 | Server Role           | Last Replication                      | ©<br>Status |
| All Requests<br>Trend all Policy Manager requests                    | ©<br>Sucto    | victory                                                                                                    | 192.168.1.95                       | -               | Publisher             | -                                     | ок          |
| Applications<br>Launch other ClearPass Applications                  | Syste         | 100                                                                                                    |                                    |                 |                       |                                       |             |
| Authentication Status<br>Trend Successful and Failed authentications |               | and the second second s |                                    |                 | u mece                | $\wedge$                              |             |
| Cluster Status                                                       |               | 50 Solution                                                                                                    |                                    |                 | 은 100 년<br>북<br>문     |                                       |             |
| Device Category                                                      |               | 0 14:35 14:40                                                                                                    | 0 14:45 14:50 14:55<br>Time (mins) | 15:00           | E 0 14:35 14:40       | 14:45 14:50 14:55<br>Time (mins)      | 15:00       |
| Device Family                                                        |               | - Syst                                                                                                    | em 🔶 User 🖶 IO Wait 🛨 Idle         |                 | - RA                  | DIUS 🔶 AppAuth                        |             |
| Endpoint Profiler Summary                                            |               |                                                                                                    |                                    |                 |                       |                                       |             |
| Failed Authentications Track the latest failed authentications       | Quick         | Links                                                                                                    |                                    | ^<br>٥          | II Requests           |                                       | 0           |
| Health Status<br>Trend Healthy and Unhealthy requests                | ∯ Sta<br>Ø Ma | art Configuring Policies                                                                                                    |                                    |                 | 30                    |                                       |             |
| Latest Authentications                                               | Ja Ac         | cess Tracker                                                                                                    |                                    |                 | 10                    |                                       |             |
| License Usage                                                        | All 🗘 Ne      | twork Devices                                                                                                    |                                    |                 | andrage 10            |                                       |             |
| MDM Discovery Summary                                                | Se<br>St Cle  | rver Manager<br>earPass Guest                                                                                                    |                                    |                 |                       |                                       |             |
| OnGuard Clients Summary                                              | - Cle         | earPass Onboard<br>earPass Insight                                                                                                    |                                    |                 | 12:00 3. Feb 12:00 4. | Feb 12:00 5. Feb 12:00 6. Feb<br>Time | 12:0        |
| Monitoring                                                           | / 🔅 Cle       | earPass Extensions                                                                                                    |                                    |                 |                       | [All Requests]                        |             |
| Configuration                                                        |               |                                                                                                    |                                    |                 |                       |                                       |             |

First we'll create a guest user called cpguser with no expiration on the account.

| aruba                        | ClearPass Guest                                                                                                    | Menu |
|------------------------------|----------------------------------------------------------------------------------------------------|------|
| 🖳 Guest 💿                    | Home » Guest                                                                                                    |      |
| - 📲 Active Sessions          | Guest Manager                                                                                                    |      |
| - 🚑 Create Account           |                                                                                                    |      |
| -ger Create Multiple         | Guest Account Management                                                                                                    |      |
| Export Accounts              | Use the accompands below to monor your activestic quest was accounts                                                                      |      |
| Manage Accounts              | use the commanus below to manage your network's guest user accounts.                                                                      |      |
| - S Manage Multiple Accounts | Create New Guest Account<br>Set up a new account for guest access to your network.                                                        |      |
|                              | Create Multiple Guest Accounts<br>Create multiple guest accounts, each with a randomly-<br>assigned username and password.                |      |
|                              | Manage Guest Accounts     View a lat of all curvers guest accounts. You can modify     and remove individual user accounts here.          |      |
|                              | Edit Multiple Guest Accounts<br>View a lad of all courters guest accounts for Cu can modify<br>and remove bio or more used accounts here. |      |
|                              | Active Sessions<br>View active accounting sessions and disconnect or<br>channes authorization for sessions.                               |      |
|                              | Import Guest Accounts<br>import a list of quests from a text file and create a guest<br>account for each error yor he list.               |      |
|                              | Export Guest Accounts<br>Export a list of all current quest accounts to a file. You<br>can estel the format you used to export to here.   |      |

| aruba                               |                                           | ClearPass Guest                                                                                      |  |  |  |  |  |
|-------------------------------------|-------------------------------------------|----------------------------------------------------------------------------------------------------|--|--|--|--|--|
| 🕄 Guest 📀                           | Home » Guest » Create Account             |                                                                                                    |  |  |  |  |  |
| - Active Sessions                   | Create Guest                              | Account                                                                                              |  |  |  |  |  |
| - freate Multiple                   | New guest account being created by admin. |                                                                                                    |  |  |  |  |  |
| Export Accounts                     |                                           | Create New Guest Account                                                                             |  |  |  |  |  |
| Import Accounts     Manage Accounts | * Guest's Name:                           | Cpguser Name of the guest.                                                                           |  |  |  |  |  |
| — 🎝 Manage Multiple Accounts        | * Company Name:                           | Company name of the guest.                                                                           |  |  |  |  |  |
|                                     | * Email Address:                          | cpuser@aa.com<br>The guest's email address. This will become their username to log into the network. |  |  |  |  |  |
|                                     | Account Activation:                       | Now  Select an option for changing the activation time of this account.                              |  |  |  |  |  |
|                                     | Account Expiration:                       | Account will not expire  Select an option for changing the expiration time of this account.          |  |  |  |  |  |
|                                     | * Account Role:                           | [[Guest] v<br>Role to assign to this account.                                                        |  |  |  |  |  |
|                                     | Password:                                 | 234726                                                                                               |  |  |  |  |  |
|                                     | Notes:                                    |                                                                                                    |  |  |  |  |  |
|                                     | * Terms of Use:                           | ☑ I am the sponsor of this account and accept the terms of use                                       |  |  |  |  |  |
|                                     |                                           | Create                                                                                               |  |  |  |  |  |
|                                     | * required field                          |                                                                                                    |  |  |  |  |  |

## Once created we'll modify it to change the username and password

| aruba                        |                          |                                                                                                    |                                             | ClearPass                    | Guest                   |               |  |  |  |  |
|------------------------------|--------------------------|----------------------------------------------------------------------------------------------------|---------------------------------------------|------------------------------|-------------------------|---------------|--|--|--|--|
| Guest                        | Home » Guest » Manag     | je Accounts                                                                                        |                                             |                              |                         |               |  |  |  |  |
| Active Sessions              | Manage Guest             | Manage Guest Accounts                                                                              |                                             |                              |                         |               |  |  |  |  |
| - 🥵 Create Account           | The following table sho  | The following table shows the quest accounts that have been created. Click an account to modify it |                                             |                              |                         |               |  |  |  |  |
| - P Export Accounts          |                          |                                                                                                    |                                             |                              |                         |               |  |  |  |  |
| - 🃅 Import Accounts          | 1 Quick Help             | 1 Quick Help 🔒 Create 📴 More Option                                                                |                                             |                              |                         |               |  |  |  |  |
| B Manage Accounts            | Filter:                  |                                                                                                    |                                             |                              |                         |               |  |  |  |  |
| – 📲 Manage Multiple Accounts | △ Username               | Role                                                                                               | State                                       | Activation                   | Expiration              |               |  |  |  |  |
|                              | S cpguser                | [Guest]                                                                                            | Active                                      | 23 hours ago                 | No expiry               |               |  |  |  |  |
|                              | 🛞 Reset password         | 🕑 Change expirati                                                                                  | ion 🔀 Remove                                | Edit (1) Sessions            | Print Show Details      | 1 -6 1        |  |  |  |  |
|                              | C Refresh                |                                                                                                    | 1                                           | L                            | 20 rows per pa          | −1or1<br>ge ∨ |  |  |  |  |
|                              | 📲 Back to guests         |                                                                                                    |                                             |                              |                         |               |  |  |  |  |
|                              | & Back to main           |                                                                                                    |                                             |                              |                         |               |  |  |  |  |
| <b>*</b> 1 <sup>0</sup>      |                          |                                                                                                    |                                             |                              |                         |               |  |  |  |  |
| Guest                        | O Quick Help             | 4                                                                                                  | 💄 Create                                    |                              | More Options            |               |  |  |  |  |
| - 🧟 Create Account           | Filter:                  |                                                                                                    |                                             |                              |                         |               |  |  |  |  |
| 💣 Create Multiple            | △ Username               | Role                                                                                               | State                                       | Activation                   | Expiration              |               |  |  |  |  |
| - 📝 Export Accounts          | 🤶 cpguser                | [Guest]                                                                                            | Active                                      | 23 hours ago                 | No expiry               |               |  |  |  |  |
| - 🋐 Import Accounts          | Reset password           | Change expirati                                                                                    | on 👩 Remove                                 | Pressions                    | 💫 Print 🧕 Show Details  |               |  |  |  |  |
| Manage Accounts              | To undate the properties | of this quest accourt                                                                              | at use the form he                          | low:                         |                         |               |  |  |  |  |
| – 🛃 Manage Multiple Accounts | To update the properties | To update the properties of this guest account, use the form below:                                |                                             |                              |                         |               |  |  |  |  |
|                              |                          |                                                                                                    | Edit Account                                |                              |                         |               |  |  |  |  |
|                              | * Guest's Name:          | cpguser<br>Name of the guest.                                                                      |                                             |                              |                         |               |  |  |  |  |
|                              | * Username:              | cpguser<br>Name of the account                                                                     | t.                                          |                              |                         |               |  |  |  |  |
|                              | Account Activation:      | (No changes: Accou<br>Select an option for                                                         | unt is active) $\sim$ changing the activa   | tion time of this account.   |                         |               |  |  |  |  |
|                              | Account Expiration:      | (No changes: Accou<br>Select an option for                                                         | unt will not expire)<br>changing the expira | vition time of this account. |                         |               |  |  |  |  |
|                              | Account Lifetime:        | N/A ~<br>The amount of time                                                                        | after the first login                       | before the account will ex   | pire and be deleted.    |               |  |  |  |  |
|                              | Total Allowed Usage:     | (No changes)<br>Select an option for                                                               | changing the allowe                         | d usage time of this acco    | unt.                    |               |  |  |  |  |
|                              | Account Role:            | (No changes: [Gues<br>Role to assign to this                                                       | s account.                                  |                              |                         |               |  |  |  |  |
|                              | * Password:              | Type in a new password  Select an option for editing the guest account's password.                 |                                             |                              |                         |               |  |  |  |  |
|                              | New password:            | Type in a new password to assign to the guest account.                                             |                                             |                              |                         |               |  |  |  |  |
|                              | Confirm Password:        | Repeat the new password for the guest account.                                                     |                                             |                              |                         |               |  |  |  |  |
|                              | Session Limit:           | 0<br>The number of simu                                                                            | Itaneous sessions a                         | llowed for this account. Ty  | pe 0 for unlimited use. |               |  |  |  |  |
| j″ Devices                   | 0                        |                                                                                                    |                                             |                              |                         |               |  |  |  |  |
| 0 Onboard                    | • Notes:                 |                                                                                                    |                                             |                              |                         |               |  |  |  |  |
| Onboard Configuration        | o Notes:                 |                                                                                                    |                                             |                              |                         |               |  |  |  |  |

Next we'll create a weblogin page, note that the page name will be in the redirection URL, also if you are using public certificate on the controllers, you need to change securelogin.arubanetworks.com. We'll cover this later.

| 🖳 Guest 🛛 🔹        | Home » Configuration »                            | » Pages » Web Logins                                                                                                    |  |  |  |  |  |
|--------------------|---------------------------------------------------|----------------------------------------------------------------------------------------------------|--|--|--|--|--|
| Devices            | Web Login (school)                                |                                                                                                    |  |  |  |  |  |
| Onboard O          | Web Login (Sei                                    |                                                                                                    |  |  |  |  |  |
| Configuration      | Use this form to make                             | changes to the Web Login school.                                                                                                    |  |  |  |  |  |
| • Authentication   |                                                   | Web Login Editor                                                                                                    |  |  |  |  |  |
| - Content Manager  |                                                   | school                                                                                                    |  |  |  |  |  |
| - Wi Private Files | * Name:                                           | Enter a name for this web login page.                                                                                                    |  |  |  |  |  |
| - 🥶 Public Files   |                                                   | school                                                                                                    |  |  |  |  |  |
| - 🕵 Guest Manager  | Page Name:                                        | Enter a page name for this web login.<br>The web login will be accessible from "/guest/page_name.php".                                                                                                    |  |  |  |  |  |
| Hotspot Manager    |                                                   |                                                                                                    |  |  |  |  |  |
| - () Pages         | Description:                                      |                                                                                                    |  |  |  |  |  |
| Fields             |                                                   | Comments or descriptive text about the web login.                                                                                                    |  |  |  |  |  |
| - III List Views   | * Vendor Settings:                                | Aruba ~                                                                                                    |  |  |  |  |  |
| Self-Registrations | Vendor Settingsr                                  | Select a predefined group of settings suitable for standard network configurations.                                                                                                    |  |  |  |  |  |
| - Keb Logins       | Login Method:                                     | Controller-initiated — Guest browser performs HTTP form submit V<br>Select how the user's network login will be handled.                                                                                                    |  |  |  |  |  |
| - 🛃 Web Pages      | -                                                 | Server-initiated logins require the user's MAC address to be available, usually from the captive portal redirection process.                                                                                                    |  |  |  |  |  |
| ±- 🚵 Receipts      | * Address:                                        | securelogin.arubanetworks.com                                                                                                    |  |  |  |  |  |
| BI SMS Services    |                                                   | Enter the IP address of hostname or the vehoor's product here.                                                                                                    |  |  |  |  |  |
| Translations       | Secure Login:                                     | Select a security option to apply to the web login process.                                                                                                    |  |  |  |  |  |
|                    |                                                   | The controller will send the IP to submit credentials                                                                                                    |  |  |  |  |  |
|                    | Dynamic Address:                                  | In multi-controller deployments, it is often required to post credentials to different addresses made available as part of the original redirection.                                                                                                    |  |  |  |  |  |
|                    |                                                   | The aduress above will be used whenever the parameter is not available of rails the requirements below.                                                                                                    |  |  |  |  |  |
|                    | Page Redirect                                     |                                                                                                    |  |  |  |  |  |
|                    | Options for specifying pa                         | rameters passed in the initial redirect.                                                                                                    |  |  |  |  |  |
|                    | Security Hash:                                    | Do not check - login will always be permitted<br>Select the level of checking to apply to URL parameters passed to the web login page.<br>Use this option to detect when URL parameters have been modified by the user, for example their MAC address.                                                                                                    |  |  |  |  |  |
|                    | Login Form<br>Options for specifying the          | e behaviour and content of the login form.                                                                                                    |  |  |  |  |  |
|                    | Authentication:                                   | Credentials – Require a username and password<br>Select the authentication requirement.<br>Access Code requires a single code (username) to be entered.<br>Anonymous allows a blank form requiring just the terms or a Log In button. A pre-existing account is required.<br>Auto is similar to anonymous but the page is automatically submitted.                                                   |  |  |  |  |  |
|                    | Prevent CNA:                                      | Access Code and Anonymous require the account to have the osename Addiencedon new set.         Imable bypassing the Apple Captive Network Assistant         The Apple Captive Network Assistant (CNA) is the pop-up browser shown when joining a network that has a captive portal.         Note that this option may not work with all vendors, depending on how the captive portal is implemented. |  |  |  |  |  |
|                    | Custom Form:                                      | Provide a custom login form  If selected, you must supply your own HTML login form in the Header or Footer HTML areas.                                                                                                    |  |  |  |  |  |
|                    | Custom Labels:                                    | Override the default labels and error messages If selected, you will be able to alter labels and error messages for the current login form.                                                                                                    |  |  |  |  |  |
|                    | * Pre-Auth Check:                                 | None — no extra checks will be made            Select how the username and password should be checked before proceeding to the NAS authentication.                                                                                                    |  |  |  |  |  |
|                    | Terms:                                            | Require a Terms and Conditions confirmation           If checked, the user will be forced to accept a Terms and Conditions checkbox.                                                                                                    |  |  |  |  |  |
|                    | CAPTCHA:                                          | None  Select a CAPTCHA mode.                                                                                                    |  |  |  |  |  |
|                    | Default Destination<br>Options for controlling th | e destination clients will redirect to after login.                                                                                                    |  |  |  |  |  |
|                    | * Default URL:                                    | Enter the default URL to redirect clients.<br>Please ensure you prepend "http://" for any external domain.                                                                                                    |  |  |  |  |  |
|                    | Override Destination:                             | Force default destination for all clients<br>If selected, the client's default destination will be overridden regardless of its value.                                                                                                    |  |  |  |  |  |

| # chiev                                                                                                    | Galleria Skin 3 V                                                                                                    |  |  |  |  |  |
|----------------------------------------------------------------------------------------------------|----------------------------------------------------------------------------------------------------|--|--|--|--|--|
| ··· Skin:                                                                                                    | Choose the skin to use when this web login page is displayed.                                                                                                    |  |  |  |  |  |
| Title:                                                                                                    | The title to display on the web login page.<br>Leave blank to use the default (Login).                                                                                                    |  |  |  |  |  |
| Header HTML:                                                                                                    | <pre>{nwa_cookiecheck) {if %errmsg}(nwa_icontext type=error)(%errmsg]escape){/nwa_icontext}{/if} {nwa_text id=7980} Flease login to the network using your username and password.  //nwa_text)</pre>                                                                                                    |  |  |  |  |  |
|                                                                                                    | Insert V                                                                                                    |  |  |  |  |  |
| Footer HTML:                                                                                                    | <pre>(nwa_text id=7979) Contact a staff member if you are experiencing difficulty logging in. {/nwa_text}</pre>                                                                                                    |  |  |  |  |  |
|                                                                                                    | Insert V                                                                                                    |  |  |  |  |  |
| Login Message:                                                                                                    | <pre>{mma_text id=7978}Logging in, please wait  {/mwa_text}</pre>                                                                                                    |  |  |  |  |  |
|                                                                                                    | Insert V                                                                                                    |  |  |  |  |  |
| *                                                                                                    |                                                                                                    |  |  |  |  |  |
| · Login Delay:                                                                                                    | The time in seconds to delay while displaying the login message.                                                                                                    |  |  |  |  |  |
| dvertising Service:<br>nable advertising cont<br>Advertising                                                                                                    | s<br>tent on the login page.                                                                                                    |  |  |  |  |  |
| Advertising Service<br>nable advertising cont<br>Advertising<br>Cloud Identity<br>ptionally present gue<br>Enabled                                                                                                    | s tent on the login page.                                                                                                    |  |  |  |  |  |
| dvertising Service:<br>inable advertising coni<br>Advertising<br>Cloud Identity<br>pptionally present gue<br>Enabled<br>Multi-Factor Authen                                                                                                    | s         tent on the login page.         ::       □         Enable Advertising Services content         sts with various cloud identity / social login options.         ::       □         Enable logins with cloud identity / social network credentials         tication                                                                                                    |  |  |  |  |  |
| dvertising Service<br>inable advertising cont<br>Advertising<br>Cloud Identity<br>pitionally present gue<br>Enabled<br>Multi-Factor Authen<br>lequire a secondary for                                                                                                    | s         tent on the login page.         I:       Enable Advertising Services content         sts with various cloud identity / social login options.         I:       Enable logins with cloud identity / social network credentials         tication         stor when authenticating.                                                                                                    |  |  |  |  |  |
| Advertising Service<br>inable advertising con<br>Advertising<br>Cloud Identity<br>Optionally present gue<br>Enabled<br>Aulti-Factor Authen<br>tequire a secondary fa<br>Provider                                                                                                    | s         tent on the login page.         :       Enable Advertising Services content         sts with various cloud identity / social login options.         ::       Enable logins with cloud identity / social network credentials         tication         actor when authenticating.         :       No multi-factor authentication                                                                                                    |  |  |  |  |  |
| dvertising Service<br>inable advertising con<br>Advertising<br>Cloud Identity<br>optionally present gue:<br>Enabled<br>Aulti-Factor Authen<br>Require a secondary fa<br>Provider<br>Verwork Login Acce<br>Controls access to the                                                                                                    | s         tent on the login page.         : <ul> <li>Enable Advertising Services content</li> <li>sts with various cloud identity / social login options.</li> <li>Enable logins with cloud identity / social network credentials</li> <li>tication authenticating.</li> <li>:</li> <li>No multi-factor authentication </li> <li>&gt;</li> <li>Sts</li> <li>login page.</li> </ul>                                                                                                    |  |  |  |  |  |
| Advertising Service<br>inable advertising con<br>Advertising<br>Cloud Identity<br>pptionally present gue:<br>Enabled<br>Aulti-Factor Authen<br>Require a secondary fe<br>Provider<br>Hetwork Login Acces<br>Controls access to the<br>Allowed Access                                                                                                    | s         tent on the login page.         :          Enable Advertising Services content          sts with various cloud identity / social login options.         i:          Enable logins with cloud identity / social network credentials          tication         actor when authenticating.          ::          No multi-factor authentication          ::          In the image.          ::          Lingth = authentication          ::          Lingth = authentication          ::          Lingth = authentication          ::          Lingth = authentication          ::          Lingth = authentication          ::          Lingth = authentication          ::          Lingth = authentication          ::          Lingth = authentication          :::          Lingth = authentication          :::          Lingth = authentication          :::          Lingth = authentication          :::          Lingth = authentication          :::          Lingth = authentication          :::          Lingth = authentication              Lingth = aut                                                                                                    |  |  |  |  |  |
| Advertising Service<br>inable advertising con<br>Advertising<br>Cloud Identity<br>pptionally present gue:<br>Enabled<br>Aulti-Factor Authen<br>Require a secondary fa<br>Provider<br>Verwork Login Access<br>Controls access to the<br>Allowed Access                                                                                                    | s         tent on the login page.         :       Enable Advertising Services content         sts with various cloud identity / social login options.         ::       Enable logins with cloud identity / social network credentials         tication         actor when authenticating.         ::       No multi-factor authentication         >:ss         login page.         ::       Enter the IP addresses and networks from which logins are permitted.         ::                                                                                                    |  |  |  |  |  |
| Advertising Service:<br>inable advertising cont<br>Advertising<br>Cloud Identity<br>Enabled<br>Aulti-Factor Authen<br>Lequire a secondary fa<br>Provider<br>Hetwork Login Access<br>Controls access to the<br>Allowed Access<br>Denied Access                                                                                                    | s         tent on the login page.         :       Enable Advertising Services content         sts with various cloud identity / social login options.         :       Enable logins with cloud identity / social network credentials         tication         actor when authenticating.         :       No multi-factor authentication         >sts         login page.         ::                                                                                                    |  |  |  |  |  |
| Advertising Service:<br>nable advertising cont<br>Advertising<br>Cloud Identity<br>ptionally present gue<br>Enabled<br>Aulti-Factor Authen<br>tequire a secondary fa<br>Provider<br>Network Login Access<br>Allowed Access<br>Denied Access<br>* Deny Behavior<br>* Deny Behavior                                                                         | s   tent on the login page.   :   :   :   :   :   :   :   :   :   :   :   :   :   :   :   :   :   :   :   :   :   :   :   :   :   :   :   :   :   :   :   :   :   :   :   :   :   :   :   :   :   :   :   :   :   :   :   :   :   :   :   :   :   :   :   :   :   :   :   :   :   :   :   :   :   :   :   :   :   :   :   :   :   :   :   :   :   :   :   :   :   :   :   :   :   :   :   :    :   :                                                                                                    |  |  |  |  |  |
| Advertising Service<br>inable advertising con<br>Advertising<br>Cloud Identity<br>pptionally present gue<br>Enabled<br>Aulti-Factor Authen<br>lequire a secondary fa<br>Provider<br>Autorok Login Access<br>Controls access to the<br>Allowed Access<br>Denied Access<br>* Deny Behavior<br>Post-Authentication<br>Autors to perform afte<br>Health Check | s         tent on the login page.         :          Enable Advertising Services content          sts with various cloud identity / social login options.          :          Enable logins with cloud identity / social network credentials          tication           Enable logins with cloud identity / social network credentials          tication           Enable logins with cloud identity / social network credentials          tication           Social          stor when authenticating.           Social          :          No multi-factor authentication          :          No multi-factor authentication          :          No multi-factor authentication          :          Inter the IP addresses and networks from which logins are permitted.          :          Inter the IP addresses and networks from which login access.          :          Send HTTP 404 Not Found status           :          Send HTTP 404 Not Found status           :          Send HTTP 404 Not Found status           :          Send HTTP 404 Not Found status           :          Send HTTP 404 Not Found status           :          Senduth the propunine to a re |  |  |  |  |  |

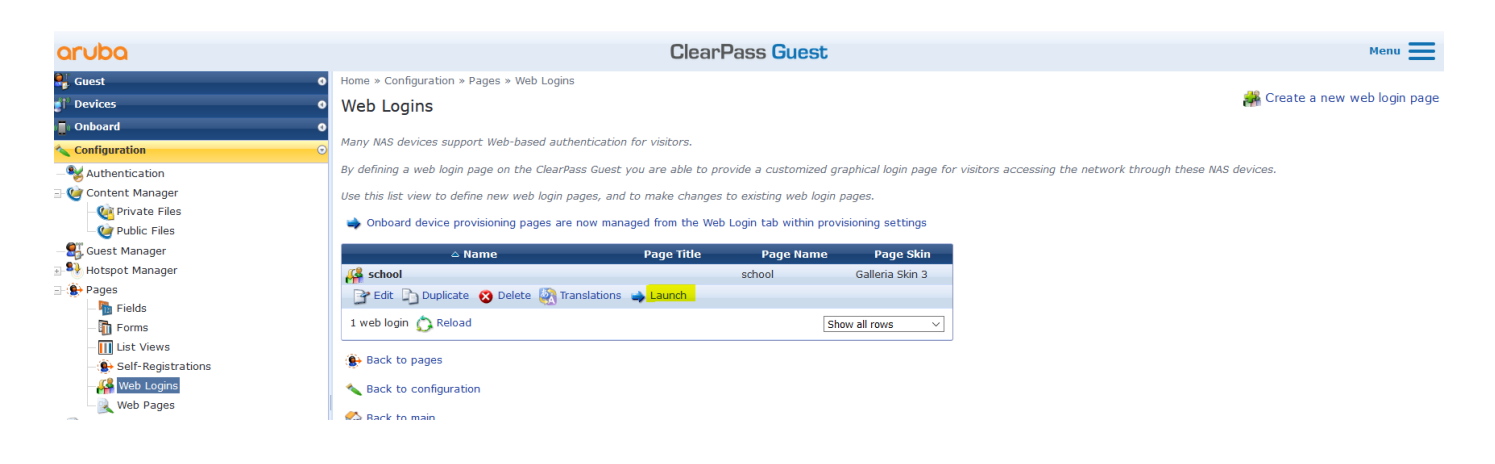

You can test the page as well, when you'll click on the launch a tab will open and you'll see the captive portal note the URL which in this case is <a href="https://victory.clearpass.info/guest/school.php?">https://victory.clearpass.info/guest/school.php?</a> browser=1

The "guest/school.php" is used in the URL redirection which we configured in MM

Now go to content manager and upload your terms and condition page.

| aruba                                    |                                                                                                    |                                                                                                    | Clear                                                                                                    | Pass Gues                                                                                                    | t                                                                                              |  |  |  |  |
|------------------------------------------|----------------------------------------------------------------------------------------------------|----------------------------------------------------------------------------------------------------|----------------------------------------------------------------------------------------------------|----------------------------------------------------------------------------------------------------|------------------------------------------------------------------------------------------------|--|--|--|--|
| 🐫 Guest 🛛                                | Home » Configuration »                                                                                                    | Content Manager » Public Fil                                                                                                    | les                                                                                                    |                                                                                                    |                                                                                                |  |  |  |  |
| ្តាំ <sup>1</sup> Devices                | Public Files                                                                                                    | Public Files                                                                                                    |                                                                                                    |                                                                                                    |                                                                                                |  |  |  |  |
| 🗐 Onboard                                | D                                                                                                    |                                                                                                    |                                                                                                    |                                                                                                    |                                                                                                |  |  |  |  |
| Configuration                            | Use this list view to mai                                                                                                    | Use this list view to manage the content items stored on this ClearPass Guest.                                                                                                    |                                                                                                    |                                                                                                    |                                                                                                |  |  |  |  |
| Authentication                           | These files are public ar                                                                                                    | nd will be accessible via HTTI                                                                                                    | P/HTTPS under /gu                                                                                                    | est/public.                                                                                                    |                                                                                                |  |  |  |  |
| 🥪 Content Manager                        | Currently showing direc                                                                                                    | tory: Poot Directory                                                                                                    |                                                                                                    |                                                                                                    |                                                                                                |  |  |  |  |
| - 🥨 Private Files                        | currencity showing unce                                                                                                    | cory. Noor Directory.                                                                                                    |                                                                                                    |                                                                                                    |                                                                                                |  |  |  |  |
| - Willic Files                           | <ol> <li>Quick Help</li> </ol>                                                                                                    | 👚 Upload New Content                                                                                                    | 🦊 Download N                                                                                                    | lew Content 🛛 👰 🤉                                                                                                    | Create New Directory                                                                           |  |  |  |  |
| Suest Manager                            | △ Name                                                                                                    | Owner                                                                                                    | Туре                                                                                                    | Date Mo                                                                                                    | dified Size                                                                                    |  |  |  |  |
| - 靲 Hotspot Manager                      | advertising-campai                                                                                                    | gns-blue.png                                                                                                    | image/png                                                                                                    | 2021-02-06 1                                                                                                    | 1:14 24.0 KB                                                                                   |  |  |  |  |
| - 🏵 Pages<br>🌆 Fields                    | advertising-campai<br>orange.png                                                                                                    | gns-                                                                                                    | image/png                                                                                                    | 2021-02-06 1                                                                                                    | 1:14 25.1 KB                                                                                   |  |  |  |  |
| - 🋅 Forms                                | 🙀 advertising-campai                                                                                                    | gns-steel.jpg                                                                                                    | image/jpeg                                                                                                    | 2021-02-06 1                                                                                                    | 1:14 26.7 KB                                                                                   |  |  |  |  |
| – 🛄 List Views<br>– 🌻 Self-Registrations | advertising-service                                                                                                    | 5-                                                                                                    | image/png                                                                                                    | 2021-02-06 1                                                                                                    | 1:14 25.3 KB                                                                                   |  |  |  |  |
| Web Logins                               | advertising-service<br>728x90.png                                                                                                    | s-orange-                                                                                                    | image/png                                                                                                    | 2021-02-06 1                                                                                                    | 1:14 25.3 KB                                                                                   |  |  |  |  |
| SMS Services                             | advertising-service<br>728x90.jpg                                                                                                    | is-steel-                                                                                                    | image/jpeg                                                                                                    | 2021-02-06 1                                                                                                    | 1:14 24.2 KB                                                                                   |  |  |  |  |
| M Iranslations                           | A terms.html                                                                                                    | admin                                                                                                    | text/html                                                                                                    | 2021-02-06 1                                                                                                    | 1:14 2.9 KB                                                                                    |  |  |  |  |
|                                          | 📑 Properties 🔞 De                                                                                                    | elete 🛄 Rename 📓 Down                                                                                                    | load 🔍 View Con                                                                                                    | tent 🕨 Quick View                                                                                                    | A Edit                                                                                         |  |  |  |  |
|                                          | This Policy is a guide<br>Any individual conner<br>other network(s), m<br>other network(s) or l<br>School MAKES NO RE<br>THE GUEST WIRELES<br>WIRELESS NETWORK<br>OR DAMAGES THAT M | Sc<br>Guest Wireless Acces<br>to the acceptable use of the s<br>eted to the Guest Wireless Nel<br>ist comply with this policy, the<br>host(s) used, and all applicable<br>PRESENTATIONS OR WARRANT<br>S NETWORK, AND ALL USE IS F<br>S NETWORK, AND ALL USE IS F<br>YOU AGREE TO DEFEND, INDE<br>AY RESULT FROM YOUR USE OF | chool<br>is Acceptable<br>School Guest Wirele<br>twork in order to us<br>stated purposes an<br>e laws, rules, and ro<br>IES CONCERNING TI<br>FROVIDED ON AN AS<br>EMNIFY, AND HOLD H<br>THE GUEST WIREL | Use Policy<br>ss network facilities<br>te it directly or to cor<br>nd Acceptable Use p<br>egulations.<br>HE AVAILABILITY OR<br>-15 BASIS. BY USING<br>IARMLESS School FO<br>ESS NETWORK. | and services.<br>nnect to any<br>olicies of any<br>SECURITY OF<br>5 THE GUEST<br>IR ANY LOSSES |  |  |  |  |
| K Administration                         | School takes no resp<br>downloaded by you o<br>or compromised while                                                                                                    | oonsibility and assumes no liab<br>or any third party, or for anyth<br>e connected to the Guest Wire                                                                                                    | vility for any content<br>ing you may encour<br>eless Network.                                                                                                    | uploaded, shared,<br>nter or any data tha                                                                                                    | transmitted, or<br>t may be lost                                                               |  |  |  |  |

## 7.4 Guest Testing

Now we'll get a test device to connect to Guest SSID, it gets automatically redirected to guest page in ClearPass but the browser will issue a warning

|                                                                                                    | •)) | Login to network                                                                                                    |
|----------------------------------------------------------------------------------------------------|-----|----------------------------------------------------------------------------------------------------|
|                                                                                                    |     | You must log in to this network before you can access the Internet.                                                                                                    |
|                                                                                                    |     | Open Network Login Page Advanced                                                                                                    |
|                                                                                                    |     |                                                                                                    |
| ▲ Legate network         ×         +           ←         →         C         ▲         Mtpc:/192.168.1951guest/whost.php?lond=logat@mac-u0583b450xd3848ip=         •••• ♥         ↓         Q. Search         Mt         ●         ●         ≡ |     | Web sites prove their identity via certificates, which are issued by certificate authorities.                                                                                                    |
| You must log in to this network before you can access the Internet.     Open Network Login Page X                                                                                                    |     | Firefox is backed by the non-profit Mozilla, which administers a completely open certificate authority<br>(CA) store. The CA store helps ensure that certificate authorities are following best practices for user<br>security.                                                                                                    |
|                                                                                                    |     | Firefox uses the Mozilla CA store to verify that a connection is secure, rather than certificates supplied by<br>the user's operating system. So, if an antivinus program or a network is intercepting a connection with a<br>security certificate issued by a CA that is not in the Mozilla CA store, the connection is considered<br>unsafe. |
|                                                                                                    |     | Error code: MOZILLA_PKIX_ERROR_MITM_DETECTED                                                                                                    |
| 🔶 Login to network                                                                                                    |     | View Certificate                                                                                                    |
| You must log in to this network before you can access the Internet.                                                                                                    |     |                                                                                                    |
| Open Network Login Page Advanced                                                                                                    |     | Go Back (Recommended) Accept the Risk and Continue                                                                                                    |

We'll have a look at the certificate, and we'll see it is the default captive portal certificate which is on the controller.

| Certificate                             |                                     |                                                                                                    |  |  |  |  |  |
|-----------------------------------------|-------------------------------------|----------------------------------------------------------------------------------------------------|--|--|--|--|--|
| securelogin.arubanetworks.com           |                                     |                                                                                                    |  |  |  |  |  |
| Subject<br>Common<br>Organi<br>Co       | Name<br>Name<br>sation<br>puntry    | securelogin.arubanetworks.com<br>Aruba Networks<br>US                                                                 |  |  |  |  |  |
| <b>Issuer</b><br>Common<br>Organi<br>Co | Name<br>Name<br>sation<br>puntry    | Aruba7008-CNDRJSP06J<br>Aruba Networks<br>US                                                                          |  |  |  |  |  |
| Va<br>Not E<br>Not                      | <b>alidity</b><br>Before<br>t After | 1/1/2016, 11:00:00 AM (Australian Eastern Daylight Time)<br>1/26/2051, 11:08:30 PM (Australian Eastern Daylight Time) |  |  |  |  |  |

We'll accept this and carry on, but for all deployments you need to have a public server certificate for your controllers. Once we accept the certificate, we'll get redirected to the captive portal page on ClearPass

| 🔾 Galleria WiFi   Login                                                    | × +                                                                                        |      |   |   |   |
|----------------------------------------------------------------------------|--------------------------------------------------------------------------------------------|------|---|---|---|
| $\left( \leftarrow  ight)  ightarrow  m{C}$ $\left( \bigtriangleup  ight)$ | 🔘 🖴 🗝 https://victory.dearpass.info/guest/school.php?cmd=login&mac=a0:88::= 🚥 😨 🏠 🔍 Search | lii1 | • | ۲ | ≡ |
| ↔ → ♂ ŵ                                                                    |                                                                                            |      |   | • |   |
| The second                                                                 |                                                                                            |      | - |   |   |
|                                                                            |                                                                                            |      | e |   |   |

Before we login with our guest credentials, we'll look at the MM dashboard and see the user is in guest-login role with minimum access.

| aruba            | MOBILITY MASTER<br>Aruba-MM1 | CONTROLLER<br>⊘ 2 ः  | ACCESS POINTS         CI           0         ⊙         1         0 <b>?</b> 1 | LIENTS         ALERTS           № 0         ▲ 0 |       |                   | admin 🗸 |
|------------------|------------------------------|----------------------|-------------------------------------------------------------------------------|-------------------------------------------------|-------|-------------------|---------|
| 🗮 Managed Netwo  | ork >                        |                      |                                                                               |                                                 |       | 🖏 Search          | ٩,      |
| Dashboard        |                              | 2 WLANS              | ≓ 19.4 мв                                                                     | ((q)) 2 Radios                                  |       |                   |         |
| Infrastructure   | Wireless Clients 1           |                      |                                                                               |                                                 |       |                   | ∑ iii   |
| Traffic Analysis | NAME 🔺 IP ADD                | RESS HEALTH BAND     | D ROLE                                                                        | SNR USAGE                                       | WLAN  | CONNECTE          |         |
| Security         | > 192.168.1.123 192.16       | 8.1.123 🗰 Good 5 GHz | z Guest-guest-logon                                                           | 44 dB -                                         | Guest | 20:4c:03:5c:05:6e |         |

### Then we'll check the access tracker and see that we have a failed MAC authentication.

| Dashboard O                       | Monitori                                                                                                    | toritoring » Live Monitoring » Access Tracker |                        |                   |                           |              |                     |  |  |
|-----------------------------------|----------------------------------------------------------------------------------------------------|-----------------------------------------------|------------------------|-------------------|---------------------------|--------------|---------------------|--|--|
| 😥 Monitoring 📀                    | Acces                                                                                                    | Access Tracker Feb 06, 2021 14:46:43 AEDT     |                        |                   |                           |              |                     |  |  |
| Live Monitoring<br>Access Tracker | The Access Tracker page provides a real-time display of per-session access activity on the selected server or domain. |                                               |                        |                   |                           |              |                     |  |  |
| Accounting                        | 💎 [A                                                                                                    | ll Requests]                                  | victory (192.168.1.95) |                   | 15 Last 1 day before Toda | iy           | Edit                |  |  |
|                                   |                                                                                                    |                                               |                        |                   |                           |              |                     |  |  |
| - System Monitor                  | Filter: R                                                                                                    | equest ID V cont                              | ains V                 | + Go Clear Filter |                           |              | Show 20 v records   |  |  |
|                                   | #                                                                                                    | Server                                        | Source                 | Username          | Service                   | Login Status | Request Timestamp 🔹 |  |  |
|                                   | 1.                                                                                                    | 192.168.1.95                                  | RADIUS                 | a088b450c084      | GG MAC Authentication     | REJECT       | 2021/02/06 14:43:48 |  |  |

| Request Details           |                                                                | 8                           | Request Details                                                             |  |  |  |  |  |  |
|---------------------------|----------------------------------------------------------------|-----------------------------|-----------------------------------------------------------------------------|--|--|--|--|--|--|
| Summary Input Ou          | Alerts                                                         | Summary Input Output Alerts |                                                                             |  |  |  |  |  |  |
| Login Status:             | REJECT                                                         | ^                           | Enforcement Profiles: [Deny Access Profile]                                 |  |  |  |  |  |  |
| Session Identifier:       | R00000012-01-601e1074                                          |                             | System Posture Status: UNKNOWN (100)                                        |  |  |  |  |  |  |
| Date and Time:            | Feb 06, 2021 14:43:48 AEDT                                     |                             | Audit Posture Status: UNKNOWN (100)                                         |  |  |  |  |  |  |
| End-Host Identifier:      | A0-88-B4-50-C0-84 (Computer / Windows / Windows)               |                             |                                                                             |  |  |  |  |  |  |
| Username:                 | a088b450c084                                                   |                             |                                                                             |  |  |  |  |  |  |
| Access Device IP/Port:    | 192.168.1.57 (MD-1 / Aruba)                                    |                             |                                                                             |  |  |  |  |  |  |
| Access Device Name:       | 7008-1                                                         |                             |                                                                             |  |  |  |  |  |  |
| System Posture Status:    | UNKNOWN (100)                                                  |                             |                                                                             |  |  |  |  |  |  |
|                           | Policies Used -                                                |                             |                                                                             |  |  |  |  |  |  |
| Service:                  | GG MAC Authentication                                          |                             |                                                                             |  |  |  |  |  |  |
| Authentication Method:    | MAC-AUTH                                                       |                             |                                                                             |  |  |  |  |  |  |
| Authentication Source:    | None                                                           |                             |                                                                             |  |  |  |  |  |  |
| Authorization Source:     | [Guest User Repository], [Endpoints Repository], [Time Source] |                             |                                                                             |  |  |  |  |  |  |
| Roles:                    | [Other], [User Authenticated]                                  |                             |                                                                             |  |  |  |  |  |  |
| Enforcement Profiles:     | [Denv Access Profile]                                          | ~                           |                                                                             |  |  |  |  |  |  |
| I ≤ Showing 1 of 1-20 rec | ords >>> Show Configuration Export Show Logs Close             |                             | I ◄ Showing 1 of 1-20 records ► ► Show Configuration Export Show Logs Close |  |  |  |  |  |  |

This is normal as this MAC address has not been seen before and hence the failed MAC authentication.

Now when the user performs the login process with cpguser credentials, the following will be seen.

| $\leftrightarrow$ × $\diamond$ | 🛛 🔒 https://securelogin.arubanetworks.com/cgi-bin/login | 🗵 🔂 🔍 Search | III\ 🚺 🗉 🔹 |
|--------------------------------|---------------------------------------------------------|--------------|------------|
|--------------------------------|---------------------------------------------------------|--------------|------------|

#### Authentication successful

In 1 seconds you will be automatically redirected to http://www.arubanetworks.com.

Click here to go there directly.

Click here to bookmark this page.

logout

And then redirected to the page that was configured on the AAA profile on the MM

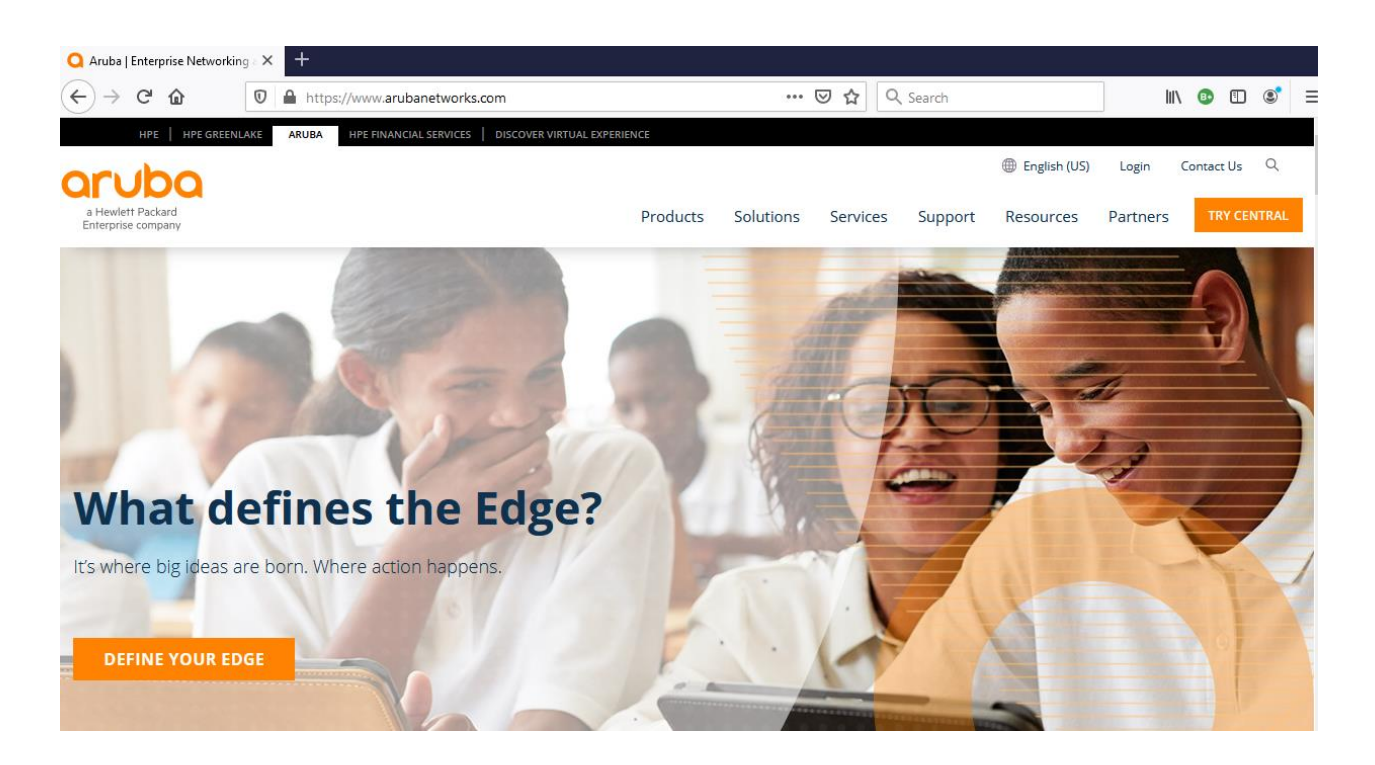

The MM dashboard and access tracker show that the user role is now "guest".

| aruba                 | MOBILITY MASTER<br>Aruba-MM1 | IASTER     CONTROLLERS     ACCESS POINTS     CLIENTS     ALERTS       IM1     ∅     2     0     ∅     1     0     ↑     1     ๗     0 |         |                      |                |                |         |       |                   | admin 🗸 |
|-----------------------|------------------------------|----------------------------------------------------------------------------------------------------|---------|----------------------|----------------|----------------|---------|-------|-------------------|---------|
| Managed Netwo         | rk >                         |                                                                                                    |         |                      |                |                |         |       | 🖏 Search          | ٩,      |
| Dashboard<br>Overview | < ≜ 1 ₀                      | Client                                                                                                    | 2 WLANS | $\rightleftharpoons$ | <b>19.6</b> мв | ((p)) 2 Radios |         |       |                   |         |
| Infrastructure        | Wireless Clien               | <b>ts</b> 1                                                                                                    |         |                      |                |                |         |       |                   | V iii   |
| Traffic Analysis      |                              |                                                                                                    |         |                      |                |                |         |       |                   |         |
| frame / fragsis       | NAME 🔺                       | IP ADDRESS                                                                                                    | HEALTH  | BAND                 | ROLE           | SNR            | USAGE   | WLAN  | CONNECTE          |         |
| Security              | > cpguser                    | 192.168.1.123                                                                                                    | 💷 Good  | 5 GHz                | guest          | 44 dB          | 32.6 kB | Guest | 20:4c:03:5c:05:6e |         |
| Constants             |                              |                                                                                                    |         |                      |                |                |         |       |                   |         |

# And the access tracker shows a successful authentication that matches with "GG User Authentication with MAC Caching" policy.

| Monitor           | ring » Live Monitoring                 | » Access Tr                   | racker                                   |                                       |                     |                  | •••••               |
|-------------------|----------------------------------------|-------------------------------|------------------------------------------|---------------------------------------|---------------------|------------------|---------------------|
| Acce              | ss Tracker Feb<br>cess Tracker page pl | 06, 2021 14:<br>rovides a rea | :52:26 AEDT<br>al-time display of per-se | ession access activity on the selecte | d server or domain. |                  | 🛛 Auto Refresh      |
| <b>?</b> [/       | All Requests]                          |                               | victory (192.1                           | .68.1.95)                             | 15 Last 1 d         | lay before Today | Edit                |
| - 1               | Downed Th                              |                               |                                          | Go Clear Filter                       | 1                   |                  | Show 20 x records   |
| Filter:           | Request ID                             | ↓ COI                         |                                          |                                       | Comico              | Login Status     | Bequest Timestamp - |
|                   | 102 102 1 05                           |                               | Source                                   | Username                              | GG User Authent     | ication with     |                     |
| 1.                | 192.168.1.95                           |                               | RADIUS                                   | cpguser                               | MAC Caching         | ACCEPT           | 2021/02/06 14:51:23 |
| 2.                | 192.168.1.95                           |                               | RADIUS                                   | a088b450c084                          | GG MAC Authent      | ication REJECT   | 2021/02/06 14:43:48 |
| tequest           | Details                                |                               |                                          |                                       |                     |                  |                     |
| Sumr              | mary Input Ou                          | utput Acc                     | counting                                 |                                       |                     |                  |                     |
| Login S           | Status:                                | ACCEPT                        |                                          |                                       | ^                   |                  |                     |
| Sessior           | n Identifier:                          | R0000013                      | 3-01-601e123b                            |                                       |                     |                  |                     |
| Date a            | nd Time:                               | Feb 06, 20                    | 021 14:51:23 AEDT                        |                                       |                     |                  |                     |
| End-Ho            | ost Identifier:                        | A0-88-B4-                     | 50-C0-84 (Computer                       | / Windows / Windows)                  |                     |                  |                     |
| Userna            | me:                                    | cpguser                       |                                          |                                       |                     |                  |                     |
| Access            | Device IP/Port:                        | 192.168.1                     | .57 (MD-1 / Aruba)                       |                                       |                     |                  |                     |
| Access            | Device Name:                           | 7008-1                        | (                                        |                                       |                     |                  |                     |
| System            | n Posture Status:                      | UNKNOWN                       | (100)                                    |                                       |                     |                  |                     |
|                   |                                        |                               | Policies Use                             | d -                                   |                     |                  |                     |
| Service           | 3:                                     | GG User A                     | uthentication with MAC                   | Caching                               |                     |                  |                     |
| Authen            | itication Method:                      | PAP                           | llesse                                   |                                       |                     |                  |                     |
| Authori           | ization Source:                        | Ecuest Us                     | ar Repository] [Endpoi                   | ate Repository] [Time Source]         |                     |                  |                     |
| Roles:            | ization Source.                        | [Guest] [                     | User Authenticated]                      | its Repository], [Time Source]        |                     |                  |                     |
| Enforce           | ement Profiles:                        | GG MAC C                      | aching Bandwidth Limit                   | , GG MAC Caching Session Limit, GG    | Guest MAC 🗸         |                  |                     |
| ا م               | iowing 1 of 1-20 rec                   | ords 🕨 🕨                      | Change Status St                         | now Configuration Export S            | ihow Logs Close     |                  |                     |
| Sumn              | nary Input Ou                          | itput Acc                     | counting                                 |                                       |                     |                  |                     |
|                   | PO                                     | ost Login, Gi                 | G MAC Caching Session                    | 1 Imeout, GG Guest Profile            | ^                   |                  |                     |
| System            | Posture Status: U                      | NKNOWN (10                    | 00)                                      |                                       |                     |                  |                     |
| Audit P           | osture Status: U                       | NKNOWN (10                    | 00)                                      |                                       |                     |                  |                     |
| RADIU             | S Response                             |                               |                                          |                                       | •                   |                  |                     |
| Bandy             | width-Check:Allowed                    | d-Limit                       | 0                                        |                                       |                     |                  |                     |
| Bandy             | width-Check:Check-                     | Туре                          | Today                                    |                                       |                     |                  |                     |
| Bandy             | width-Check:Limit-U                    | nits                          | MB                                       |                                       |                     |                  |                     |
| Endpo             | oint:Guest Role ID                     |                               | 2                                        |                                       |                     |                  |                     |
| Endpo             | pint:MAC-Auth Expir                    | У                             | 2021-02-07 14:00:0                       | D                                     |                     |                  |                     |
| Endpoint:Username |                                        |                               | cpguser                                  |                                       |                     |                  |                     |
| Expire            | e-Time-Update:Gues                     | tUser                         | 0                                        |                                       |                     |                  |                     |
| Expiry            | /-Check:Expiry-Action                  | on                            | 0                                        |                                       |                     |                  |                     |
| Post-             | Auth-Check:Action                      |                               | Disconnect                               |                                       |                     |                  |                     |
| Post-             | Auth-Check:Action                      | D-l-                          | Disconnect and Block                     | Access                                |                     |                  |                     |
| - FOUL            | s:Aruba:Aruba-User                     | - KOIE                        | GUEST                                    |                                       | ×                   |                  |                     |

Also note that one of the post authentication actions were to update the endpoint repository status for that MAC address to be "known".

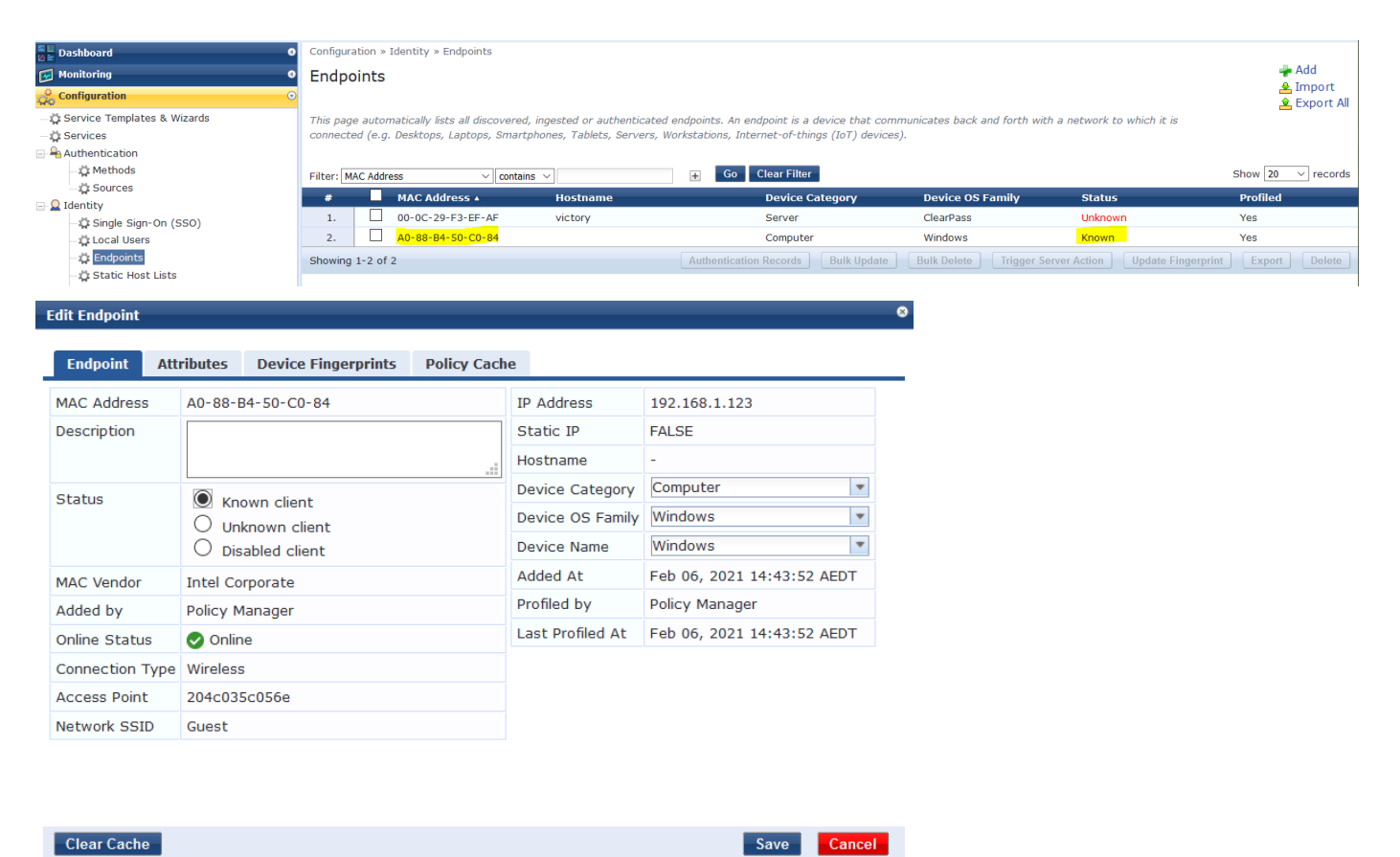

Clear Cache

Now because the status of this endpoint is known the next time this client connects it will not be redirected to the captive portal until its allotted time has expired. So now if we disconnect the client, we should see it will successfully MAC auths.

| Request Details           |                                                                                                    |   |  |  |  |
|---------------------------|----------------------------------------------------------------------------------------------------|---|--|--|--|
| Summary Input O           | Accounting                                                                                                    |   |  |  |  |
| Login Status:             | ACCEPT                                                                                                    | ^ |  |  |  |
| Session Identifier:       | R0000013-01-601e123b                                                                                                    |   |  |  |  |
| Date and Time:            | Feb 06, 2021 14:51:23 AEDT                                                                                                    |   |  |  |  |
| End-Host Identifier:      | A0-88-B4-50-C0-84 (Computer / Windows / Windows)                                                                                            |   |  |  |  |
| Username:                 | cpguser                                                                                                    |   |  |  |  |
| Access Device IP/Port:    | 192.168.1.57 (MD-1 / Aruba)                                                                                                    |   |  |  |  |
| Access Device Name:       | 7008-1                                                                                                    |   |  |  |  |
| System Posture Status:    | System Posture Status: UNKNOWN (100)                                                                                                    |   |  |  |  |
|                           | Policies Used -                                                                                                    |   |  |  |  |
| Service:                  | GG User Authentication with MAC Caching                                                                                                    |   |  |  |  |
| Authentication Method:    | PAP                                                                                                    |   |  |  |  |
| Authentication Source:    | Local:localhost                                                                                                    |   |  |  |  |
| Authorization Source:     | [Guest User Repository], [Endpoints Repository], [Time Source]                                                                              |   |  |  |  |
| Roles:                    | [Guest], [User Authenticated]                                                                                                    |   |  |  |  |
| Enforcement Profiles:     | GG MAC Cachina Bandwidth Limit. GG MAC Cachina Session Limit. GG Guest MAC<br>ords ► ►I Change Status Show Configuration Export Show Logs C | ✓ |  |  |  |
| Request Details           |                                                                                                    |   |  |  |  |
|                           | Access Control Capabilities -                                                                                                    |   |  |  |  |
| Select Access Control Typ | e: O Agent O SNMP I RADIUS CoA O Server Action                                                                                              |   |  |  |  |
| RADIUS CoA Type:          | [ArubaOS Wireless - Terminat ~                                                                                                    |   |  |  |  |

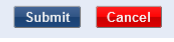

| Dashboard O                                                                                                    | Bashboard o Monitoring > Live Monitoring > Access Tracker |               |                                |                 |                                            |              |                     |  |  |  |
|----------------------------------------------------------------------------------------------------|-----------------------------------------------------------|---------------|--------------------------------|-----------------|--------------------------------------------|--------------|---------------------|--|--|--|
| 🛃 Monitoring 📀                                                                                                    | Auto Refresh                                              |               |                                |                 |                                            |              |                     |  |  |  |
| The Access Tracker page provides a real-time display of per-session access activity on the selected server or domain. |                                                           |               |                                |                 |                                            |              |                     |  |  |  |
| - Jaccounting<br>- Jaccount Activity                                                                                  | <b>T</b> [4                                               | All Requests] | victory (192.168.1.95          | )               | 15 Last 1 day before Too                   | lay          | Edit                |  |  |  |
| Analysis & Trending                                                                                                   |                                                           |               |                                |                 |                                            |              |                     |  |  |  |
| System Monitor                                                                                                    | Filtor                                                    | Poquet ID     | v contains v                   | Go Clear Filter |                                            |              | Show 20 records     |  |  |  |
| 🗉 🛃 Profiler and Network Scan                                                                                         | Filter. [P                                                | (equest 10    | <ul> <li>contains +</li> </ul> |                 |                                            |              |                     |  |  |  |
|                                                                                                    | #                                                         | Server        | Source                         | Username        | Service                                    | Login Status | Request Timestamp 🔻 |  |  |  |
|                                                                                                    | 1.                                                        | 192.168.1.95  | RADIUS                         | cpguser         | GG MAC Authentication                      | ACCEPT       | 2021/02/06 14:59:42 |  |  |  |
|                                                                                                    | 2.                                                        | 192.168.1.95  | RADIUS                         | cpguser         | GG User Authentication with<br>MAC Caching | ACCEPT       | 2021/02/06 14:51:23 |  |  |  |
|                                                                                                    | з.                                                        | 192.168.1.95  | RADIUS                         | a088b450c084    | GG MAC Authentication                      | REJECT       | 2021/02/06 14:43:48 |  |  |  |

### Looking at the details of that session

| Request Details        |                                                                 |    | Request Details G                                                                     |  |  |  |  |  |
|------------------------|-----------------------------------------------------------------|----|---------------------------------------------------------------------------------------|--|--|--|--|--|
| Summary Input Ou       | Accounting                                                      | _  | Summary Input Output Accounting                                                       |  |  |  |  |  |
| Login Status:          | ACCEPT                                                          | ^  | Enforcement Profiles: [Allow Access Profile], GG Guest Device Profile                 |  |  |  |  |  |
| Session Identifier:    | R00000014-01-601e142e                                           |    | System Posture Status: UNKNOWN (100)                                                  |  |  |  |  |  |
| Date and Time:         | Feb 06, 2021 14:59:42 AEDT                                      |    | Audit Posture Status: UNKNOWN (100)                                                   |  |  |  |  |  |
| End-Host Identifier:   | A0-88-B4-50-C0-84 (Computer / Windows / Windows)                |    | RADIUS Response                                                                       |  |  |  |  |  |
| Username:              | cpguser                                                         |    |                                                                                       |  |  |  |  |  |
| Access Device IP/Port: | 192.168.1.57 (MD-1 / Aruba)                                     |    | Radius:Aruba:Aruba-User-Role Guest                                                    |  |  |  |  |  |
| Access Device Name:    | 7008-1                                                          |    | Radius:IETF:User-Name cpguser                                                         |  |  |  |  |  |
| System Posture Status: | UNKNOWN (100)                                                   |    |                                                                                       |  |  |  |  |  |
|                        | Policies Used -                                                 |    |                                                                                       |  |  |  |  |  |
| Service:               | GG MAC Authentication                                           |    |                                                                                       |  |  |  |  |  |
| Authentication Method: | MAC-AUTH                                                        |    |                                                                                       |  |  |  |  |  |
| Authentication Source: | Local:localhost                                                 |    |                                                                                       |  |  |  |  |  |
| Authorization Source:  | [Guest User Repository], [Endpoints Repository], [Time Source]  |    |                                                                                       |  |  |  |  |  |
| Roles:                 | [Guest], [MAC Caching], [User Authenticated]                    |    |                                                                                       |  |  |  |  |  |
| Enforcement Profiles:  | [Allow Access Profile], GG Guest Device Profile                 | ~  | ~                                                                                     |  |  |  |  |  |
| Showing 1 of 1-20 rec  | ords ► ► Change Status Show Configuration Export Show Logs Clos | se | Showing 1 of 1-20 records ► ► Change Status Show Configuration Export Show Logs Close |  |  |  |  |  |

# 7.5 Captive Portal Server Certificate for MD

Here we'll upload a wild card public certificate to every MD which then can be used for Captive portal server certificate.

| Managed Network > Lab > | 7008-1 (i) Version 8.6.0.7 |      |                      |                        |                     |                  |         |         |
|-------------------------|----------------------------|------|----------------------|------------------------|---------------------|------------------|---------|---------|
|                         | Q Dashboard                | Gor  | oeral Admin AirWa    |                        | tificates SNMP      | Logging Profiles | More    |         |
| 🔁 Mobility Master       |                            | Gei  |                      | ive crisec <b>ce</b> i | sincates sitility   | Logging          | Wore    |         |
| 🔁 Managed Network (2)   | WLANs                      | ✓ Ir | nport Certificates   |                        |                     |                  |         |         |
|                         | Roles & Policies           |      | Import Certificates  |                        |                     |                  |         |         |
|                         | Access Points              |      | NAME                 | ТҮРЕ                   | FILENAME            | REFERENCES       | EXPIRED | <b></b> |
|                         | AP Groups                  |      | master-ssh-pub-cert  | PublicCert             | master-ssh-pub-cert |                  | No      |         |
|                         | Authentication             |      |                      |                        |                     |                  |         |         |
|                         |                            |      |                      |                        |                     |                  |         |         |
|                         |                            |      | +                    |                        |                     |                  |         |         |
|                         |                            |      |                      |                        |                     |                  |         |         |
|                         |                            |      | New Certificate      |                        |                     |                  |         |         |
|                         | Tasks                      |      | Certificate name:    | CP-server-cert         |                     |                  |         |         |
|                         | Redundancy                 |      | Certificate filename | clearnass info-contr   | Browse              |                  |         |         |
|                         | Maintenance                |      |                      | cicul pubblimo contr   |                     |                  |         |         |
|                         |                            |      | Optional passphrase: | ••••••                 |                     |                  |         |         |
|                         |                            |      | Retype passphrase:   | •••••                  |                     |                  |         |         |
|                         |                            |      | Certificate format:  | PEM 💙                  |                     |                  |         |         |
|                         |                            |      | Certificate type:    | ServerCert             | ~                   |                  |         |         |

Once it is submitted.

| ← Managed Network > Lab > 7008-1 ① Version 8.6.0.7 |                                             |                                                                            |  |  |  |  |  |  |
|----------------------------------------------------|---------------------------------------------|----------------------------------------------------------------------------|--|--|--|--|--|--|
| C₽ <sub>k</sub> Q                                  | Dashboard                                   | Seneral Admin AirWave CPSec <b>Certificates</b> SNMP Logging Profiles More |  |  |  |  |  |  |
| 🗎 Mobility Master                                  | Configuration                               |                                                                            |  |  |  |  |  |  |
| 🗁 Managed Network (2)                              | WLANs                                       | master-ssh-pub-cert PublicCert master-ssh-pub-cert - No                    |  |  |  |  |  |  |
| 🗁 Lab (2)                                          | Roles & Policies                            | Crestvercert Servercert Creatpostiniocontroler " No                        |  |  |  |  |  |  |
| 📼 <b>7008-1</b>                                    | Access Points                               |                                                                            |  |  |  |  |  |  |
| <b>5008-2</b>                                      | AP Groups                                   | +                                                                          |  |  |  |  |  |  |
|                                                    | Cartificata S CB samer sant Canaral Dataile |                                                                            |  |  |  |  |  |  |
|                                                    | Services                                    | Certificate > CP-server-cert General Details                               |  |  |  |  |  |  |
|                                                    | Interfaces                                  | This certificate is intended for the following purpose(s):                 |  |  |  |  |  |  |
|                                                    | Controller                                  | All issuance policies     Forumes the identity of a remote computer        |  |  |  |  |  |  |
|                                                    | Issued to: * clearnass info                 |                                                                            |  |  |  |  |  |  |
|                                                    | Tasks                                       | Issued by: AlphaSSL CA - SHA256 - G2                                       |  |  |  |  |  |  |
|                                                    | Redundancy                                  | Valid from: Nov 2, 2020 23:05:51 GMT                                       |  |  |  |  |  |  |
|                                                    | Maintenance                                 | Valid to: Dec 4, 2021 23:05:51 GMT                                         |  |  |  |  |  |  |

### Managed Network > Lab > 7008-1 (i) Version 8.6.0.7

| Dashboard        | General Admin AirWave                   | CPSec Cert | ificates SNMP Logging               | Profiles More            |         |          |
|------------------|-----------------------------------------|------------|-------------------------------------|--------------------------|---------|----------|
|                  | <ul> <li>Import Certificates</li> </ul> |            |                                     |                          |         |          |
| Roles & Policies | Import Certificates                     |            |                                     |                          |         |          |
| Access Points    | NAME                                    | ТҮРЕ       | FILENAME                            | REFERENCES               | EXPIRED | <b>=</b> |
| AB Crouns        | master-ssh-pub-cert                     | PublicCert | master-ssh-pub-cert                 |                          | No      |          |
| AF Groups        | CP-server-cert                          | ServerCert | clearpass.info-contro               | ller.pem                 | No      | Ē        |
| Authentication   |                                         |            |                                     |                          |         |          |
| Services         |                                         |            |                                     |                          |         |          |
| Interfaces       | +                                       |            |                                     |                          |         |          |
| Controller       |                                         |            |                                     |                          |         |          |
| System           | Certificate > CP-server-cert            | General D  | etalls                              |                          |         |          |
| Tasks            | Version:                                |            | 3 (0x2)                             |                          |         |          |
| Redundancy       | Serial number:                          |            | 14155746B177D8AC839BC421            |                          |         |          |
| Maintenance      | Signature algorithm:                    |            | sha256WithRSAEncryption             |                          |         |          |
|                  | Issuer:                                 |            | AlphaSSL CA - SHA256 - G2           |                          |         |          |
|                  | Valid from:                             |            | Nov 2, 2020 23:05:51 GMT            |                          |         |          |
|                  | Valid to:                               |            | Dec 4, 2021 23:05:51 GMT            |                          |         |          |
|                  | Subject:                                |            | *.clearpass.info                    |                          |         |          |
|                  | Public key:                             |            | rsaEncryption (2048 bit)            |                          |         |          |
|                  | Key usage:                              |            | Digital Signature, Key Encipherment |                          |         |          |
|                  | Thumbprint algorithm                    | 1:         | SHA1                                |                          |         |          |
| AnihaMM-VA 8711  | Thumbprint:                             |            | 39:63:DF:EA:69:4E:3B:C2:CC:6A:85:B9 | :D8:06:47:57:BF:47:B6:CC |         |          |

## Now you need to assign it as Captive Portal certificate.

| Managed Network > Lab > 7 | 7008-1 🕕 Version 8.6.0.7                                                   |
|---------------------------|----------------------------------------------------------------------------|
| Dashboard                 | General Admin AirWave CPSec Certificates SNMP Logging Profiles <b>More</b> |
| Configuration             |                                                                            |
| WLANs                     | > Spanning Tree                                                            |
| Roles & Policies          | > LACP                                                                     |
| Access Points             | > Capacity Threshold                                                       |
| AP Groups                 |                                                                            |
| Authentication            | > Phone Home                                                               |
| Services                  | ✓ General                                                                  |
| Interfaces                | CAPTIVE PORTAL CERTIFICATE                                                 |
| Controller                | Server certificate: CP-server-cert Y                                       |
| System                    | IDP SERVER CERTIFICATE                                                     |
| Tasks                     | Server certificate: default 💙                                              |
| Redundancy                |                                                                            |
| Maintenance               | SSL protocol:                                                              |

## Checking it from the CLI

```
(7008-1) #show crypto pki serverCert
Certificates of All Nodes
_____
              Expired
Name
_____
               _____
CP-server-cert No
(7008-1) #show crypto pki serverCert CP-server-cert
Certificate:
    Data:
        Version: 3 (0x2)
        Serial Number:
            14:15:57:46:b1:77:d8:ac:83:9b:c4:21
    Signature Algorithm: sha256WithRSAEncryption
        Issuer: C=BE, O=GlobalSign nv-sa, CN=AlphaSSL CA - SHA256 - G2
        Validity
            Not Before: Nov 2 23:05:51 2020 GMT
            Not After : Dec 4 23:05:51 2021 GMT
        Subject: CN=*.clearpass.info
        Subject Public Key Info:
            Public Key Algorithm: rsaEncryption
                Public-Key: (2048 bit)
                Modulus:
                    00:c9:a2:fe:62:3a:4d:1a:51:51:60:fc:50:e6:c3:
                    61:25:4c:27:b5:50:93:44:62:47:33:9d:da:30:39:
                    ee:ee:df:46:37:31:1d:35:b3:99:04:3e:c5:df:63:
                    c3:bd:50:72:9f:93:14:9d:70:f7:ae:fb:d5:01:76:
                    22:46:c2:b5:0e:f1:b0:a2:be:c2:41:43:e9:82:bc:
                    b2:9c:eb:f2:ee:cb:e8:0e:57:52:ac:47:01:db:75:
                    51:3b:68:9c:a2:19:57:03:69:db:b1:dd:60:d7:55:
                    c3:ec:1b:e1:80:50:93:1b:92:45:6e:5c:2c:44:fb:
                    5a:55:09:1b:00:d2:63:e3:64:2e:ac:13:24:65:1b:
                    6a:3b:ad:ea:a2:46:04:cf:44:f1:81:42:fc:29:14:
                    ca:f1:77:94:d5:48:a9:ec:a7:7e:73:6b:96:a6:35:
                    4e:81:2b:4b:5f:ca:1f:b1:d0:f0:dc:11:fa:b8:e6:
                    08:bc:20:dd:74:57:1e:3f:17:15:77:29:b0:02:52:
                    c2:c1:58:ca:4c:ee:e1:fa:fe:30:a5:5a:e0:7f:e9:
                    c0:14:03:e1:78:51:40:12:7c:53:56:c2:7b:a1:44:
                    83:16:dc:d4:f0:ce:b8:c3:23:e8:b7:c1:a1:71:8b:
                    a5:45:fd:07:0a:58:19:41:96:0f:b2:05:c6:66:a0:
                    3f:91
                Exponent: 65537 (0x10001)
        X509v3 extensions:
            X509v3 Key Usage: critical
                Digital Signature, Key Encipherment
            Authority Information Access:
                CA Issuers - URI:http://secure2.alphassl.com/cacert/gsalphasha2g2r1.crt
                OCSP - URI:http://ocsp2.globalsign.com/gsalphasha2g2
            X509v3 Certificate Policies:
                Policy: 1.3.6.1.4.1.4146.1.10.10
                  CPS: https://www.globalsign.com/repository/
                Policy: 2.23.140.1.2.1
            X509v3 Basic Constraints:
                CA: FALSE
            X509v3 CRL Distribution Points:
                Full Name:
                  URI:http://crl2.alphassl.com/gs/gsalphasha2g2.crl
            X509v3 Subject Alternative Name:
                DNS:*.clearpass.info, DNS:clearpass.info
```

```
X509v3 Extended Key Usage:
                TLS Web Server Authentication, TLS Web Client Authentication
           X509v3 Authority Key Identifier:
                keyid:F5:CD:D5:3C:08:50:F9:6A:4F:3A:B7:97:DA:56:83:E6:69:D2:68:F7
           X509v3 Subject Key Identifier:
               A3:ED:1B:14:AE:B1:5E:1B:1F:8E:DD:D0:64:5F:E9:5D:3D:08:F7:D9
            1.3.6.1.4.1.11129.2.4.2:
                .....u.oSv.1.1.....Q..w....).....7....u.5.Z.....FOD.
.{..+.C.9.S.~sK..[....n.iy..%... {..4.Tw..)Q%p7..eT.4....).O. .....0.[.Eg.)..6.
=....OU....CX-o...y...58.|...Im.....FOD.
   Signature Algorithm: sha256WithRSAEncryption
        b5:4f:45:1e:e7:23:42:20:c3:86:4e:97:27:85:db:5b:09:5b:
        ef:29:a9:00:72:4f:34:15:ec:75:e5:45:05:b8:2d:ef:55:76:
        e9:03:7b:46:6a:88:e5:67:b4:3b:19:f6:3a:41:61:d8:49:3e:
        23:90:08:a9:60:9f:17:ad:b0:d5:8b:99:ea:07:58:a0:ea:9f:
        13:73:64:0f:25:2d:9d:48:4d:f6:46:08:55:c3:f4:43:cc:6d:
        71:bd:e6:39:76:4b:ae:1c:7c:88:57:f5:4d:27:a3:b8:e0:db:
        8b:9b:39:b4:76:17:c8:16:a9:cf:07:36:b7:ee:b8:fd:88:bb:
        a5:9b:4f:ae:32:a9:bf:6d:16:48:c0:47:cd:aa:b6:ac:b2:6a:
        8d:60:25:26:02:38:a2:b9:68:c9:4d:a5:3d:59:0a:01:ca:fc:
        4c:ae:8a:68:51:3e:2f:87:a9:1a:f6:8a:ef:7e:24:63:ae:99:
        03:02:eb:03:97:db:20:fb:34:a7:aa:85:01:4d:de:e3:6c:bc:
        e8:6a:7d:22:e6:c4:32:b2:f6:72:05:b0:5e:68:1e:c3:af:7a:
        44:68:ac:c4:a7:e2:04:f9:7e:6b:e2:68:82:c3:6d:71:89:52:
        57:41:43:8d:7a:f8:83:e7:2f:08:2f:c8:32:27:69:97:d6:d8:
        62:8e:c7:58
```

```
(7008-1) #
```

## 7.6 General Operation

So now when the wildcard cert is imported as captive portal cert for Controllers, it will replace the asterisk "\*" in the CN of the cert with "captiveportal-login".

So in ClearPass Guest weblogin or self-registration page instead of using securelogin.arubanetworks.com, now we should be using "captiveportal-login.clearpass.info".

| aruba                                                                                                    | ClearPass Guest                                                                                                    |                                                                                                    |  |  |  |  |  |
|----------------------------------------------------------------------------------------------------|----------------------------------------------------------------------------------------------------|----------------------------------------------------------------------------------------------------|--|--|--|--|--|
| 🖣 Guest 🛛 🛛 🛛                                                                                                    | Home » Configuration                                                                                                    | ome » Configuration » Pages » Web Logins                                                                         |  |  |  |  |  |
| 🔊 Devices 🔹 💿                                                                                                    | Web Login (sch                                                                                                    | Veb Login (school)                                                                                               |  |  |  |  |  |
| 📳 Onboard 🔹 💿                                                                                                    |                                                                                                    |                                                                                                    |  |  |  |  |  |
| 🔨 Configuration 📀                                                                                                    | Use this form to make                                                                                                    | changes to the Web Login <b>school</b> .                                                                         |  |  |  |  |  |
| - 🍣 Authentication                                                                                                    |                                                                                                    | Web Login Editor                                                                                                 |  |  |  |  |  |
| ∃ 🥑 Content Manager<br>– 🙀 Private Files                                                                                                    | * Name:                                                                                                    | school<br>Enter a name for this web login page.                                                                  |  |  |  |  |  |
| - 🎯 Public Files<br>- 🔐 Guest Manager                                                                                                    | Page Name:                                                                                                    | School<br>Enter a page name for this web login.<br>The web login will be accessible from "/guest/page_name.php". |  |  |  |  |  |
| Hotspot Manager     Hotspot Manager     H | Description:                                                                                                    |                                                                                                    |  |  |  |  |  |
| - III Forms<br>- III List Views                                                                                                    | * Vendor Settings:                                                                                                    | Aruba  Select a predefined group of settings suitable for standard network configurations.                       |  |  |  |  |  |
| - Web Logins                                                                                                    | Controller-initiated — Guest browser performs HTTP form submit            Login Method:         Select how the user's network login will be handled.           Server-initiated logins require the user's MAC address to be available, usually from the captive portal redirection process. |                                                                                                    |  |  |  |  |  |
| Receipts     MS Services                                                                                                    | * Address:                                                                                                    | captiveportal-login.clearpass.info<br>Enter the IP address or hostname of the vendor's product here.             |  |  |  |  |  |
| Translations                                                                                                    | Secure Login:                                                                                                    | Use vendor default  V Select a security option to apply to the web login process.                                |  |  |  |  |  |

Now with all this in place, the users should not see any browser warning for the initial redirection to the captive portal page.

# **8 Guest Access with Terms of use**

This objective here is to have an anonymous weblogin for guests to just accept the terms of use.

Create a new web login with the following:

- Authentication: Anonymous Do not require a username or password
- Auto-Generate: Checked
- Terms: Checked
- Anonymous User: Choose a unique username of your choice. It will not be visible outside the account list. Say you chose "cpguser"
- Pre-Auth Check: Local match a local account

| 🗣 Guest 🔹 🔍                                                                                                    | Home » Configuration >                       | Pages » Web Logins                                                                                                    |  |  |  |  |  |  |  |  |
|----------------------------------------------------------------------------------------------------|----------------------------------------------|----------------------------------------------------------------------------------------------------|--|--|--|--|--|--|--|--|
| gi <sup>1)</sup> Devices 🔹 🔹                                                                                                    | Web Login (Far                               | ncv Terms and Conditions Only)                                                                                                    |  |  |  |  |  |  |  |  |
| -<br>i Onboard O                                                                                                    | , (                                          | Use this form to make changes to the Web Login Fancy Terms and Conditions Only.                                                                                                    |  |  |  |  |  |  |  |  |
| Configuration 📀                                                                                                    | Use this form to make                        | changes to the Web Login Fancy Terms and Conditions Only.                                                                                                    |  |  |  |  |  |  |  |  |
| - Station                                                                                                    |                                              | Web Login Editor                                                                                                    |  |  |  |  |  |  |  |  |
| 🖃 🍯 Content Manager                                                                                                    | *                                            | Fancy Terms and Conditions Only                                                                                                    |  |  |  |  |  |  |  |  |
| - 🤷 Private Files                                                                                                    | <sup>∞</sup> Name:                           | Enter a name for this web login page.                                                                                                    |  |  |  |  |  |  |  |  |
| - 🥹 Public Files<br>- 🕰 Guest Manager                                                                                                    | Page Name:                                   | t_and_1<br>Enter a page name for this web login.<br>The web login will be accessible from "/guest/page_name.php".                                                                                                    |  |  |  |  |  |  |  |  |
| Hotspot Manager     Second Second Secon | Description:                                 |                                                                                                    |  |  |  |  |  |  |  |  |
| - 🍈 Forms<br>- 🛄 List Views                                                                                                    | * Vendor Settings:                           | Aruba  Select a predefined group of settings suitable for standard network configurations.                                                                                                    |  |  |  |  |  |  |  |  |
| —:∯ Self-Registrations<br>—∰ Web Logins<br>— ≷ Web Pages                                                                                                    | Login Method:                                | Controller-initiated — Guest browser performs HTTP form submit          Select how the user's network login will be handled.          Server-initiated logins require the user's MAC address to be available, usually from the captive portal redirection process.                                                                                                    |  |  |  |  |  |  |  |  |
|                                                                                                    | * Address:                                   | Captiveportai-login.clearpass.info<br>Enter the IP address or hostname of the vendor's product here.                                                                                                    |  |  |  |  |  |  |  |  |
| ITranslations                                                                                                    | Secure Login:                                | Use vendor default  V Select a security option to apply to the web login process.                                                                                                    |  |  |  |  |  |  |  |  |
|                                                                                                    | Dynamic Address:                             | The controller will send the IP to submit credentials<br>In multi-controller deployments, it is often required to post credentials to different addresses made available as part of the original redirection.<br>The address above will be used whenever the parameter is not available or fails the requirements below.                                                                                                    |  |  |  |  |  |  |  |  |
|                                                                                                    | Page Redirect<br>Options for specifying page | , arameters passed in the initial redirect.                                                                                                    |  |  |  |  |  |  |  |  |
|                                                                                                    | Security Hash:                               | Do not check – login will always be permitted<br>Select the level of checking to apply to URL parameters passed to the web login page.<br>Use this option to detect when URL parameters have been modified by the user, for example their MAC address.                                                                                                    |  |  |  |  |  |  |  |  |
|                                                                                                    | Login Form<br>Options for specifying th      | e behaviour and content of the login form.                                                                                                    |  |  |  |  |  |  |  |  |
|                                                                                                    | Authentication:                              | Anonymous – Do not require a username or password<br>Select the authentication requirement.<br>Access Code requires a single code (username) to be entered.<br>Anonymous allows a blank form requiring just the terms or a Log In button. A pre-existing account is required.<br>Auto is similar to anonymous but the page is automatically submitted.<br>Access Code and Anonymous require the account to have the Username Authentication field set. |  |  |  |  |  |  |  |  |
|                                                                                                    | Auto-Generate:                               | Create a new anonymous account<br>The account will be created without a session limit or expiration time, and with the Guest role (ID 2).<br>Enter a value for 'Anonymous User' to use a specific username, or leave blank to randomly generate a username.                                                                                                    |  |  |  |  |  |  |  |  |
|                                                                                                    | * Anonymous User:                            | anonyguest<br>The account to use for anonymous authentication.<br>The password will be visible within the HTML<br>It is recommended to increase the account Session Limit to the number of guests you wish to support.                                                                                                    |  |  |  |  |  |  |  |  |
|                                                                                                    | Prevent CNA:                                 | Enable bypassing the Apple Captive Network Assistant<br>The Apple Captive Network Assistant (CNA) is the pop-up browser shown when joining a network that has a captive portal.<br>Note that this option may not work with all vendors, depending on how the captive portal is implemented.                                                                                                    |  |  |  |  |  |  |  |  |
|                                                                                                    | Custom Form:                                 | ✓ Provide a custom login form<br>If selected, you must supply your own HTML login form in the Header or Footer HTML areas.                                                                                                    |  |  |  |  |  |  |  |  |
|                                                                                                    | Custom Labels:                               | Override the default labels and error messages<br>If selected, you will be able to alter labels and error messages for the current login form.                                                                                                    |  |  |  |  |  |  |  |  |
|                                                                                                    | * Pre-Auth Check:                            | Local — match a local account                                                                                                    |  |  |  |  |  |  |  |  |
|                                                                                                    | Terms:                                       | Require a Terms and Conditions confirmation<br>If checked, the user will be forced to accept a Terms and Conditions checkbox.                                                                                                    |  |  |  |  |  |  |  |  |
|                                                                                                    | CAPTCHA:                                     | None ~<br>Select a CAPTCHA mode.                                                                                                    |  |  |  |  |  |  |  |  |

| Default Destination                                                                                                | he destination clients will redirect to after login.                                                                                     |                             |  |  |  |  |  |  |
|----------------------------------------------------------------------------------------------------|----------------------------------------------------------------------------------------------------|-----------------------------|--|--|--|--|--|--|
| * o ( hum                                                                                                    |                                                                                                    |                             |  |  |  |  |  |  |
| Default ORL:                                                                                                    | Enter the default URL to redirect clients.<br>Please ensure you prepend "http://" for any external domain.                               |                             |  |  |  |  |  |  |
| Override Destination:<br>If selected, the client's default destination will be overridden regardless of its value. |                                                                                                    |                             |  |  |  |  |  |  |
| Login Page<br>Options for controlling the look and feel of the login page.                                         |                                                                                                    |                             |  |  |  |  |  |  |
| * Skin:                                                                                                    | ClearPass Guest Skin<br>Choose the skin to use when this web login page is displayed.                                                    |                             |  |  |  |  |  |  |
| Title                                                                                                    | The title to display on the web login page.                                                                                              |                             |  |  |  |  |  |  |
|                                                                                                    | Leave blank to use the default (Login).                                                                                                  |                             |  |  |  |  |  |  |
| Header HTML:                                                                                                    | <pre>(Imwa_cooklecheck) {if Serrmsg}escape){/nwa_ chead&gt;      Serrmsg}escape){/nwa_</pre>                                             | icontext){/if}              |  |  |  |  |  |  |
|                                                                                                    | <pre><form accept-charset="UTF-8" enctype="applica&lt;br&gt;novalidate=" method="POST" novalidate"=""></form></pre>                      | tion/x-www-form-urlencoded" |  |  |  |  |  |  |
|                                                                                                    | {if \$radius weblogin.username auth == 'anonymous'} <div styl<="" td=""><td>e="display:none;"&gt;{/if}</td></div>                        | e="display:none;">{/if}     |  |  |  |  |  |  |
|                                                                                                    | HTML template code displayed before the login form.                                                                                      | ildert                      |  |  |  |  |  |  |
| Footer HTML:                                                                                                    | <pre>{Inwa text id=7979)<br/>Contact a staff member if you are experiencing<br/>difficulty logging in.<br/>(/nwa_text)</pre>             |                             |  |  |  |  |  |  |
|                                                                                                    | HTML template code displayed after the login form.                                                                                       | Insert V                    |  |  |  |  |  |  |
|                                                                                                    |                                                                                                    |                             |  |  |  |  |  |  |
| Footer HTML:                                                                                                    | <pre>{nwa_text id=7979}<br/>Contact a staff member if you are experiencing<br/>difficulty logging in.<br/>Footer HTML: {/nwa_text}</pre> |                             |  |  |  |  |  |  |
|                                                                                                    | HTML template code displayed after the login form.                                                                                       | Insert v                    |  |  |  |  |  |  |
| Login Message:                                                                                                    | <pre>{nwa_text id=7978}<br/>Logging in, please wait<br/>{/nwa_text}</pre>                                                                | .11                         |  |  |  |  |  |  |
|                                                                                                    | HTML template code displayed while the login attempt is in progress.                                                                     | Insert v                    |  |  |  |  |  |  |
| * Login Delay:                                                                                                    | 0 🔄<br>The time in seconds to delay while displaying the login message.                                                                  |                             |  |  |  |  |  |  |
| Advertising Services<br>Enable advertising conte                                                                   | ent on the login page.                                                                                                    |                             |  |  |  |  |  |  |
| Advertising:                                                                                                    | Enable Advertising Services content                                                                                                    |                             |  |  |  |  |  |  |
| Cloud Identity                                                                                                    |                                                                                                    |                             |  |  |  |  |  |  |
| Optionally present guest                                                                                           | ts with various cloud identity / social login options.                                                                                   |                             |  |  |  |  |  |  |
| Enabled:                                                                                                    | Enable logins with cloud identity / social network credentials                                                                           |                             |  |  |  |  |  |  |
| Multi-Factor Authenti<br>Require a secondary fac                                                                   | ication<br>ctor when authenticating.                                                                                                    |                             |  |  |  |  |  |  |
| Provider:                                                                                                    | No multi-factor authentication $\sim$                                                                                                    |                             |  |  |  |  |  |  |
| Network Login Acces<br>Controls access to the lo                                                                   | 55<br>ogin page.                                                                                                    |                             |  |  |  |  |  |  |
| Allowed Access                                                                                                    |                                                                                                    | .*                          |  |  |  |  |  |  |
| Allowed Access.                                                                                                    | Enter the IP addresses and networks from which logins are permitted.                                                                     |                             |  |  |  |  |  |  |
| Denied Access:                                                                                                    | Denied Access:                                                                                                    |                             |  |  |  |  |  |  |
| * Deny Behavior:                                                                                                   | * Denv Behavior: Send HTTP 404 Not Found status                                                                                          |                             |  |  |  |  |  |  |
|                                                                                                    | Select the response of the system to a request that is not permitted.                                                                    |                             |  |  |  |  |  |  |
| Post-Authentication<br>Actions to perform after                                                                    | Post-Authentication                                                                                                    |                             |  |  |  |  |  |  |
| Health Check:                                                                                                    | Require a successful OnGuard health check<br>If selected, the guest will be required to pass a health check prior to accessing the       | : network.                  |  |  |  |  |  |  |
| Update Endpoint:                                                                                                   | Mark the user's MAC address as a known endpoint If selected, the endpoint's attributes will also be undated with other data is from the  | e user account.             |  |  |  |  |  |  |
|                                                                                                    | The selection, the emploint's attributes will also be updated with other details from the                                                |                             |  |  |  |  |  |  |
|                                                                                                    | a Save Changes Save and Reload                                                                                                    |                             |  |  |  |  |  |  |
|                                                                                                    |                                                                                                    |                             |  |  |  |  |  |  |

### Here is the HTML code in the header section.

```
{nwa_cookiecheck}
{if $errmsg}{nwa_icontext type=error}{$errmsg|escape}{/nwa_icontext}{/if}
<head>
<title>Public wireless Internet access</title>
</head>
<body>
<div align="center" width="100%">
<form method="POST" accept-charset="UTF-8" enctype="application/x-www-form-urlencoded"
novalidate="novalidate">
```

{if \$radius weblogin.username auth == 'anonymous'}<div style="display:none;">{/if} <label for="username">Username:</label><br /> <input type="text" style="width: 200px;" autocapitalize="off" autocorrect="off" spellcheck="false" id="username" name="username" value="{\$username|escape}"><br /> {if \$username error}<span class="nwaError">{\$username error|escape}</span><br />{/if} {if \$radius weblogin.username auth == 'username'}<div style="display:none;">{/if} <q> <label for="password">Password:</label><br /> <input type="password" style="width: 200px;" id="password" name="password"><br /> {if \$password error}<span class="nwaError">{\$password error|escape}</span><br />{/if} {if \$radius weblogin.username auth}</div>{/if} <q> {if \$url error}<span class="nwaError">{\$url error|escape}</span><br />{/if} {if \$radius weblogin.login terms require} <B>Company X</B><br/>br/>Guest Wireless Access Acceptable Use Policy This Policy is a guide to the acceptable use of the Company X Guest Wireless network facilities and services. Any individual connected to the Guest Wireless Network in order to use it directly or to connect to any other network(s), must comply with this policy, the stated purposes and Acceptable Use policies of any other network(s) or host(s) used, and all applicable laws, rules, and regulations. COMPANY C MAKES NO REPRESENTATIONS OR WARRANTIES CONCERNING THE AVAILABILITY OR SECURITY OF THE GUEST WIRELESS NETWORK, AND ALL USE IS PROVIDED ON AN AS-IS BASIS. BY USING THE GUEST WIRELESS NETWORK YOU AGREE TO DEFEND, INDEMNIFY, AND HOLD HARMLESS COMPANY C FOR ANY LOSSES OR DAMAGES THAT MAY RESULT FROM YOUR USE OF THE GUEST WIRELESS NETWORK. Company C takes no responsibility and assumes no liability for any content uploaded, shared, transmitted, or downloaded by you or any third party, or for anything you may encounter or any data that may be lost or compromised while connected to the Guest Wireless Network. Company C reserves the right to disconnect any user at any time and for any reason. The Guest Wireless Network is provided as a courtesy to allow our quests access to the internet. Users will not be given access to the Company X intranet or permission to install any software on our computers. <BR><label for="visitor accept terms"><input type="checkbox"</pre> name="visitor accept terms" id="visitor accept\_terms" />I Accept</label></br /> {if \$visitor accept terms error}<span class="nwaError">{\$visitor\_accept\_terms\_error|escape}</span><br />{/if} {/if} <input type="submit" style="width: 200px;" id="submit" name="submit" value="Log in"> </form> </div> </body>

And this is how it looks.

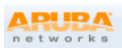

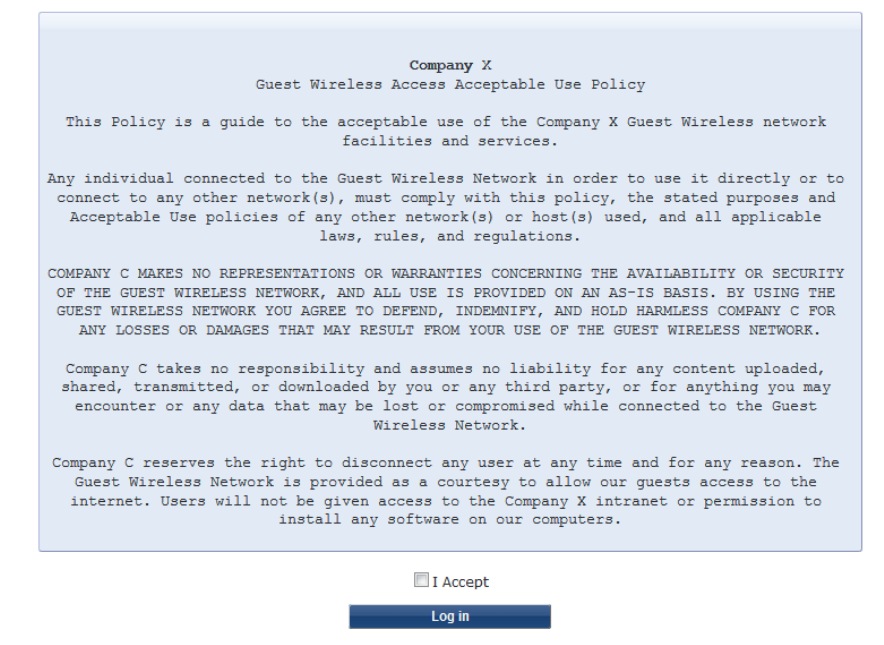

Contact a staff member if you are experiencing difficulty logging in.

Now checking the guest account, we see the new account for anonymous guest users that was automatically generated.

| aruba                                                          | ClearPass Guest       |            |        |               |                                          |  |  |
|----------------------------------------------------------------|-----------------------|------------|--------|---------------|------------------------------------------|--|--|
| 😳 Guest 📀                                                      | Home » Guest » Manag  | e Accounts |        |               |                                          |  |  |
| - Su Active Sessions<br>- Screate Account<br>- Create Multiple | Manage Guest Accounts |            |        |               |                                          |  |  |
| Export Accounts      Torrest Accounts      Manage Accounts     | Quick Help Filter:    |            | Create |               | More Options                             |  |  |
| - 📲 Manage Multiple Accounts                                   | △ Username            | Role       | State  | Activation    | Expiration                               |  |  |
|                                                                | 🔒 anonyguest          | [Guest]    | Active | 2 minutes ago | No expiry                                |  |  |
|                                                                | g cpguser             | [Guest]    | Active | 2 days ago    | No expiry                                |  |  |
|                                                                | C Refresh             |            |        | 1             | Showing 1 – 2 of 2<br>20 rows per page v |  |  |

To use this captive portal page, we'll create a new controller captive portal profile so that it is pointing to this URL and then assign it in the initial user-role guest-logon.

| Aruba-MM1               | TER         CONTROLLERS         ACCESS POINTS         CLIENTS         ALERTS           1         ○         1         ○         0         ○         1         ○         ○         ○         ○         ○         ○         ○         ○         ○         ○         ○         ○         ○         ○         ○         ○         ○         ○         ○         ○         ○         ○         ○         ○         ○         ○         ○         ○         ○         ○         ○         ○         ○         ○         ○         ○         ○         ○         ○         ○         ○         ○         ○         ○         ○         ○         ○         ○         ○         ○         ○         ○         ○         ○         ○         ○         ○         ○         ○         ○         ○         ○         ○         ○         ○         ○         ○         ○         ○         ○         ○         ○         ○         ○         ○         ○         ○         ○         ○         ○         ○         ○         ○         ○         ○         ○         ○         ○         ○         ○         ○         ○ |                                             |                                                    |  |  |
|-------------------------|----------------------------------------------------------------------------------------------------|---------------------------------------------|----------------------------------------------------|--|--|
| Managed Network > Lab > |                                                                                                    |                                             |                                                    |  |  |
| C A Q                   | Dashboard<br>Configuration                                                                                                    | Auth Servers AAA Profiles L2 Authentication | L3 Authentication User Rules Advanced              |  |  |
| 🔁 Managed Network (2)   | WLANs                                                                                                    | L3 Authentication                           | Captive Portal Authentication Profile: New Profile |  |  |
| 🗁 Lab (2)               | Roles & Policies                                                                                                    | O 🕞 Captive Portal Authentication           | Captive Portal Authoptication Profile:             |  |  |
| <b>5</b> 7008-1         | Access Points                                                                                                    | ⊕ Guest_cppm_prof                           |                                                    |  |  |
| <b>5</b> 7008-2         | AP Groups                                                                                                    | 🕀 🖻 default                                 |                                                    |  |  |
|                         | Authentication                                                                                                    | Stateful Kerberos Authentication            |                                                    |  |  |
|                         | Services                                                                                                    | ⊕                                           |                                                    |  |  |
|                         | Interfaces                                                                                                    | VIA Authentication                          |                                                    |  |  |
|                         | Controllers                                                                                                    | ⊕                                           |                                                    |  |  |
|                         | System                                                                                                    | ⊕                                           |                                                    |  |  |
|                         | Tasks                                                                                                    | ⊕                                           |                                                    |  |  |
|                         | Redundancy                                                                                                    | WISPr Authentication                        |                                                    |  |  |
|                         | IoT                                                                                                    |                                             |                                                    |  |  |
|                         | Maintenance                                                                                                    |                                             |                                                    |  |  |

| Auth Servers                      | AAA Profiles        | L2 Authentication | L3 / | Authentication | User Rules                                         | Advanced        |                       |     |  |  |  |
|-----------------------------------|---------------------|-------------------|------|----------------|----------------------------------------------------|-----------------|-----------------------|-----|--|--|--|
| L3 Authentic                      | L3 Authentication   |                   |      |                | Captive Portal Authentication Profile: New Profile |                 |                       |     |  |  |  |
| O 🗗 Captive Portal Authentication |                     |                   |      | Profile name:  |                                                    | iuest_terms_CP_ | Prof                  |     |  |  |  |
| ⊕ Guest_cppm_prof                 |                     |                   |      | Default Role:  |                                                    |                 | guest                 | ~   |  |  |  |
| ⊕ 🗖                               | default             |                   |      |                | _ /                                                |                 |                       |     |  |  |  |
| 🕀 🖻 Sta                           | teful Kerberos Auth | entication        |      | Default Guest  | Role:                                              |                 | guest                 | ×   |  |  |  |
| 🕀 🖻 Sta                           | teful NTLM Authent  | cation            |      | Redirect Pause | 2:                                                 |                 | 1                     | sec |  |  |  |
| 🕀 🖻 VIA                           | Authentication      |                   |      | User Login:    |                                                    |                 |                       |     |  |  |  |
|                                   | Connection          |                   |      | Guest Login:   |                                                    |                 |                       |     |  |  |  |
| 🕀 🖻 VIA                           | Web Authentication  | 1                 |      | Logout popup   |                                                    |                 |                       |     |  |  |  |
| 🕀 🖻 VPI                           | N Authentication    |                   |      | Use HTTP for a | authentication:                                    |                 | _                     |     |  |  |  |
| ⊕ 🖻 WI                            | SPr Authentication  |                   |      | Logon wait mi  | nimum wait:                                        | 5               | sec                   |     |  |  |  |
|                                   |                     |                   |      | Logon wait ma  | iximum wait:                                       | 10              | sec                   |     |  |  |  |
|                                   |                     |                   |      | logon wait CPU | J utilization thresh                               | nold:           | 60                    | %   |  |  |  |
|                                   |                     |                   |      | Max Authentic  | ation failures:                                    |                 | 0                     |     |  |  |  |
|                                   |                     |                   |      | Show FQDN:     |                                                    |                 |                       |     |  |  |  |
|                                   |                     |                   |      | Authentication | Protocol:                                          |                 | PAP 🗸                 |     |  |  |  |
|                                   |                     |                   |      | Login page:    |                                                    |                 | victory.clearpass.inf | ic. |  |  |  |

The login page is "https://victory.clearpass.info/guest/t\_and\_1.php?"

| Auth Servers AAA Profiles L2 Authentication | L3 Authentication User Rules Advanced |
|---------------------------------------------|---------------------------------------|
| L3 Authentication                           | Server Group: Guest_dot1_svg          |
| Captive Portal Authentication               |                                       |
| ⊕ Guest_cppm_prof                           | Server Group: Guest_dot1_svg V        |
| Guest_terms_CP_Prof                         | Fail Through:                         |
| 🕞 Server Group                              | Load Balance:                         |
| ⊕  default                                  |                                       |
| ⊕ ➡ Stateful Kerberos Authentication        |                                       |
| ⊕ ➡ Stateful NTLM Authentication            |                                       |
|                                             |                                       |
|                                             |                                       |
|                                             |                                       |
| VPN Authentication                          |                                       |
|                                             |                                       |

Now changing the guest-logon role to point to the new created captive portal profile.

| Role     | s Policies Applications Aliases      |                     |      |
|----------|--------------------------------------|---------------------|------|
| on -     |                                      |                     |      |
| 6        | suest-guest-logon                    | 28 Kules            |      |
| Policies | tan                                  | 2 Rules<br>2 Bulas  |      |
| oints    |                                      |                     |      |
|          |                                      |                     |      |
|          |                                      |                     |      |
| G        | uest-guest-logon Policies Bandwidth  | Captive Portal More | Show |
|          | > Network                            |                     |      |
|          | > VPN                                |                     |      |
|          |                                      |                     |      |
|          | <ul> <li>Authentication</li> </ul>   |                     |      |
|          | IDP profile:                         | -None- 👻            |      |
|          | Stateful NTLM profile:               | -None-              |      |
|          | stateful Kerberos profile:           | None. Y             |      |
|          | staterur kerberos prome.             | -NORE-              |      |
|          | WISPr profile:                       | -None- 💙            |      |
|          | Captive portal profile:              | Guest_terms_CP_Prof |      |
|          | Captive portal check for accounting: |                     |      |

Now when a client connects to the guest WLAN network, it will use the T&Cs weblogin and after the user accepts the terms, they get access to the network.

| aruba                 | MOBILITY MASTER<br>Aruba-MM1 |               | CONTROLLE<br>⊙ 1 ① | RS         ACCESS POINTS           0         ⊙         1         0 | CLIENTS AL     | erts<br>0 |           |                   | admin 🗸  |     |
|-----------------------|------------------------------|---------------|--------------------|--------------------------------------------------------------------|----------------|-----------|-----------|-------------------|----------|-----|
| Managed Networ        | k >                          |               |                    |                                                                    |                |           |           | 🔅 Search          |          | 0,  |
| Dashboard<br>Overview | A 1 client                   | \$ 2 w        | VLANS              | 3.95 мв                                                            | ((q)) 2 Radios |           |           |                   |          |     |
| Infrastructure        | Wireless Clients 1           |               |                    |                                                                    |                |           |           |                   | $\nabla$ | iii |
| Traffic Analysis      |                              | 10 4000500    |                    | 2015                                                               | 010            | 1104.05   | 14/1 4.51 |                   |          |     |
| Security<br>Services  | > anonyguest                 | 192.168.1.123 | Good 5 GHz         | guest                                                              | 44 dB          | -         | Guest     | 20:4c:03:5c:05:6e |          |     |

## And this is what we see in access tracker.

#### Access Tracker Feb 07, 2021 17:06:35 AEDT

The Access Tracker page provides a real-time display of per-session access activity on the selected server or domain.

| [All Requests] | victory (192.168.1.95) | Last 1 day before Today | Edit |
|----------------|------------------------|-------------------------|------|
|                |                        |                         |      |

| Filter: Re | equest ID $$ | ins 🗸  | Go Clear Filter |                                            |              | Show 20 $\sim$ records |
|------------|--------------|--------|-----------------|--------------------------------------------|--------------|------------------------|
| #          | Server       | Source | Username        | Service                                    | Login Status | Request Timestamp 🔹    |
| 1.         | 192.168.1.95 | RADIUS | anonyguest      | GG User Authentication with<br>MAC Caching | ACCEPT       | 2021/02/07 17:02:37    |
| 2.         | 192.168.1.95 | RADIUS | a088b450c084    | GG MAC Authentication                      | REJECT       | 2021/02/07 17:02:21    |

🔗 Auto Refresh

# **9 Guest Operator**

In this section we'll configure a Guest operator or receptionist that can assist in creating only guest user accounts. We'll allow any user in AD user group called receptionist to be able to do this. Note that ClearPass Policy Manager has already joined the AD domain.

## 9.1 ClearPass Guest Operator Configuration

Open the Guest application by clicking the ClearPass Guest Link in the dashboard's Quick Links box for the URL redirection to ClearPass Guest.

Navigate to Home » Administration » Operator Logins » Profiles

| aruba                                             |                                                                                                    | ClearPass Guest                                                                                                    |
|---------------------------------------------------|----------------------------------------------------------------------------------------------------|----------------------------------------------------------------------------------------------------|
| 🚑 Guest                                           | • Home » Administration » Operator Logins                                                               | » Profiles                                                                                                    |
| 👔 Devices                                         | <ul> <li>Operator Profiles</li> </ul>                                                                   |                                                                                                    |
| 🚛 🛛 Onboard                                       | •                                                                                                    |                                                                                                    |
| 🔦 Configuration                                   | <ul> <li>ClearPass Guest supports role-based acc<br/>perform as well as global settings such</li> </ul> | isess control through the use of operator profiles. Each operator is as the look and feel of the user interface.                                 |
| S Administration                                  | •                                                                                                    | as the look and reel of the user interface.                                                                                                    |
| API Services                                      | Some operator profile settings may be o                                                                 | verridden in the operator's account settings. These customized $\varepsilon$                                                                     |
| - 🎒 API Clients                                   | Use this list view to define new operator                                                               | profiles, and to make changes to existing operator profiles.                                                                                     |
| API Explorer                                      | △ Name                                                                                                  | Description                                                                                                    |
| └- SOAP Web Services<br>⊕- (♈) Aruba Integrations | 🛔 API Guest Operator                                                                                    | Operators with this profile can use the API to manage guest<br>accounts.                                                                         |
|                                                   | BYOD Operator                                                                                           | Operators with this profile can view and manage their own<br>provisioned devices.                                                                |
| - 🗞 Extensions<br>🖃 👘 Import Configuration        | Device Registration                                                                                     | Operators with this profile can self-provision their devices, for use with MAC authentication and AirGroup sharing.                              |
| Operator Logins     Login Configuration           | 🏨 Help Desk                                                                                             | Operators with this profile can troubleshoot problems reported by end users.                                                                     |
| - Profiles                                        | Network Administrator                                                                                   | Operators with this profile can view and configure network-<br>related settings.                                                                 |
| - 🙀 Translation Rules                             | 🚊 Null Profile                                                                                          | Default profile with no permissions.                                                                                                    |
| - © Plugin Manager<br>                            | Operations and Marketing                                                                                | Operators with this profile can configure guest workflows,<br>manage print templates and control other application<br>customization options.     |
|                                                   | Read-only Administrator                                                                                 | Operators with this profile have read-only access to the entire system.                                                                          |
|                                                   | Receptionist                                                                                            | Operators with this profile are limited to creating new<br>accounts and sending receipts only, and will see the create<br>account form on login. |
|                                                   | 🚺 Show Details 📴 Edit 😵 Delete 🛽                                                                        | Duplicate 🍕 Show Usage                                                                                                    |
|                                                   | Super Administrator                                                                                     | Default administrative profile.                                                                                                    |
|                                                   | 10 operator profiles 🖒 Reload                                                                           | Show all rows                                                                                                    |

For each profile that is needed, there must be a corresponding Translation Rule for operator logins to receive the correct profile. Here we'll be using "Receptionist" profile. The profile basically selects what functions are allowed.

### Edit Operator Profile (Receptionist)

Use this form to make changes to the operator profile Receptionist.

|                                    | Operator Pr                                                                                                    | ofile Editor                   |  |  |  |  |
|------------------------------------|----------------------------------------------------------------------------------------------------|--------------------------------|--|--|--|--|
| * Name:                            | Receptionist<br>Enter a name for this operator profile.                                                                                    |                                |  |  |  |  |
| Description:                       | Operators with this profile are limited to creating new accounts and sending receipts only, and will see the create account form on login. |                                |  |  |  |  |
|                                    | Comments or descriptive text about the operator pr                                                                                         | file.                          |  |  |  |  |
| Access<br>These options control wh | nat operators with this profile are permitted to do.                                                                                       |                                |  |  |  |  |
| Enabled:                           | Allow operator logins<br>If unchecked, operators with this profile will not be able to log in.                                             |                                |  |  |  |  |
|                                    | C Operator Privileges                                                                                                    |                                |  |  |  |  |
|                                    | 🚱 Administrator                                                                                                    | No Access V                    |  |  |  |  |
|                                    | Select operator permissions for system admini                                                                                              | stration and management tasks. |  |  |  |  |
|                                    | Advertising Services                                                                                                    | No Access V                    |  |  |  |  |
|                                    | Select operator permissions for managing adv                                                                                               | ertising content and services. |  |  |  |  |
|                                    | API Services No Access V                                                                                                    |                                |  |  |  |  |
|                                    | Select operator permissions for API access and management.                                                                                 |                                |  |  |  |  |
|                                    | (P) Aruba Integrations                                                                                                    | No Access ~                    |  |  |  |  |
|                                    | Select operator permissions for access to Arub                                                                                             | a integrations.                |  |  |  |  |
|                                    | gr Devices                                                                                                    | No Access V                    |  |  |  |  |
|                                    | Select operator permissions for managing devi                                                                                              | ces on a network.              |  |  |  |  |

|             | Guest Manager Custom                                                                                                    |
|-------------|----------------------------------------------------------------------------------------------------|
|             | Select operator permissions for managing guest users for a network.                                                                                                    |
|             | Active Sessions     ■ No Access     Read Only     Full     Operators with the Active Sessions privilege may disconnect active sessions or change authorization for user accounts                                                                                                    |
|             | Active Sessions History     No Access     Read Only     Operators with the Active Sessions History privilege may view the historical login access of the user accounts.                                                                                                    |
|             | ∆ Change Expiration                                                                                                    |
|             | Operators with this privilege may change expiration times of guest accounts.                                                                                                    |
|             | Operators with this privilege may create groups of new guest accounts.                                                                                                    |
|             | Create New Guest Account O No Access Read Only Full                                                                                                    |
|             | Control and the provide interview of the control of the control of the contr |
|             | Operators with this privilege may make changes to multiple guest accounts at once.                                                                                                    |
|             | Operators with this privilege may export a list of guest accounts.                                                                                                    |
|             | No Access     Read Only     Full     Operators with this privilege can change all properties of quest user accounts                                                                                                    |
|             | ▲ Import Guest Accounts ● No Access ○ Read Only ○ Full                                                                                                    |
|             | Operators with this privilege may create new guest accounts from a data source.                                                                                                    |
|             | Operators with this privilege may customize fields, forms and views within the application.                                                                                                    |
|             | Manage Guest Accounts     No Access     Read Only     Full     Operators with this privilege can view a list of guest accounts                                                                                                    |
|             | 🚵 Manage Print Templates 💿 No Access 🔿 Read Only 🔿 Full                                                                                                    |
|             | Operators with this privilege may manage templates used to generate guest account receipts.                                                                                                    |
|             | Operators with this privilege may disable or remove guest accounts.                                                                                                    |
|             | Reset Password     No Access     Read Only     Full     Operators with this privilege may reset quest account passwords.                                                                                                    |
| Privileges: |                                                                                                    |
|             | Operators with this privilege have the Show Details action under Manage Accounts to see all attributes for an account                                                                                                    |
|             | Operators with the View Passwords privilege may display the passwords for guest accounts.                                                                                                    |
|             | Hotspot Manager     No Access                                                                                                    |
|             | Select operator permissions for managing self-provisioned guest access.                                                                                                    |
|             | Select operator permissions for Insight application                                                                                                    |
|             | Phone Services No Access                                                                                                    |
|             | Select operator permissions for 1P phone administration and management tasks.                                                                                                    |
|             | Select operator permissions for managing Onboard device provisioning.                                                                                                    |
|             | Select permissions for managing local operator logins.                                                                                                    |
|             | 1 Pass Services No Access                                                                                                    |
|             | Select operator permissions for managing digital passes.                                                                                                    |
|             | Select operator permissions for platform administration tasks.                                                                                                    |
|             | Policy Manager     Select operator permissions for Policy Manager                                                                                                    |
|             | SMS Services Custom V                                                                                                    |
|             | Select operator permissions for access to SMS services.                                                                                                    |
|             | Operators with this privilege may configure advanced settings for SMS services.                                                                                                    |
|             | ▲ Send SMS Messages<br>Operators with this privilege may send SMS messages from the application.                                                                                                    |
|             | ▲ Send SMS Receipts O No Access O Read Only ● Full                                                                                                    |
|             | Operators with this privilege can send SMS receipt messages after creating a visitor account.                                                                                                    |
|             | Select operator permissions for SMTP services                                                                                                    |
|             | ∆ Configure SMTP Services     No Access ○ Read Only ○ Full                                                                                                    |
|             | Operators with this privilege may configure SMTP settings.                                                                                                    |
|             | Operators with this privilege may send SMTP messages from the application.                                                                                                    |
|             | Support Services No Access V                                                                                                    |
|             | Select operator permissions for access to support services.           Translation Assistant         No Access         V           Select operator permissions for tasks related to translation.         Select operator permissions for tasks related to translation.         Select operator permissions for tasks related to translation.                                                                                                    |
|             |                                                                                                    |
|             | Show descriptions Select the privileges that will be granted to this operator login.                                                                                                    |
|             | Name                                                                                                    |
|             | ClearPass Policy Manager                                                                                                    |
|             | [Contractor]                                                                                                    |
| User Roles: | [Guest]                                                                                                    |
|             | [Employee]                                                                                                    |
|             | 10 rows per page $\checkmark$                                                                                                    |
|             | 10 rows per page        Select the visitor account roles that these operators are permitted to use.                                                                                                    |

| * Operator Filter:                         | No operator filter<br>Select the default operator filtering to apply to guest accounts.                             |
|--------------------------------------------|----------------------------------------------------------------------------------------------------|
| User Account Filter:                       | Enter a comma-delimited list of field=value pairs to create an account filter.                                      |
| Session Filter:                            | Enter a comma-delimited list of field=value pairs to create a session filter.                                       |
| Guest Account Limit:                       | Maximum number of guests the operator can create.<br>Leave blank for no limit.                                      |
| Device Account Limit:                      | Maximum number of devices the operator can create.<br>Leave blank for no limit.                                     |
| User Interface<br>These options control th | e visual appearance and behavior of the application.                                                                |
| Skin:                                      | Choose the skin to use for operators with this profile.                                                             |
| Start Page:                                | Create New Guest Account  V The initial page to show this operator after logging in.                                |
| Language:                                  | Auto-detect  Select the default language to use for operators with this profile.                                    |
| Time Zone:                                 | [Default)            Select the default time zone for operators with this profile.                                  |
| Customization:                             | Override the application's forms and views<br>If checked, you can specify different default forms and views to use. |
|                                            | Save Changes                                                                                                    |

You can edit the profile based on your requirements. We have enabled "Read Only" for

- Active Sessions
- List devices
- List Guest Accounts

And full access for "Create New Guest Account".

Now navigate to Translation rules. Home » Administration » Operator Logins » Translation Rules

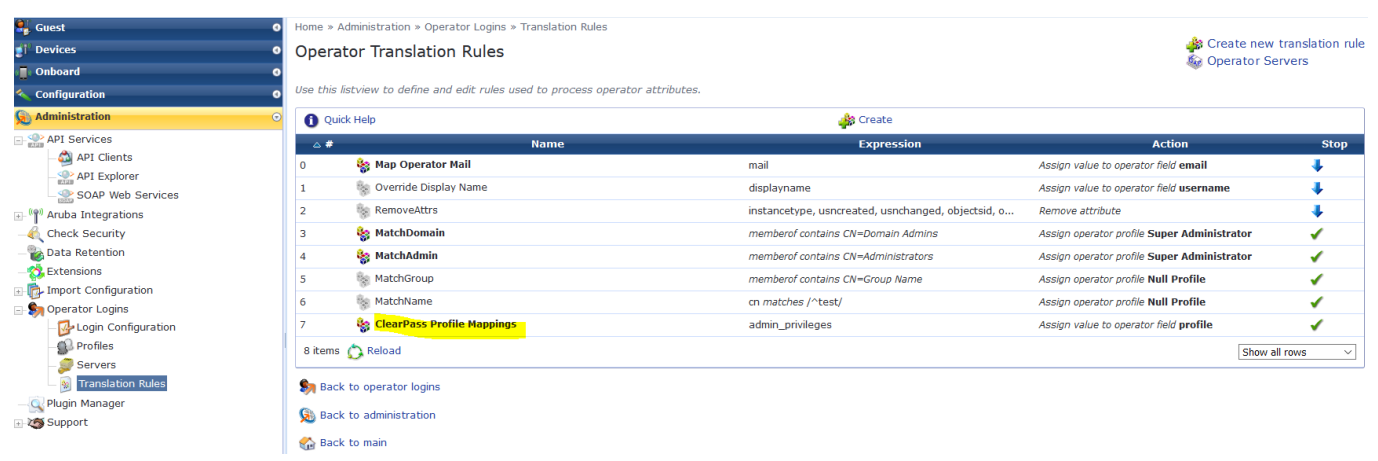

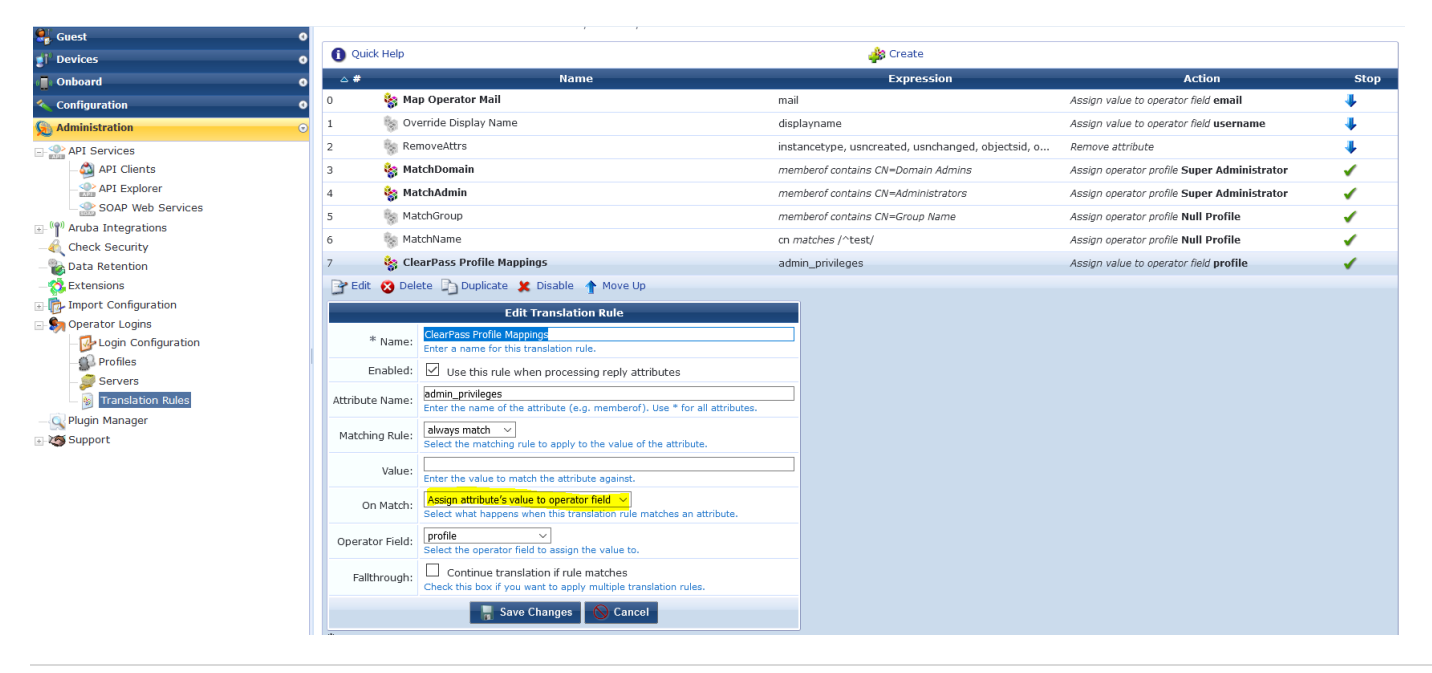

So once the receptionist user, type in their user credentials, the request should match a ClearPass Policy manager service,

- the service will check against AD user group "Receptionist"
- if the user credential and user group membership is correct then an enforcement profile will be executed to send back an attribute called "Receptionist"
- that should match a translation rule (as shown above) and the appropriate operator profile will be selected.

Now going back to ClearPass Policy manager, we'll create the following enfocemenet profile

| E Dashboard                  |                     | Configuration » Enforcement » Profiles » Add Enforcement Profile |                |                                 |  |  |
|------------------------------|---------------------|------------------------------------------------------------------|----------------|---------------------------------|--|--|
| Monitoring                   | 0                   | Enforce                                                          | ment Pro       | ofiles                          |  |  |
| Configuration                | 0                   | Profile                                                          | Attributes     | Summary                         |  |  |
| - 🛱 Service Templates & Wiza | ards                | Template:                                                        |                | Generic Application Enforcement |  |  |
|                              |                     | Name:                                                            |                | Guest Operator Login            |  |  |
| Methods                      |                     | Description                                                      |                |                                 |  |  |
| Sources                      |                     | Description                                                      |                |                                 |  |  |
| E- Q Identity                |                     |                                                                  |                |                                 |  |  |
| -🛱 Single Sign-On (SS        | 0)                  | Type:                                                            |                | Application                     |  |  |
| —🛱 Local Users               |                     | Action:                                                          |                | Accept O Reject O Drop          |  |  |
| - 🛱 Endpoints                |                     | Device Grou                                                      | ıp List:       | Remove                          |  |  |
| - C Static Host Lists        |                     |                                                                  |                | View Details                    |  |  |
|                              |                     |                                                                  |                | Modify                          |  |  |
|                              |                     |                                                                  |                | ✓                               |  |  |
| 🖃 💐 Enforcement              |                     |                                                                  |                |                                 |  |  |
| - ☆ Profiles<br>             |                     |                                                                  |                |                                 |  |  |
| - 🛱 Policy Simulation        |                     |                                                                  |                |                                 |  |  |
| Profile Attributes S         | Gummary             |                                                                  |                |                                 |  |  |
| Profile:                     |                     |                                                                  |                |                                 |  |  |
| Template:                    | Generic Application | n Enforcemer                                                     | nt             |                                 |  |  |
| Name:                        | Guest Operator Log  | gin                                                              |                |                                 |  |  |
| Description:                 |                     |                                                                  |                |                                 |  |  |
| Type: Application            |                     |                                                                  |                |                                 |  |  |
| Action: Accept               |                     |                                                                  |                |                                 |  |  |
| Device Group List: -         |                     |                                                                  |                |                                 |  |  |
| Attributes:                  |                     |                                                                  |                |                                 |  |  |
| Attribute Name               |                     |                                                                  |                | Attribute Value                 |  |  |
| 1. admin_privileges          |                     |                                                                  | = Receptionist |                                 |  |  |

Configuration » Enforcement » Profiles

#### **Enforcement Profiles**

Each enforcement policy contains enforcement profiles that match conditions (role, posture, and time) to actions (enforcement profiles).

| Filter: Na | ame    | ✓ contains ✓ oper +            | Go Clear Filte |                                               |
|------------|--------|--------------------------------|----------------|-----------------------------------------------|
| #          |        | Name 🔺                         | Туре           | Description                                   |
| 1.         |        | Guest Operator Login           | Application    |                                               |
| 2.         |        | [Operator Login - Admin Users] | Application    | Enforcement profile for Guest admin logins    |
| з.         |        | [Operator Login - Local Users] | Application    | Enforcement profile for Guest operator logins |
| Showing    | 1-3 of | 3                              |                |                                               |

Next, we'll create a enforcement policy that will use the above enforcement profile.

| Dashboard                               | Configuration » Enforcement » Policies » Edit - Ariya Guest Operator Logins |                                   |                      |  |
|-----------------------------------------|-----------------------------------------------------------------------------|-----------------------------------|----------------------|--|
| Monitoring •                            | Enforcement Policies - Ariya Guest Operator Logins                          |                                   |                      |  |
| 🝰 Configuration 📀                       | Summary Enforcement                                                         | t Rules                           |                      |  |
| <ul> <li>         —</li></ul>           | Enforcement:                                                                |                                   |                      |  |
|                                         | Name:                                                                       | Ariya Guest Operator Logins       |                      |  |
| 🎝 Methods                               | Description:                                                                |                                   |                      |  |
| - 🛱 Sources                             | Enforcement Type:                                                           | Application                       |                      |  |
| - Q Identity                            | Default Profile:                                                            | [Deny Application Access Profile] |                      |  |
| ☆ Single Sign-On (SSO)<br>☆ Local Users | Rules:                                                                      |                                   |                      |  |
| - 🛱 Endpoints                           | Rules Evaluation Algorithm:                                                 | First applicable                  |                      |  |
| - 🛱 Static Host Lists                   | Conditions                                                                  |                                   | Actions              |  |
| - 🎝 Roles<br>- 🎝 Role Mappings          | 1. (Authorization:Ariya Al                                                  | D:memberOf CONTAINS reception)    | Guest Operator Login |  |
| 🖭 🖶 Posture                             |                                                                             |                                   |                      |  |
| Enforcement                             |                                                                             |                                   |                      |  |
| —🎝 Policies                             |                                                                             |                                   |                      |  |
| - 🛱 Profiles                            |                                                                             |                                   |                      |  |

### And finally the new service that will be used to classify the authentication request.

Configuration » Services » Edit - Ariya Guest Operator Logins

| Services - Ariya           | Guest Operator Logins                                                        |                                                   |                    |  |  |  |  |
|----------------------------|------------------------------------------------------------------------------|---------------------------------------------------|--------------------|--|--|--|--|
| Summary Service            | Authentication Roles Enforce                                                 | ement                                             |                    |  |  |  |  |
| Name:                      | Ariya Guest Operator Logins                                                  |                                                   |                    |  |  |  |  |
| Description:               | Authentication Service for<br>Application                                    |                                                   |                    |  |  |  |  |
| Туре:                      | Aruba Application Authentication                                             |                                                   |                    |  |  |  |  |
| Status:                    | Enabled                                                                      |                                                   |                    |  |  |  |  |
| Monitor Mode:              | Enable to monitor network ac                                                 | ess without enforcement                           |                    |  |  |  |  |
| More Options:              | Authorization                                                                |                                                   |                    |  |  |  |  |
|                            |                                                                              | Service Rule                                      |                    |  |  |  |  |
| Matches O ANY or 🔘         | ALL of the following conditions:                                             |                                                   |                    |  |  |  |  |
| Туре                       | Nan                                                                          | e Oper                                            | ator Value         |  |  |  |  |
| 1. Application             | Nam                                                                          | EQUA                                              | LS Guest           |  |  |  |  |
| 2. Authentication          | Туре                                                                         | NOT_                                              | EQUALS SSO         |  |  |  |  |
| 3. Click to add            |                                                                              |                                                   |                    |  |  |  |  |
|                            |                                                                              |                                                   |                    |  |  |  |  |
| Summary Service            | Authentication Roles Enfo                                                    | cement                                            |                    |  |  |  |  |
| Authentication Sources     | Ariva AD [Active Directory]                                                  | ^                                                 |                    |  |  |  |  |
|                            |                                                                              | Maya IIn A                                        |                    |  |  |  |  |
|                            |                                                                              | Mays David                                        |                    |  |  |  |  |
|                            |                                                                              | Move Down ↓                                       |                    |  |  |  |  |
|                            |                                                                              | Remove                                            |                    |  |  |  |  |
|                            |                                                                              | View Details                                      |                    |  |  |  |  |
|                            |                                                                              | Modify                                            |                    |  |  |  |  |
|                            |                                                                              | $\sim$                                            |                    |  |  |  |  |
|                            | Select to Add                                                                | ~                                                 |                    |  |  |  |  |
| Strip Username Rules:      | Enable to specify a comma                                                    | separated list of rules to strip username prefixe | s or suffixes      |  |  |  |  |
|                            |                                                                              |                                                   |                    |  |  |  |  |
| Summary Service            | Authentication Roles Enforce                                                 | ment                                              |                    |  |  |  |  |
| Role Mapping Policy:       | Select                                                                       | ✓ Modify                                          |                    |  |  |  |  |
|                            |                                                                              | Role Manning Policy De                            | tails              |  |  |  |  |
| Description:               |                                                                              |                                                   |                    |  |  |  |  |
| Default Role:              | -                                                                            |                                                   |                    |  |  |  |  |
| Rules Evaluation Algorith  | m: -                                                                         |                                                   |                    |  |  |  |  |
|                            |                                                                              |                                                   |                    |  |  |  |  |
| Conditions                 |                                                                              |                                                   | Role               |  |  |  |  |
| Summary Service            | Authentication Roles Enforceme                                               | i l                                               |                    |  |  |  |  |
| Use Cashed Besulter        |                                                                              |                                                   |                    |  |  |  |  |
| Ose Cached Results:        | Li use cacheu koles anu Posture attributes from previous sessions            |                                                   |                    |  |  |  |  |
| Enforcement Policy.        | Ariya Guest Operator Logins V Modify                                         |                                                   |                    |  |  |  |  |
|                            |                                                                              | Enforcement Policy Details                        |                    |  |  |  |  |
| Description:               |                                                                              |                                                   |                    |  |  |  |  |
| Default Profile:           | [Deny Application Access Profile]                                            |                                                   |                    |  |  |  |  |
| Rules Evaluation Algorithm | first-applicable                                                             |                                                   |                    |  |  |  |  |
| Conditions                 |                                                                              | En                                                | forcement Profiles |  |  |  |  |
| 1 (Authorization: Ariv     | (Authorization: Ariva AD: member Of CONTAINS recention) Guest Operator Login |                                                   |                    |  |  |  |  |

The last thing is to reorder the services and disable the default [guest operator logins] service.

| Dashboard O                                              | Configur             | Configuration » Services |                                                       |                                          |                                  |                    |
|----------------------------------------------------------|----------------------|--------------------------|-------------------------------------------------------|------------------------------------------|----------------------------------|--------------------|
| Monitoring O                                             | Monitoring OServices |                          |                                                       |                                          |                                  |                    |
| 🔏 Configuration 💿                                        |                      |                          |                                                       |                                          |                                  | Limport            |
| 🏠 Service Templates & Wizards<br>🙀 <mark>Services</mark> | This pag             | e shows the curre        | ent list and order of services that ClearPass follows | during authentication and authorization. |                                  |                    |
| - Authentication                                         | Filter: N            | ame                      | ✓ contains ✓ +                                        | Go Clear Filter                          |                                  | Show 20 v records  |
| Methods                                                  | #                    | Order 🔺                  | Name                                                  | Туре                                     | Template                         | Status             |
|                                                          | 1.                   | 1                        | [Policy Manager Admin Network Login Service]          | TACACS                                   | TACACS+ Enforcement              | 0                  |
| - Single Sign-On (SSO)                                   | 2.                   | 2                        | [AirGroup Authorization Service]                      | RADIUS                                   | RADIUS Enforcement ( Generic )   | 0                  |
| - 🛱 Local Users                                          | 3.                   | 3                        | [Aruba Device Access Service]                         | TACACS                                   | TACACS+ Enforcement              | 0                  |
| - 🛱 Endpoints                                            | 4.                   | 4                        | [Guest Operator Logins]                               | Application                              | Aruba Application Authentication | 0                  |
| - 🔅 Static Host Lists                                    | 5.                   | 5                        | [Insight Operator Logins]                             | Application                              | Aruba Application Authentication | 0                  |
| - C Role Mappings                                        | 6.                   | 6                        | Ariya Guest Operator Logins                           | Application                              | Aruba Application Authentication | 0                  |
|                                                          | 7.                   | 7                        | [Device Registration Disconnect]                      | WEBAUTH                                  | Web-based Authentication         | <b>S</b>           |
| B Enforcement                                            | 8.                   | 8                        | AA Aruba 802.1X Wireless                              | RADIUS                                   | Aruba 802.1X Wireless            | <b>S</b>           |
| - 🛱 Policies                                             | 9.                   | 9                        | GG MAC Authentication                                 | RADIUS                                   | MAC Authentication               | <b>S</b>           |
| - 🛱 Profiles                                             | 10.                  | 10                       | GG User Authentication with MAC Caching               | RADIUS                                   | RADIUS Enforcement ( Generic )   |                    |
|                                                          | Showing              | 1-10 of 10               |                                                       |                                          | Reorder                          | Copy Export Delete |

Now we'll test it out. The URL that the operators need to browse to is <u>https://victory.clearpass.info/guest/</u> And the user used the following credentials and authenticates successfully.

| aruda                        | ClearPass Guest                                                                                      |      |
|------------------------------|----------------------------------------------------------------------------------------------------|------|
|                              |                                                                                                    |      |
|                              |                                                                                                    |      |
|                              | Operator Login                                                                                       |      |
|                              | Password:                                                                                            |      |
|                              | Log In                                                                                               |      |
|                              |                                                                                                    |      |
|                              |                                                                                                    |      |
| aruba                        | ClearPass Guest                                                                                      | Menu |
| Guest                        | O Home » Guest » Create Account                                                                      |      |
| - 🤗 Create Account           | Create Guest Account                                                                                 |      |
| — 🔩 Manage Multiple Accounts | ✓ Last successful login from 192.168.1.128 on Sunday, 07 February 2021, 5:42 PM                      |      |
|                              | 1 No failed attempts since last successful login                                                     |      |
|                              | New guest account being created by <b>reception1</b> .                                               |      |
|                              | Create New Guest Account                                                                             |      |
|                              | * Guest's Name of the guest.                                                                         |      |
|                              | * Company Name: Company name of the guest.                                                           |      |
|                              | * Email Address: The quest's email address. This will become their username to log into the network. |      |
|                              | Account Activation: Now                                                                              |      |
|                              | Account Expiration: 1 day from now                                                                   |      |
|                              | Select an option for changing the expiration time of this account.                                   |      |
|                              | Account Kole: Role to assign to this account.                                                        |      |
|                              | Password: 509417                                                                                     |      |
|                              | Notes:                                                                                               |      |
|                              | * Terms of Use: $\Box$ I am the sponsor of this account and accept the terms of use                  |      |
|                              | Create                                                                                               |      |
|                              |                                                                                                    |      |

Now the reception user can create the guest account, the details can be emailed to the guest user as well. Here is the authentication session in access tracker

| Subboard Monitoring » Live Monitoring » Access Tracker |         |                     |                                            |                                       |                                            |              |                     |
|--------------------------------------------------------|---------|---------------------|--------------------------------------------|---------------------------------------|--------------------------------------------|--------------|---------------------|
| Monitoring G                                           | Acces   | ss Tracker Feb      | 07, 2021 17:48:38 AEDT                     |                                       |                                            |              | Auto Refresh        |
| Live Monitoring Access Tracker                         | The Acc | cess Tracker page p | provides a real-time display of per-sessio | on access activity on the selected se | erver or domain.                           |              |                     |
|                                                        | ۹ 💎     | All Requests]       | victory (192.168.                          | 1.95)                                 | Last 1 day before Too                      | day          | Edit                |
| Analysis & Trending                                    |         |                     |                                            |                                       |                                            |              |                     |
|                                                        | Filter: | Request ID          | ✓ contains ✓                               | Go Clear Filter                       |                                            |              | Show 20 v records   |
|                                                        | #       | Server              | Source                                     | Username                              | Service                                    | Login Status | Request Timestamp 🔻 |
|                                                        | 1.      | 192.168.1.95        | Application                                | reception1                            | Ariya Guest Operator Logins                | ACCEPT       | 2021/02/07 17:42:22 |
| — 纋 Data Filters<br>— 纋 Blacklisted Users              | 2.      | 192.168.1.95        | RADIUS                                     | anonyguest                            | GG User Authentication with<br>MAC Caching | ACCEPT       | 2021/02/07 17:02:37 |
|                                                        | з.      | 192.168.1.95        | RADIUS                                     | a088b450c084                          | GG MAC Authentication                      | REJECT       | 2021/02/07 17:02:21 |

### **Request Details**

| Summary Input Ou            | tput                                                            |  |  |  |
|-----------------------------|-----------------------------------------------------------------|--|--|--|
| Login Status:               | АССЕРТ                                                          |  |  |  |
| Session Identifier:         | W0000001-01-601f8bcd                                            |  |  |  |
| Date and Time:              | Feb 07, 2021 17:42:22 AEDT                                      |  |  |  |
| End-Host Identifier:        | -                                                               |  |  |  |
| Username:                   | reception1                                                      |  |  |  |
| Access Device IP/Port:      | -                                                               |  |  |  |
| Access Device Name:         | -                                                               |  |  |  |
| System Posture Status:      | UNKNOWN (100)                                                   |  |  |  |
|                             | Policies Used -                                                 |  |  |  |
| Service:                    | Ariya Guest Operator Logins                                     |  |  |  |
| Authentication Method:      | Not applicable                                                  |  |  |  |
| Authentication Source:      | Ariya AD                                                        |  |  |  |
| Authorization Source:       | Ariya AD                                                        |  |  |  |
| Roles:                      | [User Authenticated]                                            |  |  |  |
| Enforcement Profiles:       | Guest Operator Login                                            |  |  |  |
| I ≤ Showing 1 of 1-9 record | ds ► ►I Change Status Show Configuration Export Show Logs Close |  |  |  |

| 1                      | Summary                         | Input      | Output            |                                                 |   |
|------------------------|---------------------------------|------------|-------------------|-------------------------------------------------|---|
| ι                      | Jsername:                       |            | reception1        |                                                 |   |
| End-Host Identifier: - |                                 | -          |                   |                                                 |   |
| 1                      | Access Device                   | e IP/Port: | -                 |                                                 |   |
|                        | Authorization                   | Attribute  | 5                 |                                                 |   |
|                        |                                 |            |                   |                                                 |   |
|                        | Authorizatio                    | n:Ariya Al | D:Account Expires | 9223372036854775807 [30828-09-14 12:48:05 AEST] |   |
|                        | Authorization:Ariya AD:memberOf |            | D:memberOf        | CN=Receptionist,CN=Users,DC=wlan,DC=net         |   |
|                        | Authorization: Ariya AD: Name   |            | D:Name            | reception1                                      |   |
|                        | Authorization:Ariya AD:UserDN   |            | D:UserDN          | CN=reception1,CN=Users,DC=wlan,DC=net           |   |
| L                      |                                 |            |                   |                                                 |   |
|                        | Computed At                     | ttributes  |                   |                                                 | ۲ |
|                        |                                 |            |                   |                                                 |   |

| Summary                                    | Input      | Output     |            |  |  |
|--------------------------------------------|------------|------------|------------|--|--|
| Enforcement Profiles: Guest Operator Login |            |            |            |  |  |
| System Posture Status: UNKNOWN (100)       |            |            | /N (100)   |  |  |
| Application Response                       |            |            |            |  |  |
| Application:                               | admin_priv | vileges Re | ceptionist |  |  |

You can customise all the fields in this form which is outside the scope of this guide.

This is the dashboard that you can access through MM and here we are showing the basic information that is displayed. Please refer to the user guide for the details.

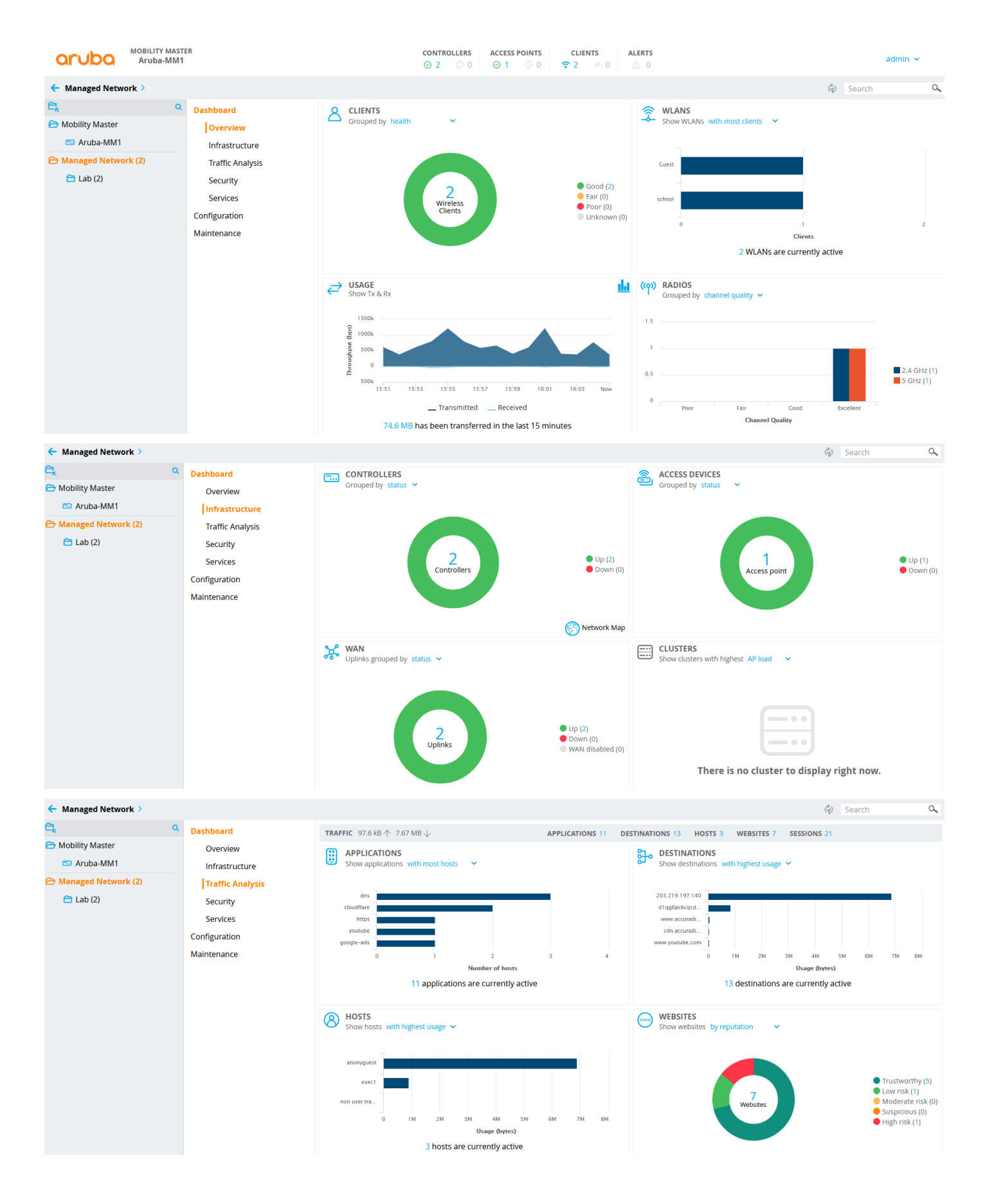

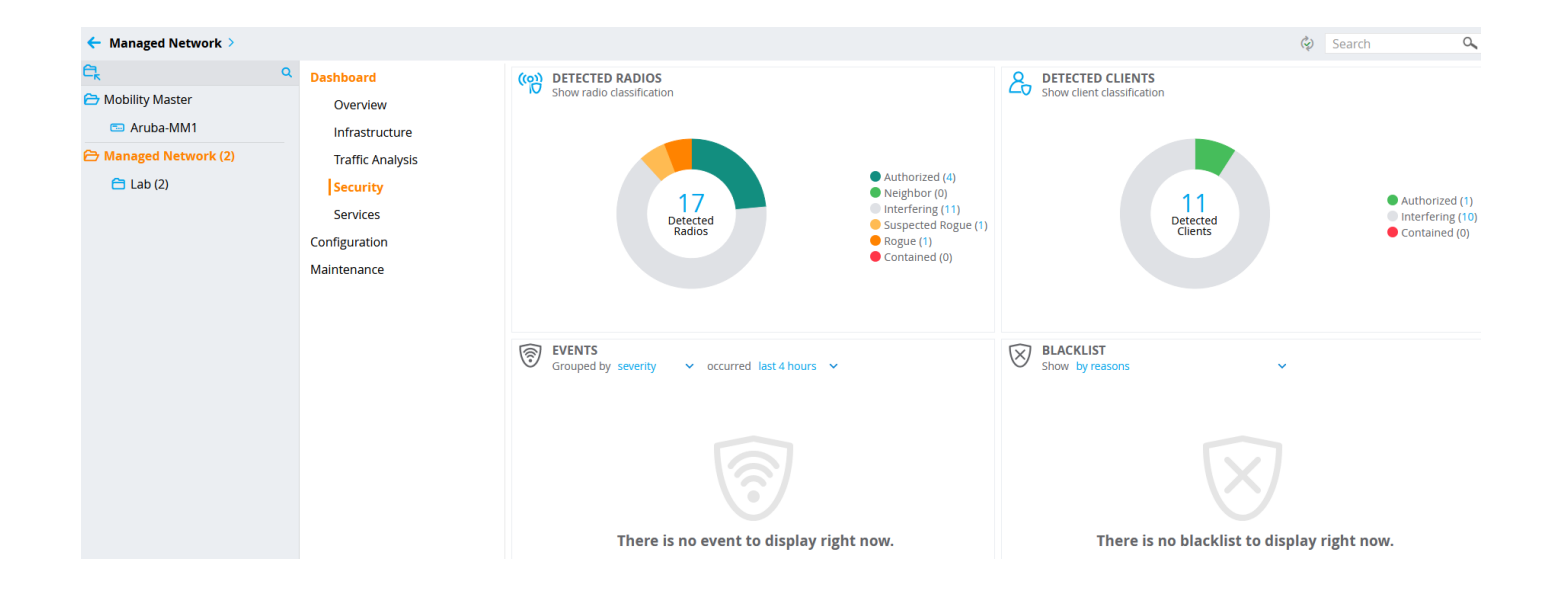

Next, check part 3 of this document.